SELF-GUIDED PRACTICE WORKBOOK [N7] CST Transformational Learning

WORKBOOK TITLE:

## Pharmacy Technician (Workbook #3) Inventory Control

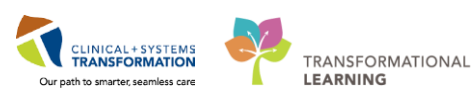

Last updated: March 8, 2018 (v2.1)

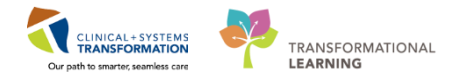

### **TABLE OF CONTENTS**

| SE | LF-GUIDED PRACTICE WORKBOOK                                                             | 3 |
|----|-----------------------------------------------------------------------------------------|---|
| •  | Using Train Domain                                                                      | 1 |
| •  | INVENTORY SCENARIO 1 – Batch Dispensing                                                 | 5 |
|    | Activity 1.1 – Batch Dispensing – AUD and RUD Extract VPPC specific ONLY                | 3 |
|    | Activity 1.2 – Batch Dispensing – IV Checklist Report15                                 | 5 |
| •  | INVENTORY SCENARIO 2 – Medication Labels                                                | ) |
|    | Activity 2.1 – Identifying Label Types21                                                | I |
|    | Activity 2.2 – Reprinting Medication Labels                                             | 1 |
|    | Activity 2.3 – Printing Extra Dose Refill labels                                        | 3 |
| •  | INVENTORY 3.0 – Returning Patient Specific Medications to Inventory                     | I |
|    | Activity 3.1 – Process Inventory Return of Medications                                  | 2 |
| •  | INVENTORY SCENARIO 4.1 – Look Up Information on an Item                                 | 3 |
|    | Activity 4.1 – Look Up Information on an Item                                           | 7 |
| •  | INVENTORY SCENARIO 5.0 – How to Request Stock43                                         | 3 |
|    | Activity 5.1 – Requesting Stock from Another Pharmacy44                                 | 1 |
| •  | INVENTORY SCENARIO 6.0 – How to Request Stock with Requisition Template53               | 3 |
|    | Activity 6.1 – Requesting Stock on Behalf of the Unit                                   | 1 |
| •  | INVENTORY SCENARIO 7.0 – How to Distribute the Stock                                    | ) |
|    | Activity 7.1 – Distributing Ordered Stock60                                             | ) |
| •  | INVENTORY SCENARIO 8.0 – Confirm receipt of products using In Transit Review Process 66 |   |
|    | Activity 8.1 – Receving Distributions (Transfers) from Other Pharmacies                 | 7 |
| •  | INVENTORY SCENARIO 9.0 – Item Adjustment72                                              | 2 |
|    | Activity 9.1 – Item Adjustment                                                          | 3 |
| •  | INVENTORY SCENARIO 10.0 – Physical Count80                                              | ) |
|    | Activity 10.1 – Physical Count81                                                        | I |
| •  | INVENTORY SCENARIO 11.0 – Receiving90                                                   | ) |
|    | Activity 11.1 – Receiving the Supplies91                                                | I |
| •  | INVENTORY SCENARIO 12.0 – Barcode Verification                                          | 1 |
|    | Activity 12.1 – Verifying Barcodes for Medications95                                    | 5 |
|    | End Of Book Three                                                                       | 3 |
|    | 2   98                                                                                  | 3 |

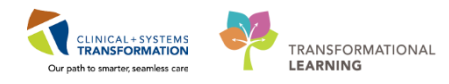

### SELF-GUIDED PRACTICE WORKBOOK

| Duration               | 4 hours                                                                                                    |
|------------------------|----------------------------------------------------------------------------------------------------|
| Before getting started | <ul> <li>Sign the attendance roster (this will ensure you get paid to attend the session).</li> <li>Put your cell phones on silent mode.</li> </ul>                                                                                                    |
| Session Expectations   | <ul> <li>This is a self-paced learning session.</li> <li>A 15 min break time will be provided. You can take this break at any time during the session.</li> <li>The workbook provides a compilation of different scenarios that are applicable to your work setting.</li> </ul> |
|                        | Each scenario will allow you to work through different learning activities at your own pace to ensure you are able to practice and consolidate the skills and competencies required throughout the session.                                                                     |
| Key Learning Review    | <ul> <li>At the end of the session, you will be required to complete a Key Learning Review</li> <li>This will involve completion of some specific activities that you have had an opportunity to practice through the scenarios.</li> </ul>                                     |

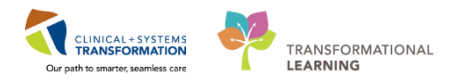

### **Using Train Domain**

You will be using the train domain to complete activities in this workbook. It has been designed to match the actual Clinical Information System (CIS) as closely as possible.

Please note:

- Scenarios and their activities demonstrate the CIS functionality not the actual workflow
- An attempt has been made to ensure scenarios are as clinically accurate as possible
- Some clinical scenario details have been simplified for training purposes
- Some screenshots may not be identical to what is seen on your screen and should be used for reference purposes only
- Follow all steps to be able to complete activities
- If you have trouble to follow the steps, immediately raise your hand for assistance to use classroom time efficiently
- Ask for assistance whenever needed

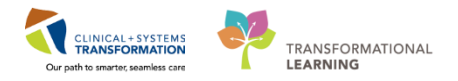

### **INVENTORY SCENARIO 1 – Batch Dispensing**

| Duration   | Learning Objectives                                                                                             |
|------------|----------------------------------------------------------------------------------------------------|
| 20 minutes | At the end of this Scenario, you will be able to:                                                               |
|            | Understand the initial batch fill report is automatically printed by an OPS job daily (time varies by facility) |
|            | Re-print fill batch report if initial report did not print. You will not rerun this report.                     |

#### SCENARIO

You arrive in the Pharmacy at the beginning of your shift and find that the OPS job for fill batch reports did not print. You will check the history of the reports and will **reprint** the IV Checklist Reports.

You will **NOT** re-run the Batch Fill Report – If the record of the batch fill report is missing, you will need to call the Service Desk to resolve the issue.

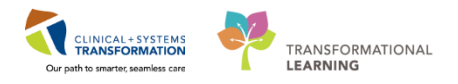

### Activity 1.1 – Batch Dispensing – AUD and RUD Extract <u>VPPC specific ONLY</u>

Duration: Estimated Completion Time - 20 min

Manual reprint of Automated Unit Dose (AUD) and Reminder Unit Dose (RUD) batch dispensing output.

The AUD/RUD batch dispense output are saved to VPPC's shared network drive. If any of the outputs are missing or contain errors, you will reprint the outputs through Pharmacy Batch Dispense. The RUD Fill Batch job must be run immediately after the AUD Fill Batch job. Do not wait between processes. Everything that is applicable to AUD can be applicable to MUD as well.

# Renaming Original Files – **REFERENCE ONLY** (You do not have access to VPPC's local shared drive in the training environment)

Before reprinting the AUD/RUD batch dispense outputs, we will need to rename the original output files from the shared network drive. Otherwise, the reprint will replace the original files and will no longer be accessible.

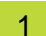

Access VPPC's shared network drive

QA (\\Pharmweb.phcnet.ca\audftp\Cerner) (W:)

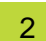

The three output files you need to rename will be in the AUD, RUD, and ERR folders

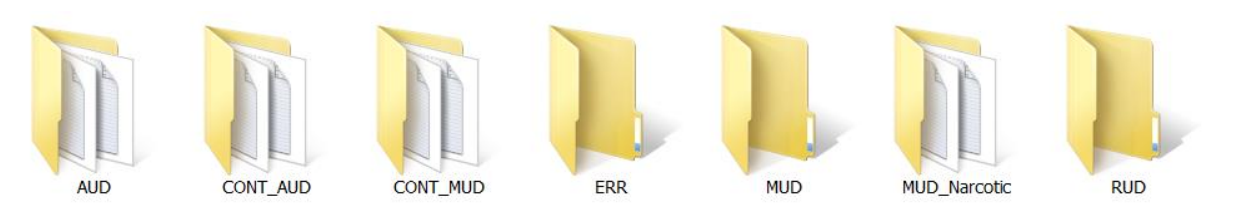

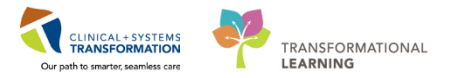

3

It is recommended you sort your folder view as a list by right-clicking inside the folder and selecting View > List

|   | View           | F |   | Extra large icons |
|---|----------------|---|---|-------------------|
|   | Sort by        | × |   | Large icons       |
|   | Group by       | × |   | Medium icons      |
|   | Refresh        |   |   | Small icons       |
|   | Paste          |   | • | List              |
|   | Paste shortcut |   |   | Details           |
|   |                |   |   | Tiles             |
| _ | New            | * |   | Content           |

- 4 Click on the **Date modified** column header to sort your files by date modified from most recent to oldest.
- 5 In the AUD Folder, find your site's AUD operation extract with today's date (Eg. **ext-Ighmainaud0530-DDMMYYYY**). This will be the newest file in the folder and near the top of the list.

Right-click on this file and click Rename.

| Name                          | Date modified 👻   | Туре                      | Size   |
|-------------------------------|-------------------|---------------------------|--------|
| ext-sghmainaud0545-15022018   | 2/15/2018 5:51 AM | Text Document             | 7 KB   |
| 📄 ext-lghmainaud0530-15022018 | 2/15/2018 5:36 AM | Text Document             | 120 KB |
| ext-sghmainaud0545-14022018   | 2/14/2018 5:51 AM | Print                     | 7 KB   |
| 📄 ext-lghmainaud0530-14022018 | 2/14/2018 5:36 AM | Edit                      | 115 KB |
| 📄 ext-lghmainaud0530-13022018 | 2/13/2018 3:35 PM | Scan for Viruses          | 120 KB |
| ext-sghmainaud0545-13022018   | 2/13/2018 5:51 AM | Open with                 | 8 KB   |
| 📄 ext-sghmainaud0545-12022018 | 2/12/2018 5:50 AM | 🗐 WinZip                  | 8 KB   |
| 📄 ext-lghmainaud0530-12022018 | 2/12/2018 5:35 AM | Always available offline  | 120 KB |
| 📄 ext-sghmainaud0545-11022018 | 2/11/2018 5:46 AM | Restore previous versions | 8 KB   |
| 📄 ext-lghmainaud0530-11022018 | 2/11/2018 5:31 AM | Send to                   | 120 KB |
| 📄 ext-sghmainaud0545-10022018 | 2/10/2018 5:46 AM | Cut                       | 8 KB   |
| 📄 ext-lghmainaud0530-10022018 | 2/10/2018 5:36 AM | Сору                      | 120 KB |
| ext-sghmainaud0545-09022018   | 2/9/2018 5:46 AM  | Create shortcut           | 8 KB   |
| ext-lghmainaud0530-09022018   | 2/9/2018 5:36 AM  | Delete<br>Rename          | 104 KB |
| ext-sghmainaud0545-08022018   | 2/8/2018 5:45 AM  | Droportion                | 8 KB   |
| ext-lghmainaud0530-08022018   | 2/8/2018 5:35 AM  | Text Document             | 107 KB |

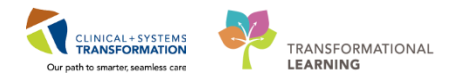

Give this file a new name (Eg. ext-lghmainaud0530-DDMMYYY-OLD).

#### Repeat this process for the RUD folder.

| Name                                | Date modified 👻   | Туре              | Size  |
|-------------------------------------|-------------------|-------------------|-------|
| 📜 rudrpt-sghmainaud0545-15022018    | 2/15/2018 5:51 AM | Adobe Acrobat Doc | 12 KB |
| 📜 rudrpt-hthmainmud0540-15022018    | 2/15/2018 5:46 AM | Adobe Acrobat Doc | 6 KB  |
| 😤 rudrpt-lghmainaud0530-15022018    | 2/15/2018 5:36 AM | Adobe Acrobat Doc | 19 KB |
| Open with Adobe Acrobat Reader 2017 | 2/15/2018 5:36 AM | Adobe Acrobat Doc | 11 KB |
| Print                               | 2/14/2018 5:51 AM | Adobe Acrobat Doc | 12 KB |
| Scan for Viruses                    | 2/14/2018 5:46 AM | Adobe Acrobat Doc | 6 KB  |
| Open with                           | 2/14/2018 5:36 AM | Adobe Acrobat Doc | 19 KB |
| اللهِ WinZip                        | 2/14/2018 5:36 AM | Adobe Acrobat Doc | 11 KB |
| Always available offline            | 2/13/2018 3:35 PM | Adobe Acrobat Doc | 19 KB |
| Restore previous versions           | 2/13/2018 5:51 AM | Adobe Acrobat Doc | 12 KB |
| Send to                             | 2/13/2018 5:45 AM | Adobe Acrobat Doc | 6 KB  |
| Cut                                 | 2/13/2018 5:36 AM | Adobe Acrobat Doc | 11 KB |
| Сору                                | 2/12/2018 5:50 AM | Adobe Acrobat Doc | 12 KB |
| Create shortcut                     | 2/12/2018 5:45 AM | Adobe Acrobat Doc | 6 KB  |
| Delete                              | 2/12/2018 5:36 AM | Adobe Acrobat Doc | 11 KB |
| Rename                              | 2/12/2018 5:36 AM | Adobe Acrobat Doc | 19 KB |
| Properties                          | 2/11/2018 5·46 AM | Adobe Acrobat Doc | 12 KB |

8

6

7

#### Repeat this process for the ERR folder

| Name                          | Date modified -   | Туре                                               | Size |      |
|-------------------------------|-------------------|----------------------------------------------------|------|------|
| err-sghmainaud0545-15022018   | 2/15/2018 5:51 AM | Text Document                                      |      | 1 KB |
| 📄 err-hthmainmud0540-15022018 | 2/15/2018 5:46 AM | Text Document                                      |      | 1 KB |
| 📄 err-eghmainmud0530-15022018 | 2/15/2018 5:36 AM | Text Document                                      |      | 1 KB |
| err-lghmainaud0530-15022018   | 2/15/2018 5:36 AM | Open                                               |      | З КВ |
| err-sghmainaud0545-14022018   | 2/14/2018 5:51 AM | Print                                              |      | 1 KB |
| err-hthmainmud0540-14022018   | 2/14/2018 5:46 AM | Edit                                               |      | 1 KB |
| err-eghmainmud0530-14022018   | 2/14/2018 5:36 AM | Scan for Viruses<br>Open with<br>🗐 WinZip          |      | 1 KB |
| 📄 err-lghmainaud0530-14022018 | 2/14/2018 5:36 AM |                                                    |      | 3 KB |
| 📄 err-lghmainaud0530-13022018 | 2/13/2018 3:36 PM |                                                    |      | 3 KB |
| err-sghmainaud0545-13022018   | 2/13/2018 5:51 AM | Always available offline<br>Restore previous versi | ons  | 1 KB |
| 📄 err-hthmainmud0540-13022018 | 2/13/2018 5:46 AM | Send to                                            | •    | 1 KB |
| err-eghmainmud0530-13022018   | 2/13/2018 5:36 AM |                                                    |      | 1 KB |
| 📄 err-sghmainaud0545-12022018 | 2/12/2018 5:50 AM | Cut<br>Copy                                        |      | 1 KB |
| err-hthmainmud0540-12022018   | 2/12/2018 5:45 AM | Croate shortcut                                    |      | 1 KB |
| 📄 err-eghmainmud0530-12022018 | 2/12/2018 5:36 AM | Delete                                             |      | 1 KB |
| 📄 err-lghmainaud0530-12022018 | 2/12/2018 5:36 AM | Rename                                             |      | 3 KB |
| 📄 err-sghmainaud0545-11022018 | 2/11/2018 5:46 AM | Properties                                         |      | 1 KB |

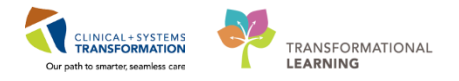

### **BEGIN CERNER TRAINING**

### AUD

1

Log in to the phabatchdispense.exe application with provided Username & Password

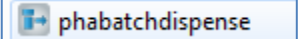

2

#### The PharmNet: Batch Dispense screen will appear

| Task Edit                    | View Help        |                           |                         |
|------------------------------|------------------|---------------------------|-------------------------|
| Fill Batch                   |                  |                           |                         |
| Batch:                       |                  | LGH Main AUD 0530         |                         |
| Fill Period                  |                  |                           | Dispense from location: |
| Fill orders                  | due:             |                           |                         |
| * From:                      | 2017-Aug-11      | ÷ ▼ 0800 ÷ PDT            | Locations:              |
| * To:                        | 2017-4-0-12      | 0759 PDT                  | LGH 2E                  |
|                              | 2017-A00-12      | • 0/35 • 101              | LGH 3PO                 |
| <ul> <li>Dispense</li> </ul> | B:               |                           | LGH 3W                  |
|                              |                  | 24 hours   Worth of doses | LGH4W                   |
| Last oper                    | ation run: Final |                           | LGH 5E                  |
| Erom                         | 2017 Aug 10      | A V 0000 A PDT            | LGH 6W                  |
| To                           | 2017-AUQ-10      |                           | LGH 7E                  |
| 10.                          | 2017-Aug-11      | ↓ * 0759 ↓ PDT            | LGH DCP                 |
|                              | -1               |                           |                         |
| Current Ope                  | ration           | Output Options            | Dispense Categories:    |
| Initial                      |                  | Type:<br>Report Diabel    | 200                     |
| Update                       | 0                | Earmat                    |                         |
| Final                        |                  | AUD Operational Extract   | - II                    |
| Workling                     | st               | • Printer                 | - 11                    |
| 0.01.11                      |                  | <file>&gt;</file>         | - II                    |
| Check                        | ist              |                           |                         |

3

Click on the dropdown beside **Batch** and select the report (eg. LGHMAINAUD0530)

| Fill Batch           |                |   |
|----------------------|----------------|---|
| B <mark>atch.</mark> | LOHMAINAUD0590 | - |
|                      | LGHMAINAUD0530 | - |
| Fill Perio           |                |   |

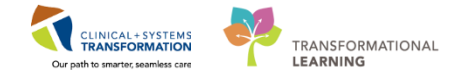

#### **INVENTORY SCENARIO 1 – Batch Dispensing**

4

Ensure you do not change any fields related to the time under Fill Period header

| -Fill Period |                  |            |         |                |
|--------------|------------------|------------|---------|----------------|
|              |                  |            |         |                |
| Fill orders  | due:             |            |         |                |
| * From:      | 08-Dec-2017      | *<br>*     | 0000    | PST            |
| * To:        | 08-Dec-2017      | * <b>*</b> | 2359    | PST            |
| * Dispense   |                  | 24         | hours - | Worth of doses |
| Last opera   | ition run: Final |            |         |                |
| From:        | 07-Dec-2017      |            | 0000    | PST            |
| To:          | 07-Dec-2017      |            | 2359    | PST            |
|              |                  |            |         |                |

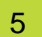

#### Click on View and then click on History

| ſ | 📴 Pha   | rmNet: I | Batch D | ispense  | :      |
|---|---------|----------|---------|----------|--------|
|   | Task    | Edit     | View    | Help     |        |
|   | Fill Ba | atch     | ¥       | Status B | ar     |
|   | Bat     | tch:     |         | History  | Ctrl+Y |

6

Select the row with the most recent run date and time to reprint.

| 0 | 🗈 Fill Batch History - LGH Main AUD 0530 |                |         |           |                       |                       |             |
|---|------------------------------------------|----------------|---------|-----------|-----------------------|-----------------------|-------------|
|   | History Task Sort                        |                |         |           |                       |                       |             |
| [ | Perform Date                             | Run By         | Printer | Operation | From Date             | To Date               | Fill Period |
|   | 2017-Aug-09 05:30 PDT                    | SYSTEM, SYSTEM | Virtual | Final     | 2017-Aug-10 08:00 PDT | 2017-Aug-11 07:59 PDT | 24 hours    |
|   | 2017-Aug-08 05:30 PDT                    | SYSTEM, SYSTEM | Virtual | Final     | 2017-Aug-09 08:00 PDT | 2017-Aug-10 07:59 PDT | 24 hours    |
|   | 2017-Aug-07 05:30 PDT                    | SYSTEM, SYSTEM | Virtual | Final     | 2017-Aug-08 08:00 PDT | 2017-Aug-09 07:59 PDT | 24 hours    |
|   | 2017-Aug-06 05:30 PDT                    | SYSTEM, SYSTEM | Virtual | Final     | 2017-Aug-07 08:00 PDT | 2017-Aug-08 07:59 PDT | 24 hours    |

**IMPORTANT**: You will only reprint the report if it is found in the Fill Batch History screen. If the historical record is not found here, **STOP** and call the Service Desk for help.

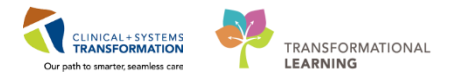

7

#### Click on History Task and click on Reprint

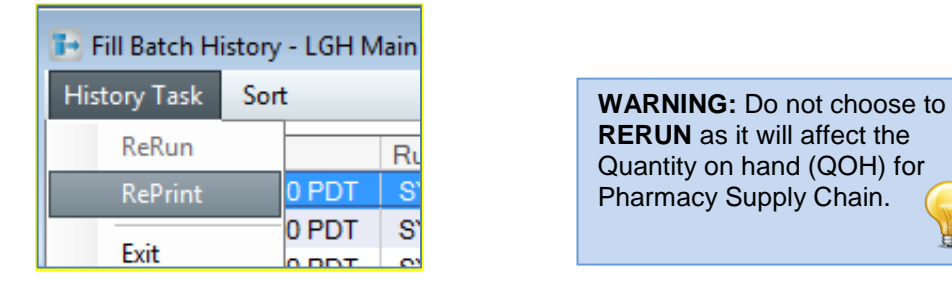

8

The Output Format and Printer popup displays.

- Type: Ensure **Report** is selected.
- Format: Ensure AUD Operational Extract is selected.
- Select the appropriate printer.

#### Click OK.

| Output Format and Printer |
|---------------------------|
| Output Options            |
| Report O Label            |
| F <u>o</u> rmat:          |
| AUD Operational Extract 🔻 |
| Printer:                  |
| dummy_laser 👻             |
| <u>OK</u> <u>C</u> ancel  |

9

A popup displays saying the requested reprint is being processed. Click **OK**.

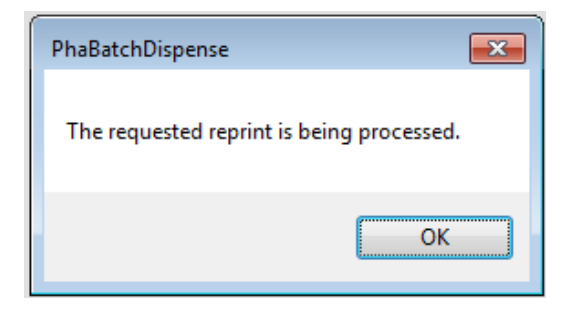

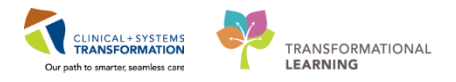

### RUD

1

After the AUD batch dispense output reprint is completed, close the Fill Batch History window and immediately run the RUD batch dispense output reprint thereafter.

2

Click on the dropdown beside Batch and select the report. (eg. LGHMAINRUD0530).

**NOTE**: The name of the Batch should be identical to the previous AUD fill batch job except with RUD instead. Facility, service area, and run time should be identical.

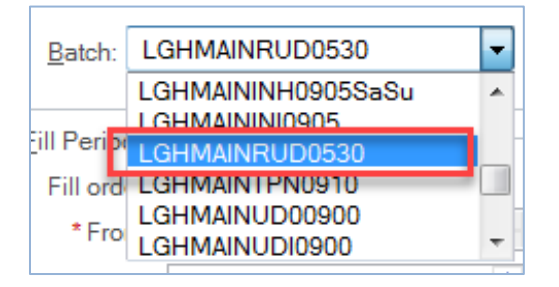

3

Ensure you do not change any fields related to the time under Fill Period header.

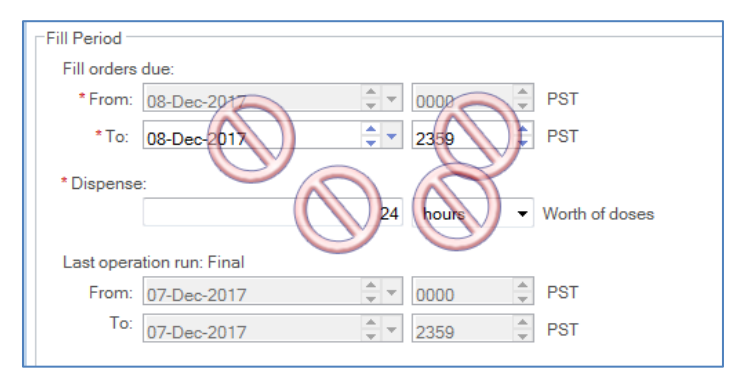

4

Click on View and then click on History

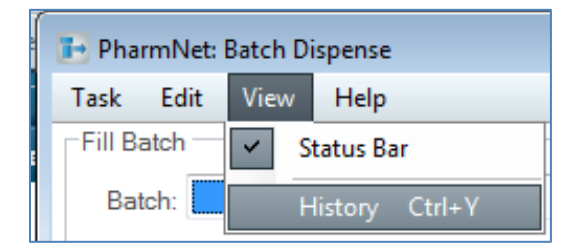

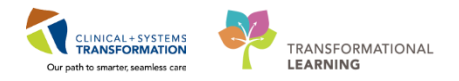

Select the row with the most recent run date and time to reprint.

| 🗈 Fill Batch History - LGH Main RUD 0530 👘 💼 💼 |                       |                                                 |           |  |  |
|------------------------------------------------|-----------------------|-------------------------------------------------|-----------|--|--|
| History <u>T</u> ask <u>Sort</u>               |                       |                                                 |           |  |  |
| Perform Date                                   | Run By                | Printer                                         | Operation |  |  |
| 2018-Feb-14 22:38 PST                          | SYSTEM, SYSTEM Cerner | Virtual laser print queue for storing test jobs | Final     |  |  |
| 2018-Feb-05 15:35 PST                          | SYSTEM, SYSTEM Cerner | Virtual laser print queue for storing test jobs | Final     |  |  |
| 2018-Feb-01 05:30 PST                          | SYSTEM, SYSTEM Cerner | Virtual laser print queue for storing test jobs | Final     |  |  |
| 2018-Jan-31 05:30 PST                          | SYSTEM, SYSTEM Cerner | Virtual laser print queue for storing test jobs | Final     |  |  |
| 2018-Jan-30 08:43 PST                          | SYSTEM, SYSTEM Cerner | Virtual laser print queue for storing test jobs | Final     |  |  |
| 2018-Jan-06 06:18 PST                          | SYSTEM, SYSTEM Cerner | Virtual laser print queue for storing test jobs | Final     |  |  |

**IMPORTANT**: You will only reprint the report if it is found in the Fill Batch History screen. If the historical record is not found here, **STOP** and call the Service Desk for help.

#### 6 Click on History Task and click on Reprint

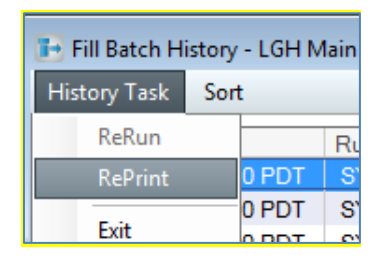

| WARNING: Do not choose to   |
|-----------------------------|
| RERUN as it will affect the |
| Quantity on hand (QOH) for  |
| Pharmacy Supply Chain.      |
|                             |

#### 7

5

The Output Format and Printer popup displays. Select the following options, then click OK.

- Type: Ensure Label is selected.
- Format: Ensure **MEDLBL** is selected.
- Select the appropriate printer.

| 🖨 Output Format and Printer 🛛 🔀 |
|---------------------------------|
| Output Options                  |
| Report                          |
| F <u>o</u> rmat:                |
| MEDLBL                          |
| Printer:                        |
| dummy_label 🗸 🗸                 |
| <u>O</u> K <u>C</u> ancel       |

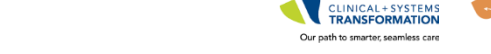

8

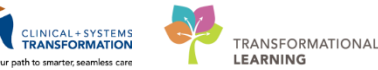

A popup displays saying the requested reprint is being processed. Click **OK**.

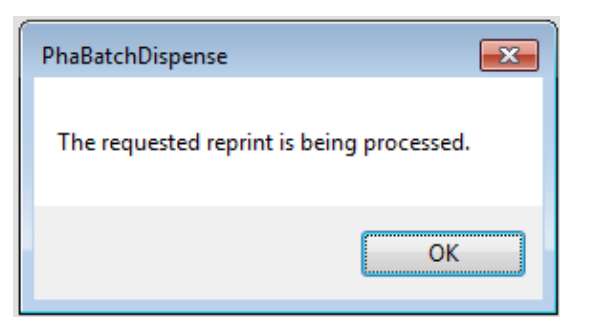

- g Collect the RUD labels from the specified printer.
- 10 Check the final outputs on VPPC's shared network drive to ensure AUD operation extract, RUD report in PDF format, and error reports are generated. You should see the old renamed files and a newer file that was generated at the time you reprinted the batch dispensing report.

**NOTE**: Depending on facility, the new file may not appear for 5-15 minutes.

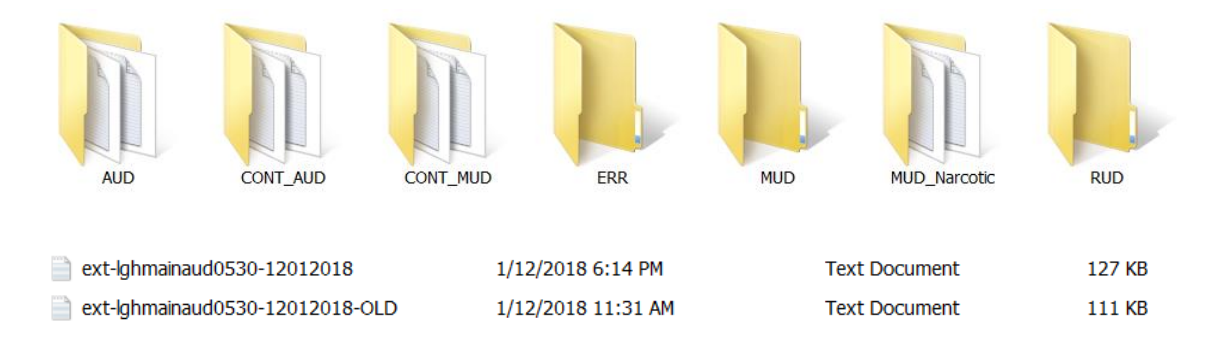

11 Click the Task Menu and select Exit to close the application.

#### **Key Learning Points**

Batch Reports may be reprinted if the original OPS job found in history did not produce an extract or printed report

It is important to remember to not re-run the OPS job

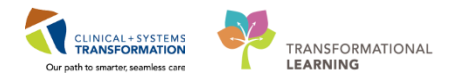

### Activity 1.2 – Batch Dispensing – IV Checklist Report

Duration: Estimated Completion Time - 10 min

The IV checklist is an operation extract report automatically saved to your facilities local network drive. If not found there, you will find this history through Pharmacy Batch Dispense. You may re-print an IV checklist for the various types of IVs (Intermittent, Continuous, Hazardous) as well as TPN.

For LGH, there are 3 types of IV checklist reports and also a TPN checklist report.

| 💽 PharmNet: Batch Dispense |                                      |          |  |  |  |
|----------------------------|--------------------------------------|----------|--|--|--|
| Task Edit View Help        |                                      |          |  |  |  |
| Fill Batch                 |                                      |          |  |  |  |
| Batch:                     |                                      | -        |  |  |  |
|                            | LGHMAININC0905                       | *        |  |  |  |
| Fill Peric                 | LGHMAININH0905<br>LGHMAININH0905SaSu |          |  |  |  |
| Fill or                    | LGHMAININI0905                       |          |  |  |  |
| * F <mark>ro</mark>        | LGHMAINRUD0530<br>LGHMAINTPN0910     | <b>-</b> |  |  |  |

| LGHMAININC0905      | LGH INJ<br>Continuous                                                      |
|---------------------|----------------------------------------------------------------------------|
| LGHMAININH0905      | LGH H – INJ –<br>Intermittent and<br>Full Charge                           |
| LGHMAININH0905SaSun | LGH H – INJ –<br>Intermittent and<br>Full Charge<br>Saturday and<br>Sunday |
| LGHMAININI0905      | LGH INJ<br>Intermittent                                                    |
| LGHMAINTPN0910      | LGH TPN                                                                    |

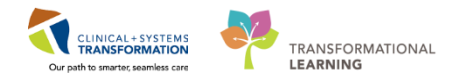

Log in to the phabatchdispense.exe application with provided Username & Password phabatchdispense

| PharmNet:    | Batch Dispense  |                                                                            |                         |              |      |                  |         |
|--------------|-----------------|----------------------------------------------------------------------------|-------------------------|--------------|------|------------------|---------|
| Task Edit    | View Help       |                                                                            |                         |              |      |                  |         |
| Fill Batch   |                 |                                                                            |                         |              |      |                  |         |
| Batch:       |                 | - LG                                                                       | H Main AU               | D 0530       |      |                  |         |
| Fill Period  |                 |                                                                            |                         |              |      | Dispense from lo | cation: |
| Fill orders  | due:            |                                                                            |                         |              |      |                  |         |
| * From:      | 2017-Aug-11     |                                                                            | 0800                    | PDT          |      | Locations:       |         |
| * To:        | 2017-Aug-12     | ÷                                                                          | 0759                    | PDT          |      | LGH 3E           |         |
| • Discourse  |                 |                                                                            |                         |              |      | LGH 3P0          |         |
| * Dispense:  |                 | 24                                                                         | bourn                   | • Worth of d |      | LGH 4E           |         |
|              |                 | 24                                                                         | nours                   | · Worth of o | USES | LGH 4W<br>LGH 5E |         |
| Last opera   | tion run: Final |                                                                            |                         |              |      | LGH 6E           |         |
| From:        | 2017-Aug-10     | * v                                                                        | 0800                    | PDT          |      | LGH 5W           |         |
| To:          | 2017-Aug-11     |                                                                            | 0759                    | PDT          |      | LGH 7W           |         |
|              |                 |                                                                            |                         |              |      | LOHECC           |         |
| Current Oper | ration          | Output                                                                     | Options -               |              |      | Dispense Catego  | ries:   |
| Initial      |                 | Type:                                                                      |                         | O Label      |      | AUD              |         |
| Update       | 2               | • Form                                                                     | report                  |              |      |                  |         |
| Final        |                 | AUC                                                                        | AUD Operational Extract |              | -    |                  |         |
| Worklis      | at .            | • Prin                                                                     | ter                     |              |      |                  |         |
| Charles      | int.            | < <f< td=""><td>ile&gt;&gt;</td><td></td><td>•</td><td></td><td></td></f<> | ile>>                   |              | •    |                  |         |

- 3
- Click on the dropdown beside **Batch** and select the report. (eg. **LGHMAININI0905**)

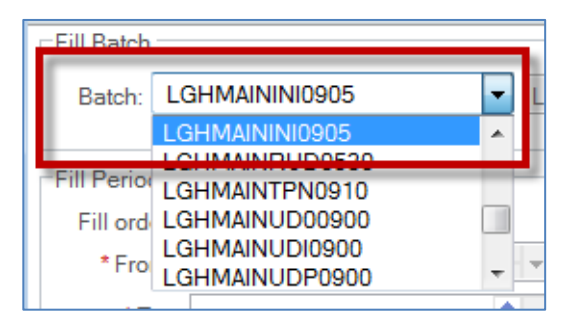

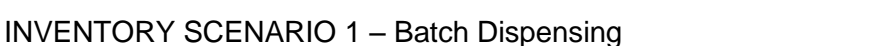

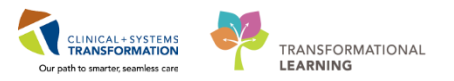

#### 4

#### Ensure you do not change any fields related to the time under Fill Period header

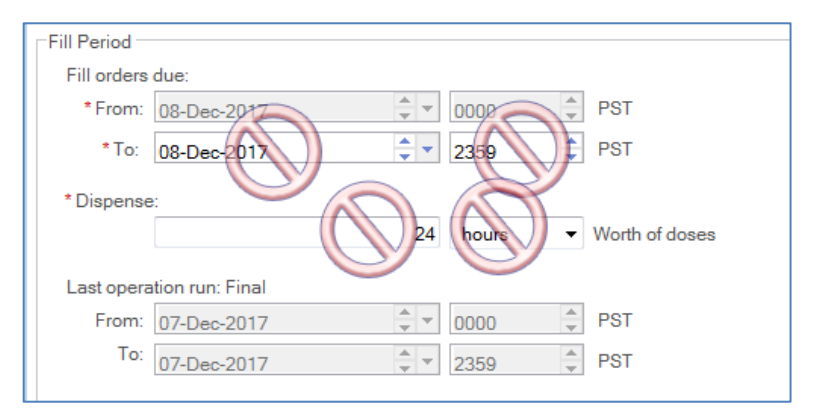

#### 5

#### Click on View and then click on History

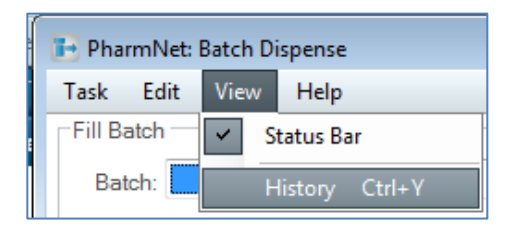

**NOTE:** You will only reprint the report if it is found in the Fill Batch History screen. If the historical record is not found, **STOP** here. Call the Service Desk for assistance.

#### 6

Select the row with the most recent run date and time to reprint.

| Fill Batch History - LGH INJ Intermittent 0905 |                       |                                                 |           |                       |                       |             |
|------------------------------------------------|-----------------------|-------------------------------------------------|-----------|-----------------------|-----------------------|-------------|
| History Task Sort                              |                       |                                                 |           |                       |                       |             |
| Perform Date                                   | Run By                | Printer                                         | Operation | From Date             | To Date               | Fill Period |
| 2018-Feb-06 23:28 PST                          | SYSTEM, SYSTEM Cerner | Virtual label print queue for storing test jobs | Final     | 2017-Dec-22 18:00 PST | 2017-Dec-23 17:59 PST | 24 hours    |
| 2018-Feb-05 15:35 PST                          | SYSTEM, SYSTEM Cerner | Virtual label print queue for storing test jobs | Final     | 2017-Dec-21 18:00 PST | 2017-Dec-22 17:59 PST | 24 hours    |
| 2018-Feb-01 09:05 PST                          | SYSTEM, SYSTEM Cerner | Virtual label print queue for storing test jobs | Final     | 2017-Dec-20 18:00 PST | 2017-Dec-21 17:59 PST | 24 hours    |
| 2018-Jan-31 09:05 PST                          | SYSTEM, SYSTEM Cerner | Virtual label print queue for storing test jobs | Final     | 2017-Dec-19 18:00 PST | 2017-Dec-20 17:59 PST | 24 hours    |
| 2018-Jan-30 09:05 PST                          | SYSTEM, SYSTEM Cerner | Virtual label print queue for storing test jobs | Final     | 2017-Dec-18 18:00 PST | 2017-Dec-19 17:59 PST | 24 hours    |
| 2018-Jan-06 09:05 PST                          | SYSTEM, SYSTEM Cerner | Virtual label print queue for storing test jobs | Final     | 2017-Dec-17 18:00 PST | 2017-Dec-18 17:59 PST | 24 hours    |
|                                                |                       |                                                 |           |                       |                       |             |

**IMPORTANT**: You will only reprint the report if it is found in the Fill Batch History screen. If the historical record is not found here, **STOP** and call the Service Desk for help.

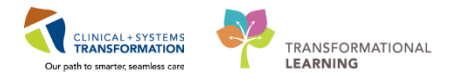

7

Click on History Task and click on Reprint

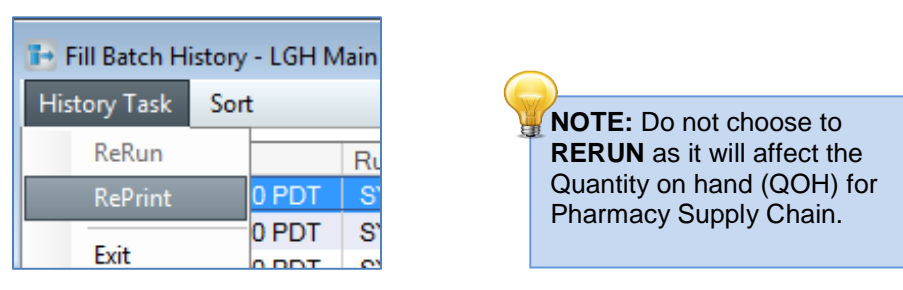

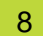

The Output Format and Printer popup displays.

- Type: Ensure **Report** is selected.
- Format: Ensure **MedReport1** is selected.
- Select the appropriate printer.

#### Click OK.

| 🖨 Output Format and Printer 🛛 🔀 |
|---------------------------------|
| Output Options                  |
| Report O Label                  |
| Format:                         |
| MedReport1 -                    |
| Printer:                        |
| dummy_laser 🗸 🗸                 |
| OK Cancel                       |

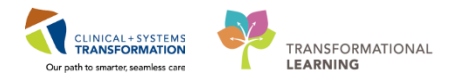

9 A popup displays saying the report is being reprinted. Click **OK**.

| PhaBatchDispense               |              |
|--------------------------------|--------------|
| The requested reprint is being | g processed. |
|                                | ОК           |

10 Collect the report from the specified printer.

**NOTE**: The format for this reprint will be different from the original but the content will be identical.

11 Click the Task Menu and select Exit to close the application

#### Key Learning Points

- Batch Reports may be reprinted if the original OPS job found in history did not produce an extract or printed report
- It is important to remember to not re-run the OPS job

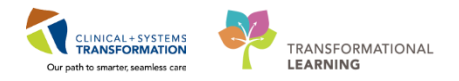

### **INVENTORY SCENARIO 2 – Medication Labels**

| Duration   | Learning Objectives                                                                           |
|------------|-----------------------------------------------------------------------------------------------|
| 10 minutes | At the end of this Scenario, you will be able to:                                             |
|            | Identify the various interim label types to be affixed to medications for dispensing on units |

#### SCENARIO

A provider placed a new medication order for one of their patients. The other medications for the patient were delivered to the unit yesterday so you will need to dispense enough supply of this new order to get the patient to the next run. The label will printer to the pharmacy label printer.

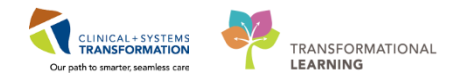

### Activity 2.1 – Identifying Label Types

Duration: Estimated Completion Time - 10 min

- 1 When the medication order is verified by a pharmacist, a label prints to the label printer in the pharmacy.
- 2 You will retrieve the label from the printer attach the label on the medication to dispense

#### Label Format

| Patient Las<br>MRN<br>Order ID: X | t Name, First Na<br>ENC<br>XXXXXXXXX | me<br>Facility Unit Room Bed                     |
|-----------------------------------|--------------------------------------|--------------------------------------------------|
| Name of N                         | ledication                           |                                                  |
| Orde                              | er comments                          |                                                  |
| fillec<br>qty:                    | d by: ch<br>x 'dose unit'<br>Facili  | ecked by:<br>fill: YYYY-MMM-DD TT:TT<br>ity Name |

|                                        | CSTPRODMED,Pharmtech – one           MRN 700008064         ENC 7000000013484         LGH 7W 719 01           ORD: 331840657         Image: State of the state of the state of th |
|----------------------------------------|----------------------------------------------------------------------------------------------------|
| Bulk Medication<br>Label <b>SAMPLE</b> |                                                                                                    |
|                                        | filled by: checked by:<br>qty: 1 tube fill: 2017 – Dec – 06 14:22                                                                                                    |

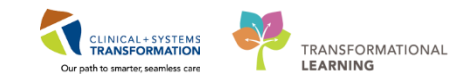

| Pass Label<br><b>SAMPLE</b>                         | CSTPRODMED,Pharmtech – one<br>MRN 700008064 ENC 7000000013484 LGH 7W 719 01<br>ORD: 331842027<br>. celecoxib 200 mg cap<br>Take 1 cap at 8:00 AM and 5:00 PM while away<br>from the hospital<br>Take wilh lood.<br>order Instructions<br>qly: 2 cap<br>ordered by: TestMM, GeneralMedicine – P<br>dispensed: 2017–Dec – 06 14:26 checked by:<br>LGH Lions Gate Hospital<br>231 E, 15th Street North Vancouver,British Columbia V7L 2L7 |
|-----------------------------------------------------|----------------------------------------------------------------------------------------------------|
| IV Medication Label<br>SAMPLE                       | IV           CSTPRODMED, Pharmtech – one           MRN 700008064 ENC 700000013484           JRD: 331849533           heparin           dextrose 5% for premix           500 mL           total vol: 500 mL           High Alert Medication           de not start after: 2017 – Dec – 07 14:46           mixed by:           checked           LGH Lions Gate Hospitai                                                                 |
| IV Medication<br>Discontinue Label<br><b>SAMPLE</b> | IV<br>CSTPRODMED,Pharmtech – one<br>MRN 700008064 ENC 7000000013484 LGH 7W 719 01<br>ORD: 331849533 E500 unit<br>dextrose 5% for premix 500 mL<br>                                                                                                    |

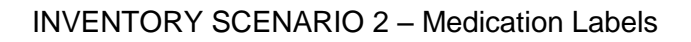

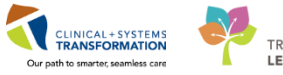

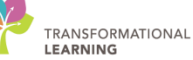

|                   | IV<br>CSTPRODMED,Pharmtech – one<br>MRN 700008064 ENC 7000000013484 LGH 7W 719 01<br>ORD: 331843641 BEGIN                                                                                                    |
|-------------------|----------------------------------------------------------------------------------------------------|
| TPN <b>SAMPLE</b> | IV<br>CSTPRODMED, Pharmtech – one<br>MRN 700000004 ENC 7000000013484 LGH 7W 719 01<br>oHD: 33184346 200 g<br>INTRALIPID 20% 50 g<br>POTASSIUM phosphate 26 mmol<br>sodium acetate 51 mmol<br>magnesium sulfate 6 mmol<br>calcium gluconate 5 mmol<br>trace elements 0 mL<br>multivitamins 10 mL<br>ascorbic acid 100 mg<br>sterile water 315 mL |
|                   | Interventional and the second start after 2017-Dec-07 14:43  W CSTPRODMED,Pharmlech-one MRN 7000000064 ENC 7000000013484 LGH 7W 719 01 ORD: 331843641 END                                                                                                    |

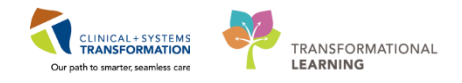

### **Activity 2.2 – Reprinting Medication Labels**

| Duration  | Learning Objectives                                           |
|-----------|---------------------------------------------------------------|
| 5 minutes | At the end of this Scenario, you will be able to:             |
|           | Use Pharmacy Medication Manager to reprint labels.            |
|           | Understand differences between History vs. Label Order Action |

#### **SCENARIO**

There was a problem with the label printer and you were unable to get the label you needed to attach to the medication.

You will need to re-print the label.

You will launch Pharmacy Medication Manager and choose the **History** order action to re-print the label.

Duration: Estimated Completion Time - 5 min

This was also discussed in Pharmacy Technician Workbook 2 under Order Action Commands.

Log in to the phamedmgr.exe application with provided Username & Password.

M phamedmgr

2 The PharmNet: Medication Manager screen will appear

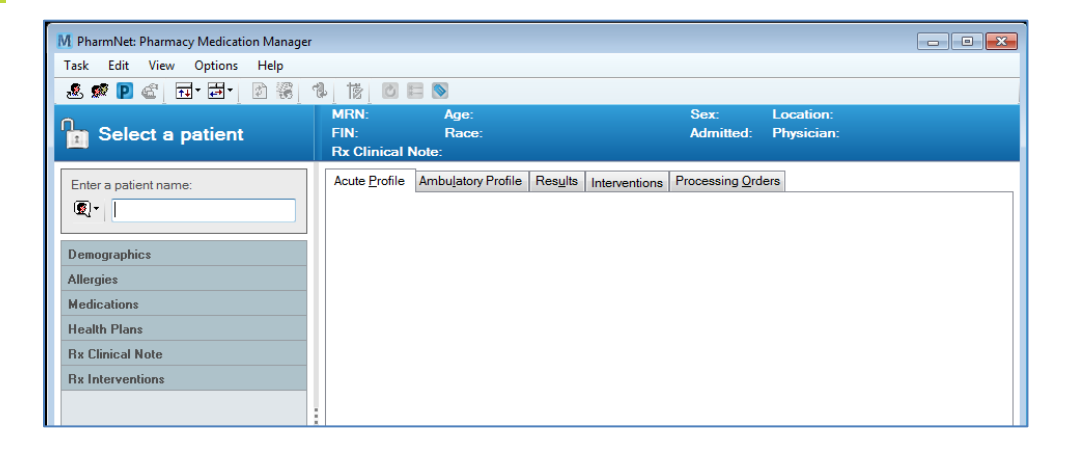

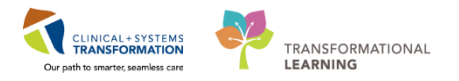

3 Search for your patient using their MRN.

On your initial login to Pharmacy Medication Manager, you may need to choose MRN from the drop down menu.

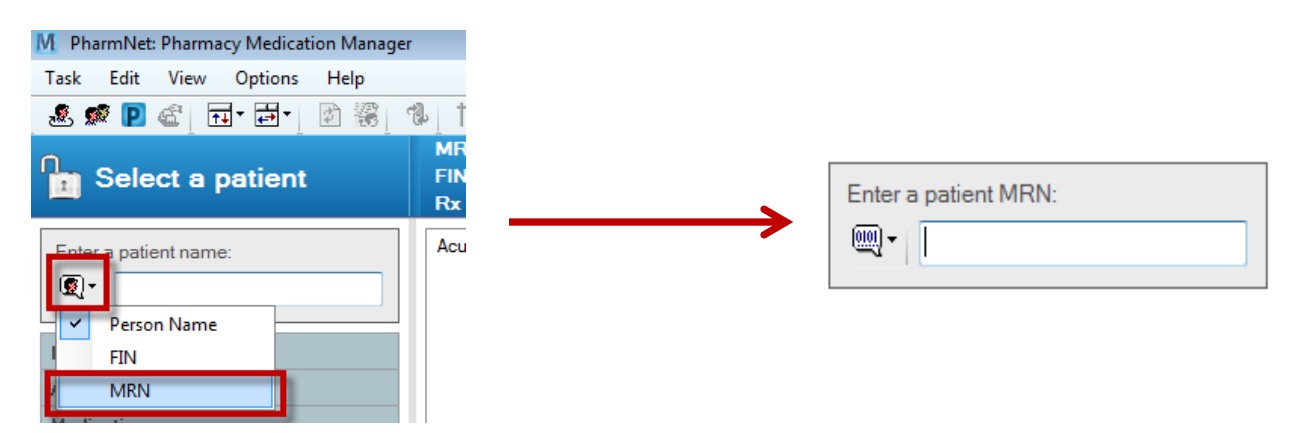

**NOTE**: This changed setting will be retained for every subsequent login.

For [one medication] Select **History** from the dropdown menu in the Action column.

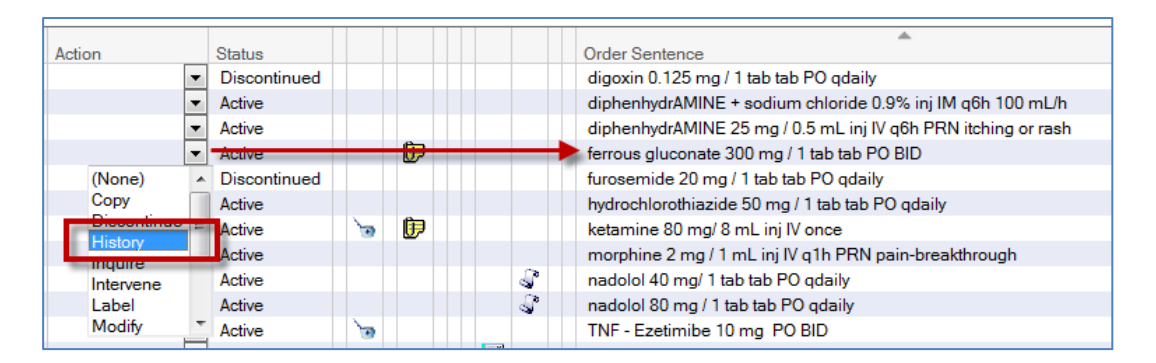

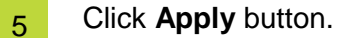

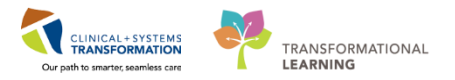

6

7

From the History screen for any given medication, ensure the line item for **Initial Doses** is highlighted and click the **Reprint Label** button.

| M ferrous gluconate 300 m                                                                                        | g / 1 tab tab PO BID                                                                                                    |                                                                                                    |                  |                     | - 6   |     |  |
|----------------------------------------------------------------------------------------------------|----------------------------------------------------------------------------------------------------|----------------------------------------------------------------------------------------------------|------------------|---------------------|-------|-----|--|
| Action history                                                                                                   | Dispense history                                                                                                    | Dispense history 🛛 Verification history                                                                                                    |                  |                     |       |     |  |
| History Event                                                                                                    | Date/Time                                                                                                    |                                                                                                    | User             |                     | Doses | *   |  |
| Order - 312184739                                                                                                | 2017-Aug                                                                                                    | -25 09:56 PDT                                                                                                    | Test, Med        |                     |       |     |  |
| Modify                                                                                                    | 2017-Aug                                                                                                    | -25 10:05 PDT                                                                                                    | Test, Med        |                     |       | E   |  |
| Initial Doses                                                                                                    | 2017-Aug                                                                                                    | -25 10:05 PDT                                                                                                    | Test, Med        |                     | 4     |     |  |
| FIII LISC                                                                                                    | 2017-Aug                                                                                                    | -20 05:30 PD 1                                                                                                    | STSTEM, STSTEMU  | erner               | 2     |     |  |
| Fill List                                                                                                    | 2017-Aug                                                                                                    | -27 05:30 PDT                                                                                                    | SYSTEM, SYSTEM C | erner               | 2     |     |  |
| Fill List                                                                                                    | 2017-Aug                                                                                                    | -28 05:30 PD1                                                                                                    | STSTEM, STSTEM C | erner               | 2     | ÷   |  |
| Drug                                                                                                    |                                                                                                    | Dose                                                                                                    |                  | Ordered As          |       |     |  |
| terrous gluconate                                                                                                |                                                                                                    | 300 mg / 1 tab                                                                                                    |                  | terrous GLUCONate   |       |     |  |
| Administration time(s) - Tir<br>2017-Aug-25 14:00<br>2017-Aug-25 20:00<br>2017-Aug-26 14:00<br>2017-Aug-26 20:00 | me Zone: PDT<br>Dispense history ID:<br>Dispense charge:<br>Charged:<br>Future charge:<br>Dispense from:<br>Wordflow Sequence: | 5109082<br>\$0.08<br>Yes<br>No<br>LGH MAIN PHAF                                                                                                    | RMACY<br>OW      |                     |       |     |  |
|                                                                                                    | Workflow Status:<br>Previous Status<br>Status dithm:<br>Status User:                                                           | Workfow Status (Verse)<br>Workfow Status (Verse)<br>Status User:<br>Status User:<br>Workfow Status (Verse)<br>Status User:<br>Status User:<br>Status User:<br>NOTE: The Reprint Label button is<br>ONLY available when the Initial Doses<br>line is highlighted from the History<br>Event column. |                  |                     |       |     |  |
| Lot Info Alert H                                                                                                 | listory Reprint Label                                                                                                    | Product                                                                                                    | View Notes Wor   | rkflow Hx Medreq Hx |       | e . |  |

The following Label Request window will display.

Select the appropriate Type of Label Request, Dispense from location, and Printer fields.

| M Label Request                                                |
|----------------------------------------------------------------|
| Order sentence:<br>ferrous gluconate 300 mg / 1 tab tab PO BID |
| Type of Label Request                                          |
| Extra dose/refill                                              |
| Reprint                                                        |
| Reason for label request:                                      |
| Alternating IV bag:                                            |
| Include daily ingredients                                      |
| Number of doses: *Label copies:                                |
| 0 1                                                            |
| Charge patient                                                 |
| * Dispense from location:                                      |
| LGH MAIN PHARMACY 🗸 🗸                                          |
| * Printer:                                                     |
| phalbl_590_1stfl_t1                                            |
| View History                                                   |
| Lot Info OK Cancel                                             |

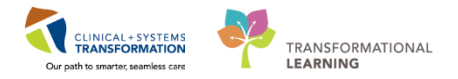

8 Click OK

9 Click Close

10

Back in the main Pharmacy Medication Manager screen, click **Submit** on the bottom right corner to print the label.

| Acute Profile | Ambulatory Pr | ofile | Res <u>u</u> lts | Interventions | Processing Orders |                                                                                                    |                             |                      |
|---------------|---------------|-------|------------------|---------------|-------------------|----------------------------------------------------------------------------------------------------|-----------------------------|----------------------|
| Drug:         |               |       |                  |               |                   |                                                                                                    |                             |                      |
|               |               |       |                  |               |                   |                                                                                                    |                             | Add                  |
|               |               | _     |                  | -             |                   |                                                                                                    |                             |                      |
| Actio         | n             | Statu | s                | Ť             | Order Senten      | ce and the second second second second second second second second second second second second second second se | Start                       | Stop                 |
|               | -             | Activ | e <<             |               | morphine 2.5      | mg / 0.5 tab tab PO q4h PRN pain-breakthro                                                                      | 2018-Jan-12 10:13 PST       | 2100-Dec-31 15:59 PS |
|               | •             | Activ | e                | 6             | celecoxib 200     | ) mg/ 1 cap cap PO BID with food                                                                                | 2018-Feb-15 22:00 PST       | 2018-Feb-16 23:59 PS |
|               | •             | Activ | e                |               | LORazepam         | 0.5 mg / 1 tab tab PO qHS                                                                                       | 2018-Feb-15 22:00 PST       | 2018-Feb-16 23:59 PS |
|               | -             | Activ | e                |               | ondansetron       | 4 mg/ 1 tab tab PO QID                                                                                          | 2018-Feb-15 22:00 PST       | 2018-Feb-16 23:59 PS |
|               | -             | Activ | e                |               | salbutamol 2      | 5 mg/ 2.5 mL neb nebulized q4h                                                                                  | 2018-Feb-15 22:00 PST       | 2018-Feb-16 23:59 PS |
|               |               |       |                  |               |                   |                                                                                                    |                             |                      |
|               |               |       |                  |               |                   |                                                                                                    |                             |                      |
|               |               |       |                  |               |                   | III                                                                                                    |                             | • • •                |
|               |               |       |                  |               |                   |                                                                                                    | <u>S</u> ubmit <u>C</u> and | el <u>A</u> pply     |

11 Collect the label from the specified printer.

NOTE: You will not be able to print labels in the training environment.

12 Click the Task Menu and select Exit to close the application

#### Key Learning Points

For reprinting labels without creating a new dispense ID, use the History order action in Pharmacy Med Manager.

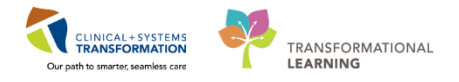

### Activity 2.3 – Printing Extra Dose Refill labels

| Duration   | Learning Objectives                                                 |
|------------|---------------------------------------------------------------------|
| 30 minutes | At the end of this Scenario, you will be able to:                   |
|            | Use Pharmacy Med Manager to print labels for extra dose of refill.  |
|            | Understand differences between using History vs. Label Order Action |

### SCENARIO You are required to print a label for an extra dose or refill of a medication. This will generate a new dispense ID. You will launch Pharmacy Med Manager, choose the Label order action to print a new label for an extra dose or refill Duration: Estimated Completion Time - 10 min

Log in to the phamedmgr.exe application with provided Username & Password

M phamedmgr

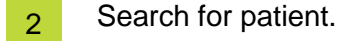

1

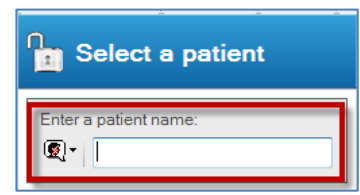

Acute profile tab will appear on the right, displaying the medication list.

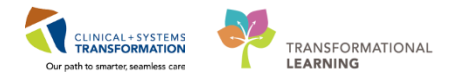

3 For [one medication] requiring an extra dose or refill label, select **Label** from the dropdown menu in the Action column and click **Apply**.

| Acute Profile  | Ambu <u>l</u> atory                  | Pro | ofile R | esults | Interventions | Processing Orders |                         |                   |                   |                |          |                |
|----------------|--------------------------------------|-----|---------|--------|---------------|-------------------|-------------------------|-------------------|-------------------|----------------|----------|----------------|
| D <u>r</u> ug: |                                      |     |         |        |               |                   |                         |                   |                   |                |          |                |
|                |                                      |     |         |        |               |                   |                         |                   |                   |                |          | A <u>d</u> d   |
|                |                                      | _   | -       | -      |               |                   |                         |                   |                   |                |          |                |
| Actio          | n                                    |     | Status  |        |               | Order Sentence    | _                       |                   | Start             | Stop           |          |                |
|                |                                      | -   | Active  | 6      |               | celecoxib 200 mg  | g/1 cap cap PO BID with | n food            | 2018-Feb-15 22:00 | PST 2018       | B-Feb-16 | 23:59 PST      |
| Lab            | el                                   | •   | Active  |        |               | LORazepam 0.5     | mg / 1 tab tab PO qHS   |                   | 2018-Feb-15 22:00 | PST 2018       | 8-Feb-16 | 23:59 PST      |
|                | Сору                                 | *   | Active  |        |               | morphine 2.5 mg   | /0.5 tab tab PO q4h PF  | RN pain-breakthro | 2018-Jan-12 10:13 | PST 2100       | D-Dec-31 | 1 15:59 PST (s |
|                | Discontinue                          |     | Active  |        |               | ondansetron 4 m   | g/ 1 tab tab PO QID     |                   | 2018-Feb-15 22:00 | PST 2018       | 8-Feb-16 | 23:59 PST      |
|                | Inquire                              |     | Active  |        |               | salbutamol 2.5 m  | g/ 2.5 mL neb nebulize  | d q4h             | 2018-Feb-15 22:00 | PST 2018       | 8-Feb-16 | 3 23:59 PST    |
|                | Intervene<br>Label<br>Modify<br>Void | •   |         |        |               |                   |                         |                   |                   |                |          |                |
| •              |                                      |     |         |        |               |                   | III                     |                   |                   |                |          | •              |
|                |                                      |     |         |        |               |                   |                         |                   | Submit            | <u>C</u> ancel |          | Apply          |

4 The following Label Request window will display. Select the appropriate Type of Label Request, Dispense from location, and Printer fields.

|                                                                                                    | M Label Request                                        |
|----------------------------------------------------------------------------------------------------|--------------------------------------------------------|
|                                                                                                    | Order sentence:<br>LORazepam 0.5 mg / 1 tab tab PO qHS |
| DO NOT use Reprint option<br>for Reprinting labels.<br>Use the History Action (refer to<br>steps in scenario 2.2 above) | Type of Label Request                                  |

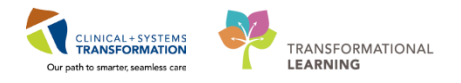

- 5 Select the appropriate Type of Label Request, Dispense from location, and Printer fields. Click **OK**
- 6 Back in the main Pharmacy Medication Manager screen, click **Submit** on the bottom right corner to print the label.

| Acute Profile | Ambulatory Pro | ofile F | Res <u>u</u> lts | Interventions | Processing Orders |                               |               |                     |          |                  |
|---------------|----------------|---------|------------------|---------------|-------------------|-------------------------------|---------------|---------------------|----------|------------------|
| Drug:         |                |         |                  |               |                   |                               |               |                     |          |                  |
|               |                |         |                  |               |                   |                               |               |                     |          | Add              |
|               |                | *       |                  | *             |                   |                               |               |                     |          |                  |
| Action        | n              | Status  |                  |               | Order Sentend     | ;e                            |               | Start               | Stop     |                  |
|               | -              | Active  | <<               |               | LORazepam         | 0.5 mg / 1 tab tab PO qHS     |               | 2018-Feb-15 22:00 F | PST 2018 | -Feb-16 23:59 PS |
|               | -              | Active  |                  | 6             | celecoxib 200     | mg/1 cap cap PO BID with foo  | bd            | 2018-Feb-15 22:00 F | PST 2018 | -Feb-16 23:59 PS |
|               | -              | Active  |                  |               | morphine 2.5      | mg / 0.5 tab tab PO q4h PRN p | ain-breakthro | 2018-Jan-12 10:13 F | ST 2100  | -Dec-31 15:59 PS |
|               | -              | Active  |                  |               | ondansetron       | 4 mg/ 1 tab tab PO QID        |               | 2018-Feb-15 22:00 F | PST 2018 | -Feb-16 23:59 PS |
|               | -              | Active  |                  |               | salbutamol 2      | 5 mg/ 2.5 mL neb nebulized q4 | łh            | 2018-Feb-15 22:00 F | PST 2018 | -Feb-16 23:59 PS |
|               |                |         |                  |               |                   |                               |               |                     |          |                  |
|               |                |         |                  |               |                   |                               | F             |                     |          |                  |
|               |                |         |                  |               |                   |                               |               | <u>S</u> ubmit      | Cancel   | Apply            |

7 Collect the label from the specified printer.

NOTE: You will not be able to print labels in the training environment.

8 Click the Task Menu and select Exit to close the application

#### Key Learning Points

For printing extra dose medication labels you will use the Label order action in Pharmacy Med Manager

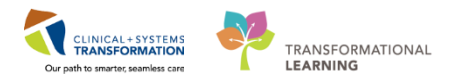

### INVENTORY 3.0 – Returning Patient Specific Medications to Inventory

| Duration   | Learning Objectives                               |
|------------|---------------------------------------------------|
| 10 minutes | At the end of this Scenario, you will be able to: |
|            | Use the Charge/Credit Tool to return medications  |

#### SCENARIO

The patient has been discharged from the facility and medication(s) will need to be returned to inventory. You will use the Charge/Credit tool.

For this exercise, you will use your existing patient who will not have been discharged yet.

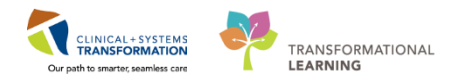

### Activity 3.1 – Process Inventory Return of Medications

Duration: Estimated Completion Time - 10 min

1

Log in to Charge/Credit tool with provided Username & Password

phachargecredit

2

#### The PharmNet: Charge/Credit screen displays

| NarmNet: Charge/Credit         |                                |                                    |                                  |                                         |
|--------------------------------|--------------------------------|------------------------------------|----------------------------------|-----------------------------------------|
| Task View Edit Options Help    | p                              |                                    |                                  |                                         |
| 2 5 🗧 🖬 🖉 A                    | ···· 街 🗾 🕲 👔 🛷                 |                                    |                                  |                                         |
| Select a MRN:     patient FIN: | :                              | Age:<br>Race:                      | Sex:<br>Admitted:                | Location:<br>Physician:                 |
| Enter a patient name:          | * Dispense from location: * De | fault service date: *Include order | s discontinued                   |                                         |
|                                | - 201                          | 7-Auq-09 🗘 🕶 🚧 5 Days ag           | 0                                |                                         |
| Statue Order                   | Display +/s Senior             | Date Dose(s) Ot                    | Avail Dose Avail Otr, Total Dose | Total Oty Dispense From Location Price  |
|                                | olapidy octrice                | , Dato D000(0)                     | Mail: Dobo Mail: dy Tolar Dobo   | Fold day Disponder Form Establish Fride |
|                                |                                |                                    |                                  |                                         |
|                                |                                |                                    |                                  |                                         |
|                                |                                |                                    |                                  |                                         |
|                                |                                |                                    |                                  |                                         |
|                                |                                |                                    |                                  |                                         |
|                                |                                |                                    |                                  |                                         |
| *                              |                                |                                    |                                  |                                         |
| Load profile                   |                                |                                    |                                  | Submit Cance                            |

3

Search for the client/patient by typing their last name or MRN on the search field.

Similar to the scenario above you will need to initially set up your view to search by MRN

| NarmNet: Charge/Credit       |                      |
|------------------------------|----------------------|
| Task View Edit Options Help  |                      |
| 🧟 💁 🛨 💶 🗊 🖉 🚇                | Enter a patient MRN: |
| Select a patient             |                      |
| Enterna patient MRN: * Dispe |                      |
|                              |                      |
| Person Name                  |                      |
| FIN Drder Displa             |                      |
| Medication Barcode           |                      |
|                              |                      |

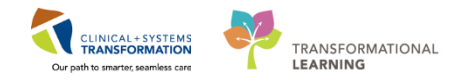

# 4 Select the appropriate location from the **Dispense from Location** drop-down. For this exercise, choose LGH MAIN PHARMACY

#### The patient's profile displays

5

| S CSTOMNI,                  | АА                    |          |                                                |     |              |  |         |                                                                                                    |             |            |            |           |                        |
|-----------------------------|-----------------------|----------|------------------------------------------------|-----|--------------|--|---------|----------------------------------------------------------------------------------------------------|-------------|------------|------------|-----------|------------------------|
| Task View Edit Options Help |                       |          |                                                |     |              |  |         |                                                                                                    |             |            |            |           |                        |
| æ 💀 🔩                       | -                     | I Ó      | ) d g 📖 🍈 🗊 🗐 😰 🐟                              |     |              |  |         |                                                                                                    |             |            |            |           |                        |
| CSTOMNI, MRN: 700002755 A   |                       |          | Age: 68 Years Sex<br>Race: Adr                 |     |              |  |         | Sex: Female Location: LGH 6E / 610 01<br>Admitted: 2017-May-01 11:31 PDT Physician: Plisvca, Rocco, MD |             |            |            |           |                        |
| Enter a patie               | Enter a patient name: |          |                                                |     |              |  |         |                                                                                                    |             |            |            |           |                        |
| Status                      |                       |          | Order Display                                  | +/- | Service Date |  | Dose(s) | Qty                                                                                                    | Avail. Dose | Avail. Qty | Total Dose | Total Qty | Dispense From Location |
| Active                      |                       |          | dalteparin 5,000 unit / 0.2 mL syringe-inj sub |     |              |  |         |                                                                                                    |             |            | 1          | 1         |                        |
| Active                      |                       |          | HYDROmorphone 4 mg / 1 tab tab PO q6h          |     |              |  |         |                                                                                                    |             |            | 1          | 1         |                        |
| Active                      |                       |          | cephaLEXin 500 mg / 1 tab tab PO QID           |     |              |  |         |                                                                                                    |             |            | 128        | 128       |                        |
| Active                      |                       |          | cetTAZidime + dextrose 5% IV q12h 200 mL/h     |     |              |  |         |                                                                                                    |             |            | 1          |           |                        |
| Active                      |                       |          | hydrocortisone 1 application cream topical B   |     |              |  |         |                                                                                                    |             |            | 2          | 2         |                        |
| Complet                     | ted                   |          | PassMed - HYDROmorphone 4 mg / 1 tab t         |     |              |  |         |                                                                                                    |             |            | 1          | 4         |                        |
| Disconti                    | nued                  |          | ASA 81 mg / I tab tab-EC PO once               |     |              |  |         |                                                                                                    |             |            | 1          | 1         |                        |
| Disconti                    | nued                  | <u>\</u> | neparin + dextrose 5% for premix IV TITRATE    |     |              |  |         |                                                                                                    |             |            | 35         | 0         |                        |
| Disconti                    | nued                  |          | bydrasectiseses 1 pepliestion grapm tesies! P  |     |              |  |         |                                                                                                    |             |            | 0          | 1         |                        |
| Disconti                    | nued                  |          | hydrocortisone 1 application cream topical B   |     |              |  |         |                                                                                                    |             |            |            | 1         |                        |
| Disconti                    | nueu                  |          | ondansetron + devtrose 5% IV a12h PRN n        |     |              |  |         |                                                                                                    |             |            | 2          |           |                        |
| Voided                      |                       |          | amino acide 10% + devtrose 70% + INTRALL       |     |              |  |         |                                                                                                    |             |            | 2          |           |                        |
|                             |                       |          |                                                |     |              |  |         |                                                                                                    |             |            |            |           |                        |
| •                           |                       |          |                                                |     |              |  |         |                                                                                                    |             |            |            |           | 1                      |
| Load profi                  | le                    |          |                                                |     |              |  |         |                                                                                                    |             |            |            | Su        | bmit Cancel            |

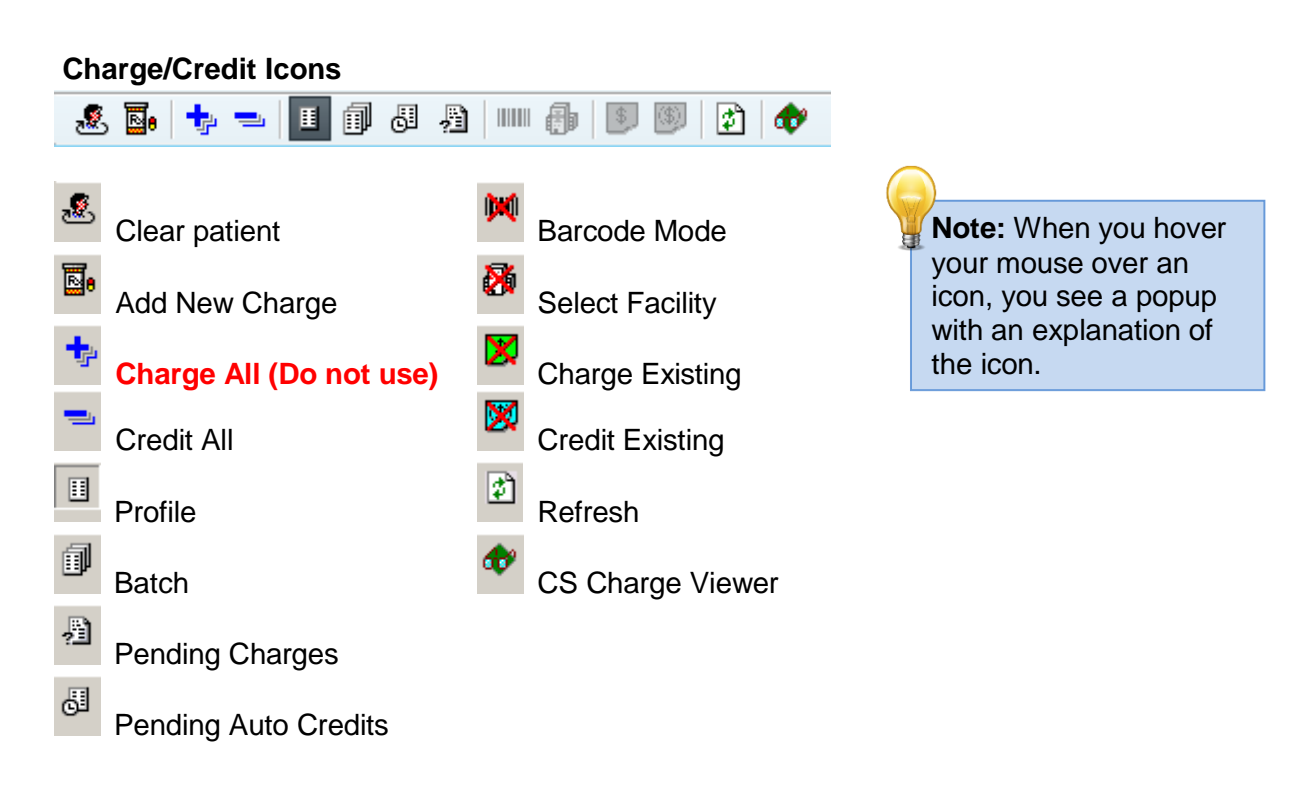

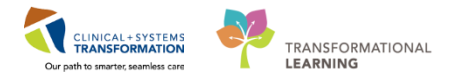

6 To credit all remaining doses, click on the \_\_\_\_\_ sign icon.

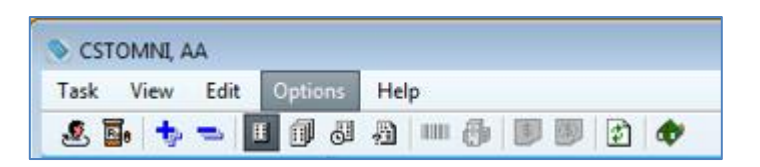

7 In the **Dose(s)** column, enter the number of doses to be credited. For this exercise, type 3 for your patient's morphine 2.5 mg order.

**NOTE**: To change the column with the negative symbol to credit some but not all of the medications, click on the +/- column beside each medication order to be credited and adjust the doses in the **Dose(s)** column.

| ۱   | CSTOMNI, AA                                                     |                                                |        |              |     |                  |           |             |            |            |            |                        |
|-----|-----------------------------------------------------------------|------------------------------------------------|--------|--------------|-----|------------------|-----------|-------------|------------|------------|------------|------------------------|
| Т   | ask View Edit Optic                                             | ons Help                                       |        |              |     |                  |           |             |            |            |            |                        |
| ج ا | 9. 🖪 🕂 🐤 🖜 🔳 🗊                                                  | 4 A 🐘 🐌 🖲 🖉 🚸                                  |        |              |     |                  |           |             |            |            |            |                        |
| ņ   | CSTOMNI,                                                        | MRN: 700002755                                 | Age: 6 | 68 Years     |     |                  | Sex: Fe   | emale       |            | Lo         | cation: LG | GH 6E / 610 01         |
|     | AA 🗳                                                            | FIN: 700000004473                              | Race:  |              |     |                  | Admitte   | ed: 2017-M  | ay-01 11:3 | 1 PDT Ph   | ysician: P | lisvca, Rocco, MD      |
|     |                                                                 |                                                |        |              | _   |                  |           |             |            |            |            |                        |
|     | Enter a patient name:                                           | * Dispense from location: * Defa               | ultsen | vice date: * | Inc | lude orders disc | continued |             |            |            |            |                        |
|     | (𝔅) ▼ CSTOMNLAA LGH MAIN PHARMACY ▼ 2017.4up.ng ▲▼ 🕼 5 Days ago |                                                |        |              |     |                  |           |             |            |            |            |                        |
|     |                                                                 |                                                |        |              |     |                  |           |             |            |            |            |                        |
|     |                                                                 |                                                |        |              |     |                  |           |             |            |            | 1          |                        |
|     | Status                                                          | Order Display                                  | +/-    | Service Date |     | Dose(s)          | Qty       | Avail. Dose | Avail. Qty | Total Dose | Total Qty  | Dispense From Location |
|     | Active                                                          | dalteparin 5,000 unit / 0.2 mL syringe-inj sub | .    - | 2017-Aug 💌   | 60  | 0                | 0.0000    | 1.00        | 1.0000     | 1          | 1          | LGH MAIN PHARMACY      |
|     | Active                                                          | HYDROmorphone 4 mg / 1 tab tab PO q6h          | -      | 2017-Aug 💌   | 60  | 0                | 0.0000    | 1.00        | 1.0000     | 1          | 1          | LGH MAIN PHARMACY      |
|     | Active                                                          | cephaLEXin 500 mg / 1 tab tab PO QID           | -      | 2017-Aug 💌   | 60  | 0                | 0.0000    | 128.00      | 128.0000   | 128        | 128        | LGH MAIN PHARMACY      |
|     | Active                                                          | cefTAZidime + dextrose 5% IV q12h 200 mL/h -   |        |              | 60  | 0                |           | 1.00        |            | 1          |            | LGH MAIN PHARMACY      |
|     | Active                                                          | hydrocortisone 1 application cream topical B.  | -      | 2017-Aug 💌   | 60  | 0                | 0 0000    | 2 00        | 2 0000     | 2          | 2          | LGH MAIN PHARMACY      |

Changing Negative to Positive symbol Click the - symbol and it will change to +

|                                       |     | 6             |    |         |        |             |            |
|---------------------------------------|-----|---------------|----|---------|--------|-------------|------------|
| Order Display                         | +/- | Service Date  |    | Dose(s) | Qty    | Avail. Dose | Avail. Qty |
| LORazepam 0.5 mg / 1 tab tab          | -   | 16-Nov-2017 🔹 | 66 | 2       | 2.0000 | 3.00        | 3.0000     |
| celecoxib 200 ma/ 1 cap cap P         | -   | -             |    | 0       | 0.0000 | 0.00        | 0.0000     |
| amin acchange to the a                |     | 06-Dec-2017 🔹 | 66 | 2       | 0.000  | 2.00        | 0.0000     |
| PassMed - celecoxib 200 mg/ 1         | (+) | 06-Dec-2017   | 66 | 1       |        | 1.00        | 2.0000     |
| Lipstuless, //La / //Lmit, eraillia M |     |               | 1  |         |        | 11.101      |            |

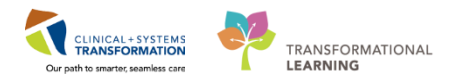

8 Once you have completed all dose adjustments, click on the **Submit** button. The patient's profile will close.

9 Click the Task Menu and select Exit to close the application

#### **Key Learning Points**

- Unused medications with patient identifiers will be returned to inventory.
- You will use the Charge/Credit tool to capture the return of medications with patient identifiers.

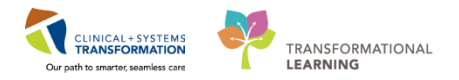

### **INVENTORY SCENARIO 4.1 – Look Up Information on an Item**

| Duration   | Learning Objectives                               |  |  |  |
|------------|---------------------------------------------------|--|--|--|
| 10 minutes | At the end of this Scenario, you will be able to: |  |  |  |
|            | Find information on a specific medication         |  |  |  |
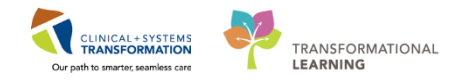

## Activity 4.1 – Look Up Information on an Item Duration: Estimated Completion Time - 10 min Login to the Item Inquire tool with your username and password (assigned in class) mmiteminquire Multiple Location Views Found is displayed. Select VCH Pharmacy Inventory View. Multiple Location Views Found is displayed. Select VCH Pharmacy Inventory View.

ΟK

3 From the **location** tree located on the left side of the screen, select the location you would like to view the quantity on hand from. For this exercise, expand **LGH Lions Gate Hospital**, then select **LGH MAIN PHARMACY**.

| k Edit View Tools Help                  |                                             |             |                   |            |          |               |  |
|-----------------------------------------|---------------------------------------------|-------------|-------------------|------------|----------|---------------|--|
| â                                       |                                             |             |                   |            |          |               |  |
| t a location:                           | *Search on:                                 | *Search o   | otions:           |            | -9       | Search value: |  |
| LGH HOpe Centre                         | Description -                               | Begins With | ı                 |            | •        |               |  |
| LGH Intensive Rehabilitation Outpati    | Description                                 | tem Number  | Short Description | NDC Number | Quantity | Package       |  |
| GH LGH Lab Northmount                   |                                             | Rom Number  | Shore Description | NDC Number | Guarney  | rackage       |  |
| 🖨 🖶 LGH Lions Gate Hospital             | No items found matching the search criteria |             |                   |            |          |               |  |
| ig-m LGH Lions Gate Hospital            |                                             |             |                   |            |          |               |  |
| 🗄 🚮 LGH Medical Imaging                 |                                             |             |                   |            |          |               |  |
| 🖥 👘 LGH Neuro Rehab Outpatient Clinic 🥅 |                                             |             |                   |            |          |               |  |
| 🛛 👘 LGH North Shore Hospice             |                                             |             |                   |            |          |               |  |
| 🛛 👘 LGH Pediatric Asthma Clinic         |                                             |             |                   |            |          |               |  |
| 🗄 👘 LGH Preanesthesia Clinic            |                                             |             |                   |            |          |               |  |
| 🗄 👘 LGH Pulmonary Function Lab          |                                             |             |                   |            |          |               |  |
| 🛛 👘 LGH Radiology Daycare               |                                             |             |                   |            |          |               |  |
| 🖅 👘 LGH Rehab Outpatient                |                                             |             |                   |            |          |               |  |
| 🗄 👘 LGH Rehab Speech Language Pathol    |                                             |             |                   |            |          |               |  |
| 🗉 👘 LGH Trauma Clinic                   |                                             |             |                   |            |          |               |  |
| 🛛 👘 PEM Medical Imaging                 |                                             |             |                   |            |          |               |  |
| 📲 🗭 PEM Pemberton Health Centre 👘 📰     |                                             |             |                   |            |          |               |  |
| - 👘 SGH Ambulatory Clinic               |                                             |             |                   |            |          |               |  |
| SGH Electrocardiography Clinic          |                                             |             |                   |            |          |               |  |
| GH Laboratory                           |                                             |             |                   |            |          |               |  |
| - 🗛 SGH Medical Imaging                 |                                             |             |                   |            |          |               |  |
|                                         |                                             |             |                   |            |          |               |  |

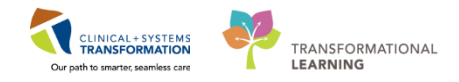

| Task     | Edit View Tools Help            |                            |            |           |             |            |          |               |   |
|----------|---------------------------------|----------------------------|------------|-----------|-------------|------------|----------|---------------|---|
| 1        |                                 |                            |            |           |             |            |          |               |   |
| Select a | location:                       | *Search on:                |            |           | Search o    | otions:    | •        | Search value: |   |
|          | LGH Emergency Department        | Description                |            | •         | Begins With | ı          | •        |               | F |
|          | 🐨 LGH Endoscopy                 | Description                | tem Number | Short Des | cription    | NDC Number | Quantity | Package       |   |
|          |                                 | ab a service leave 1/(LID) | ADAL COD   | ADAL COO  | chption     | NDC Number | 1000     | - uckugo      |   |
|          | 😨 LGH ICU                       | abacavir-lami v UDI        | ABALGUU    | ABALGUU   |             |            | 1000     | each          |   |
|          | Contrabour and Delivery         | abacavir 300 mg tab        | ADACOU     | ADCIDI    |             |            | 1000     | each          |   |
|          | LGH MAIN PHARMACY               | abciximab 10 mg/s          | ABUIZI     | ABUIDIE   |             |            | 1000     | each          |   |
|          | LGH Minor Treatment Koom        | abiraterone 200 mg         | ABIRZOU    | ABIR230   |             |            | 1000     | each          |   |
|          | LGH Operating Room              | acamprosate EC 3           | ACAR100    | ACAR10333 | ,           |            | 1000     | each          |   |
|          | C LGH PACU 1                    | acarbose roumy tab         | ACARIO     | ACAR IOU  |             |            | 1000     | each          |   |
|          | Discrete Care Nursery           | acarbose ou my tab         | ACAROU     | ACEP100   |             |            | 1000     | each          |   |
|          | Dev LGH Surgical Davcare Centre | acebutoloi 100 mg          | ACEBIOU    | ACEDIOU   |             |            | 1000     | each          |   |
|          | Rx LGH 2 EAST ADC               | acebutoloi zuu mg          | ACEB200    | ACED200   | cu          |            | 1000     | each          |   |
|          | Rx LGH 3 FAST ADC               | acetaminoprieri 12         | ACET 2250  | ACET 20   | 50          |            | 1000     | each          |   |
|          |                                 | acetaminophen 32           | ACET32550  | ACET323   | 50          |            | 1000     | each          |   |
|          |                                 | acetaminoprieri 32         | ACET320    | ACET320   | n           |            | 1000     | each          |   |
|          |                                 | acetaminophen 32           | ACETSZLD   | ACETER    | в           |            | 1000     | each          |   |
|          |                                 | acetaminophen 50           | ACETODO    | ACETOR    | CI I        |            | 1000     | each          |   |
|          | RX LGH 4 WEST ADC               | acetaminoprieri op         | ACETONID   | ACETOD    | 50<br>n     |            | 1000     | each          |   |
|          | Rx LGH 5 EAST ADC               | acetaminophen ou           | ACETSULD   | ACETOL    | 8           |            | 1000     | millilitre    |   |
|          | Rx LGH 6 EASTN ADC              | acetaminophen ion          | ACETOSULA  | ACETODU   | LA          |            | 1000     | each          |   |
|          | Rx LGH 6 EASTS ADC              | acetazolamide 200          | ACEZ250    | ACEZZOU   |             |            | 1000     | each          |   |
|          | Rx LGH 6 SURGICAL CLOSE 0       | acetazolamide ouu          | ACE25001   | ACE2500   | 1           |            | 1000     | each          |   |
|          |                                 | acetylcholine intrao       | ACEL10     | ACELIU    |             |            | 1000     | each          |   |
|          | Rx LGH 6 WESTS ADC              | acetylcysteine 200         | ACE 12001  | ACE 1200  | 1           |            | 1000     | each          |   |
|          | Rx LGH 7 EAST ADC               | acitretin 10 mg cap        | ACIT10     | ACITIO    |             |            | 1000     | each          |   |
|          | Rx LGH 7 NEURO CRITICAL C       | acitretin 25 mg cap        | ACI125     | ACIT25    |             |            | 1000     | each          |   |
|          | Rx LGH 7 WEST ADC               | acyclovir 200 mg tab       | ACYC200    | ACYC200   |             |            | 1000     | each          |   |
|          |                                 | acyclovir 40 mg/m          | ACYC40LB   | ACYC40L   | В           |            | 1000     | millilitre    |   |
|          |                                 | *** End of Data ***        |            |           |             |            |          |               |   |
|          |                                 |                            |            |           |             |            |          |               |   |
| <        |                                 |                            |            |           |             |            |          |               |   |

A list of items at that location and their quantities on hand are displayed in a spreadsheet on the right side of the window.

4 Select an item from this spreadsheet. For this exercise, select **Acetaminophen 325 mg tab**.

| *Search on:<br>Description • |             | *Search options:  |            | *Search value: |            |  |
|------------------------------|-------------|-------------------|------------|----------------|------------|--|
|                              |             | Begins With       | -          | •              |            |  |
| Description                  | Item Number | Short Description | NDC Number | Quantity       | Package    |  |
| abacavir-lamiVUDine 600 mg-3 | ABAL600     | ABAL600           |            | 1000           | each       |  |
| abacavir 300 mg tab          | ABAC300     | ABAC300           |            | 1000           | each       |  |
| abciximab 10 mg/5 mL inj     | ABCI2I      | ABCI2I            |            | 1000           | each       |  |
| abiraterone 250 mg tab       | ABIR250     | ABIR250           |            | 1000           | each       |  |
| acamprosate EC 333 mg tab    | ACAM333     | ACAM333           |            | 1000           | each       |  |
| acarbose 100 mg tab          | ACAR100     | ACAR100           |            | 1000           | each       |  |
| acarbose 50 mg tab           | ACAR50      | ACAR50            |            | 1000           | each       |  |
| acebutolol 100 mg tab        | ACEB100     | ACEB100           |            | 1000           | each       |  |
| acebutolol 200 mg tab        | ACEB200     | ACEB200           |            | 1000           | each       |  |
| acetaminophen 120 mg supp    | ACET120SU   | ACET120SU         |            | 1000           | each       |  |
| acetaminophen 325 mg supp    | ACET325SU   | ACET325SU         |            | 1000           | each       |  |
| acetaminophen 325 mg tab     | ACET325     | ACET325           |            | 1000           | each       |  |
| acetaminophen 32 mg/mL oral  | ACET32LB    | ACET32LB          |            | 1000           | each       |  |
| acetaminophen 500 mg tab     | ACET500     | ACET500           |            | 1000           | each       |  |
| acetaminophen 650 mg supp    | ACET650SU   | ACET650SU         |            | 1000           | each       |  |
| acetaminophen 80 mg/mL oral  | ACET80LB    | ACET80LB          |            | 1000           | millilitre |  |
| acetaminophen long acting 65 | ACET650LA   | ACET650LA         |            | 1000           | each       |  |
| acetazolamide 250 mg tab     | ACEZ250     | ACEZ250           |            | 1000           | each       |  |
|                              |             |                   |            |                |            |  |

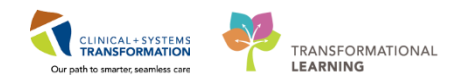

Note: Notice you have many options to search by if you are looking for a specific medication.

| *Search on:          |          |
|----------------------|----------|
| Description          | -        |
| AHFS                 | A .      |
| Barcode              |          |
| BCCA Reimbursement   | =        |
| Brand Name           |          |
| Clinical Description |          |
| Description          |          |
| Foreign Alias        |          |
| Generic Name         |          |
| HCPCS Code           | <b>•</b> |

5 When you double click on the item, the Item details will display in a spreadsheet on the right.

The Locations tab displays a full list of locations where the item is stored.

| Item Number:                                                                                  | ACET325                            |                                   |                                    |                                                                                                    | ltem                                          | Class: Rx Non-I                                       | Prescription                           |       |
|-----------------------------------------------------------------------------------------------|------------------------------------|-----------------------------------|------------------------------------|----------------------------------------------------------------------------------------------------|-----------------------------------------------|-------------------------------------------------------|----------------------------------------|-------|
| Description:                                                                                  | acetaminophen 325 m                | ng tab                            |                                    |                                                                                                    | Clinical Desc                                 | cription:                                             |                                        |       |
| Short Description:                                                                            | ACET325                            |                                   |                                    |                                                                                                    | Base                                          | UOM: each                                             |                                        |       |
| Locations                                                                                     | Usage                              |                                   |                                    |                                                                                                    |                                               |                                                       |                                        |       |
| Row Filters                                                                                   | _                                  |                                   |                                    |                                                                                                    | ltem                                          | View                                                  |                                        |       |
| All Locati                                                                                    | ons                                | Stored At Location/               | Locator                            | Perpetually Tracked                                                                                             | <b>V</b>                                      | Stored At                                             | QOH                                    | Cost  |
| Location                                                                                      | Locator                            | Stored At Location/     Stored At | Locator VOM                        | Perpetually Tracked Avg Cost                                                                                    | Last Cost                                     | Stored At<br>Value                                    | Lot QOH                                |       |
| Location<br>LGH Ambulatory Surgical Ce                                                        | ntre AS( None                      | Stored At Location/               | UOM<br>each                        | Perpetually Tracked     Avg Cost     \$0.0282                                                                   | Last Cost<br>\$0.0092                         | Stored At<br>Value<br>\$0                             | QOH<br>Lot QOH<br>None                 | QOH A |
| Location<br>LGH Ambulatory Surgical Ce<br>LGH MAIN PHARMACY                                   | ntre ASC None<br>None              | Stored At Location/               | UOM<br>each<br>each                | Avg Cost<br>\$0.0282<br>\$0.0282                                                                                | Last Cost<br>\$0.0092<br>\$0.0092             | Stored At<br>Value<br>\$0<br>\$29.1870                | QOH<br>Lot QOH<br>None<br>None         |       |
| Location All Location<br>LGH Ambulatory Surgical Ce<br>LGH MAIN PHARMACY<br>VPC MAIN PHARMACY | ntre AS( None<br>None<br>Packager1 | Stored At Location/               | UCator UOM<br>each<br>each<br>each | <ul> <li>Perpetually Tracked</li> <li>Avg Cost</li> <li>\$0.0282</li> <li>\$0.0282</li> <li>\$0.0280</li> </ul> | Last Cost<br>\$0.0092<br>\$0.0092<br>\$0.0280 | Stored At<br>Value<br>\$0<br>\$29.1870<br>\$3530.4640 | QOH<br>Lot QOH<br>None<br>None<br>None |       |

The **Usage** tab displays the amount of the item used each month, given the location and time period.

| Item Number        | ACET325       |            |             |               |       | Item          | Class: Rx Non-Pr | escription        |  |
|--------------------|---------------|------------|-------------|---------------|-------|---------------|------------------|-------------------|--|
| Description        | acetaminophen | 325 mg tab |             |               |       | Clinical Desc | ription:         |                   |  |
| Short Description  | ACET325       |            |             |               |       | Base          | UOM: each        |                   |  |
| Locations          | Us            | age        |             |               |       |               |                  |                   |  |
| Usage Details      |               |            |             |               |       |               |                  |                   |  |
| Start Date:        | End           | Date:      | C           | Organization: | ۵ ا   | ocation:      | Searc            | :h                |  |
| 20-Nov-2017        | 🗘 🔻 20-I      | eb-2018    |             |               | « LGH | MAIN PHARMACY | ▼ Rese           | t                 |  |
| Month              | Ordered       | Received   | Transferred | Patient       | Other | Usage         | Usage Value      | Replacement Value |  |
| FEB-2018           | 0             | 0          | (           | 0 0           | -3    | 5 -35         | (\$1)            | \$0               |  |
| JAN-2018           | 0             | 0          |             | 0 240         |       | 0 240         | \$6.7680         | \$2.2200          |  |
|                    |               |            |             |               |       |               |                  |                   |  |
| Sum                | 0             | 0          |             | 0 240         | -3    | 5 205         | \$5.7680         | \$2.2200          |  |
| Usage Transactions |               |            |             |               |       |               |                  |                   |  |
|                    | <b>T</b>      | <b>o</b>   | 14.1        |               |       |               |                  |                   |  |

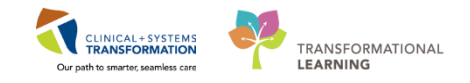

6 Another method to look up information on an item is to use the **Search** tab.

From the Item tree located on the left side of the screen, click New Search.

| 🗢 Materials Mgmt: Item Inquire |                    |                                    |                     |                       |          |             | ×        |
|--------------------------------|--------------------|------------------------------------|---------------------|-----------------------|----------|-------------|----------|
| Task Edit View Tools Hel       | p                  |                                    |                     |                       |          |             |          |
| 2 🕰                            |                    |                                    |                     |                       |          |             |          |
| *Select an item:               | Item Number:       |                                    |                     | Item Class:           |          |             |          |
| New Search                     | Description:       |                                    |                     | Clinical Description: |          |             |          |
|                                | Short Description: |                                    |                     | Base UOM:             |          |             |          |
| Previously selected items:     | Locations          | Usage                              |                     |                       |          |             |          |
| Item Number Description        | Row Filters        |                                    |                     | Item View             |          |             |          |
|                                | Location:          | <ul> <li>Stored At Loca</li> </ul> | Perpetually Tracked | V Stored At           | QOH Cost | Acquirement | Get More |
|                                | Location           | Locator Stored At                  | UOM Av              | rg Cost Last Cost     | Value    | Lot QOH     | QOH      |
|                                | Location Path:     |                                    |                     |                       |          |             | Þ        |
| •                              |                    |                                    |                     |                       |          |             |          |
| Location Item                  |                    |                                    |                     |                       |          |             |          |

7 Select the ellipse next to the **Select an item** box.

| 2 🔍              |  |
|------------------|--|
| *Select an item: |  |
| New Search       |  |

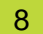

Find: All Items screen will appear.

In the General tab, ensure:

- Checkmark boxes for item number, description, and short description are selected
- Search For is set to Includes
- Checkmark box for Location is selected for LGH Main Pharmacy

| eneral Item Type                                   | Advanced                                      |                                      |
|----------------------------------------------------|-----------------------------------------------|--------------------------------------|
| Item number Clinical description Search For:       | Description     Mfr catalog number     Other: | Tind No<br>New Sea<br>Get Mo<br>Help |
| Class:                                             | LGH MAIN PHARMACY                             | Browse                               |
| <ul> <li>Vendor:</li> <li>Manufacturer:</li> </ul> |                                               | <                                    |

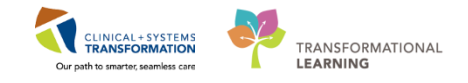

In the Item Type Tab, ensure the checkmark box for Medication Definition is selected.

| Find: All Items                                                      |                               |                        |
|----------------------------------------------------------------------|-------------------------------|------------------------|
| General Item Type Advanced View items of this type: Equipment Master |                               | Find Now<br>New Search |
| Medication Definition                                                | Medication type               | Get More<br>Help       |
| Drug formulation<br>Manufacturer                                     | Inpatient<br>Retail<br>Shared |                        |

10 Select the **General** tab again, and search for **acetaminophen** by typing into the **Search For** box. Select **Find Now** or click **ENTER**.

| 🙀 Find: All Items                                                                                                    |                                            |
|----------------------------------------------------------------------------------------------------|--------------------------------------------|
| General       Item Type       Advanced         Item number       Image: Description       Image: Short description         Clinical description       Image: Mfr catalog number       Image: Other:         Search For:       Includes       acetaminophen | Find Now<br>New Search<br>Get More<br>Help |
| Location: LGH MAIN PHARMACY  Include sublocations  Class: Include subclassifications                                                                                                    |                                            |

11

9

Results will appear at the bottom half of the screen. Select ACET325.

| Item Number | Description                          | Short Description | Clinical Description | -  |
|-------------|--------------------------------------|-------------------|----------------------|----|
| ACET120SU   | acetaminophen 120 mg supp            | ACET120SU         |                      |    |
| ACET325     | acetaminophen 325 mg tab             | ACET325           |                      |    |
| ACET325SU   | acetaminophen 325 mg supp            | ACET325SU         |                      |    |
| ACET32LB    | acetaminophen 32 mg/mL oral liq (bul | ACET32LB          |                      | =  |
| ACET500     | acetaminophen 500 mg tab             | ACET500           |                      |    |
| ACET650LA   | acetaminophen long acting 650 mg tab | ACET650LA         |                      |    |
| ACET650SU   | acetaminophen 650 mg supp            | ACET650SU         |                      |    |
| ACET80      | acetaminophen chewable 80 mg tab     | ACET80            |                      |    |
| ACET80LB    | acetaminophen 80 mg/mL oral liq (bul | ACET80LB          |                      |    |
| OXYA5       | oxyCODONE-acetaminophen 5 mg-32      | OXYA5             |                      | -  |
| •           | III                                  |                   |                      |    |
|             |                                      |                   | OK Cano              | el |

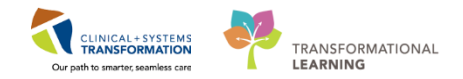

### 12 Click OK.

The Item details will display in a spreadsheet on the right side of the window.

| sk Edit \                      | /iew Tools Hel | p                                             |                        |                      |                     |              |                   |             |             |                    |
|--------------------------------|----------------|-----------------------------------------------|------------------------|----------------------|---------------------|--------------|-------------------|-------------|-------------|--------------------|
| 4                              |                |                                               |                        |                      |                     |              |                   |             |             |                    |
| lect an item:<br>taminophen 32 | 5 motab «      | Item Number: A                                | ET325                  |                      |                     | Item         | Class: Rx Non-Pre | escription  |             |                    |
| lew Search                     |                | Description: ac                               | etaminophen 325 mg tab |                      |                     | Clinical Des | cription:         |             |             |                    |
|                                |                | Short Description: A                          | ET325                  |                      |                     | Base         | UOM: each         |             |             |                    |
| viously selected               | ditems:        | Locations                                     | Usage                  |                      |                     |              |                   |             |             |                    |
| em Number                      | Description    | Row Filters                                   |                        |                      |                     | Item Vie     | <i>N</i>          |             |             |                    |
| CET325                         | acetaminophen  | Location: All Locations                       | ▼ Stored               | At Loca              | Perpetually Tracked | V Stor       | ed At 🛛 🔽 QC      | OH 🔽 Cost   | Acquirement | Get More           |
|                                |                | Location                                      | Locator                | Stored At            | UOM                 | Avg Cost     | Last Cost         | Value       | Lot QOH     | QOH                |
|                                |                | LGH Ambulatory Surgical Centre                | ASC None               | 8                    | each                | \$0.0282     | \$0.0092          | \$0         | None        | None               |
|                                |                | LGH MAIN PHARMACY                             | None                   | 8                    | each                | \$0.0282     | \$0.0092          | \$29.1870   | None        | 1035               |
|                                |                | VPC MAIN PHARMACY                             | Packager1              | 8                    | each                | \$0.0280     | \$0.0280          | \$3530.4640 | None        | 126088             |
|                                |                | SGH MAIN PHARMACY                             | Oral Solids            | E                    | each                | \$0.0283     | \$0.0283          | \$3513.7563 | None        | 124161             |
|                                |                |                                               |                        |                      |                     |              |                   |             |             |                    |
|                                |                | •                                             |                        |                      |                     |              |                   |             |             |                    |
|                                |                | Location Path:<br>VCH Pharmacy Inventory View | EGH Evergreen - EGH Ev | vergreen - EGH 1 Sou | th                  |              |                   |             | Ν           | lumber of records: |

13 Click the Task Menu and select Exit to close the application.

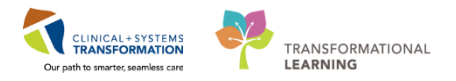

### **INVENTORY SCENARIO 5.0 – How to Request Stock**

| Duration   | Learning Objectives                                                               |
|------------|-----------------------------------------------------------------------------------|
| 30 minutes | At the end of this Scenario, you will be able to:                                 |
|            | Enter requisition information for medication(s) using the mmrequisition.exe tool. |

### SCENARIO

A Pharmacy Technician reviews the current inventory at a Pharmacy and notices that they are low on stock. They confirm that another Pharmacy has inventory and can send them the stock. This process will use the requisition application to request stock from another Pharmacy.

This process will use the requisition application. Requisition – **mmrequisition.exe** 

Medications to be requested and dispensed include

- 1. Acetaminophen 325 mg tab, 10 quantity
- 2. Ranitidine 150 mg tab, 10 quantity
- 3. Ondansetron 4 mg tab, 25 quantity

Request will be entered in the Requisition application **mmrequisition.exe** 

Pharmacy Tech will request the medications through mmrequisition.exe.

For some units, there may be a Requisition Template that lists all drugs carried. This process will be reviewed in the next scenario.

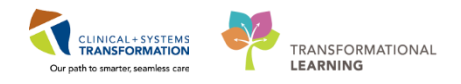

### Activity 5.1 – Requesting Stock from Another Pharmacy

- Log into the mmrequisition.exe tool with provided Username and Password
- 2

Multiple Location Views Found is displayed. Select VCH Pharmacy Inventory View.

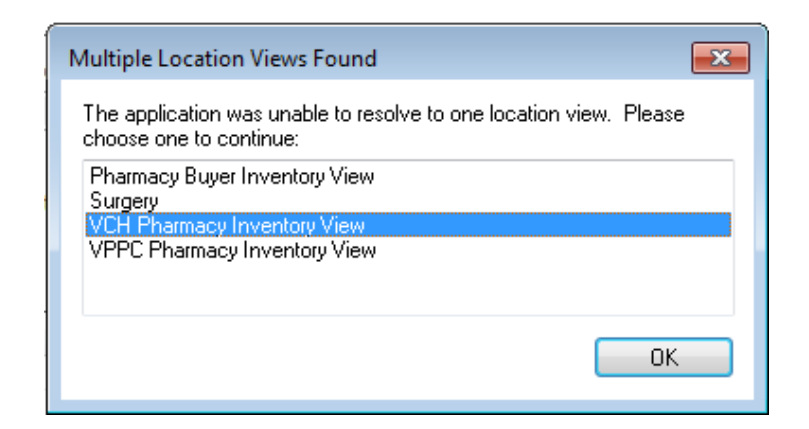

### 3 The requisition screen displays

| 8 🗗 🖬 🚈 🛇 🗊 📽        |                    |                     |                             |
|----------------------|--------------------|---------------------|-----------------------------|
| *Requisition num     | «                  | Requisition status: |                             |
| *Requesting loca     | -                  | Requisition type:   |                             |
| Request delivery by: |                    | Created by:         |                             |
| Delivery attention:  |                    | Created date:       |                             |
| Rush order           |                    | Location view:      | LGH Pharmacy Inventory View |
| Deliver to location: | *item number:      | «                   | *Requested quantity:        |
| Cost center:         | *Sub account:      | <b>v</b>            | Vendor or fill location:    |
| atient Name:         | Patient chargeable | •                   | Consignment indicator       |

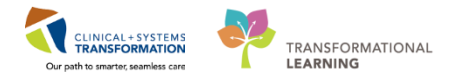

4 Select **View** and then **Options** from the tool bar to set user defaults in the requisition application.

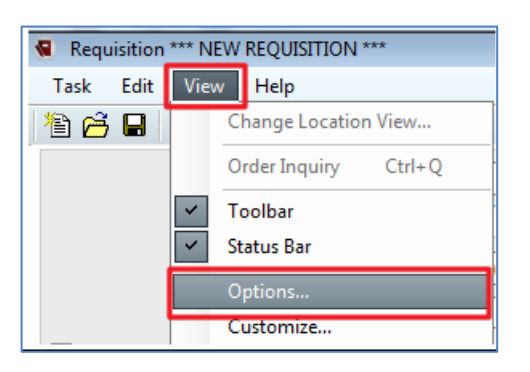

### 5

### The **Requisition Options** window opens.

| 📢 Requisition Options                                    | × |
|----------------------------------------------------------|---|
| Automatically create a new line                          |   |
| Prompt for invalid lines on commit                       |   |
| Prompt if UPN package is different than valid package(s) |   |
| Save last requesting location as default                 |   |
| Update current line and select following line            |   |
| Prompt when item is being substituted.                   |   |
| Prompt when patient information is missing.              |   |
| Default requisition on commit                            |   |
| Auto new requisition                                     |   |
| Auto close requisition workspace                         |   |
| Default charge indicator on new line                     |   |
| Patient chargeable                                       |   |
| Number of copies to print:                               |   |
| Copies: 1                                                |   |
| Requisition delivery                                     |   |
| Due in: 1 days                                           |   |
| Location display                                         |   |
| Location                                                 | • |
| Define default template(s) Modify                        |   |
| OK Cance                                                 | ł |

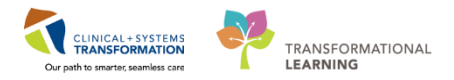

Select the following default options:

6

- Automatically create a new line
- Prompt for invalid lines on commit
- Update current line and select following line

| Requisition Options                                                                                     |
|----------------------------------------------------------------------------------------------------|
| Automatically create a new line                                                                         |
| Prompt for invalid lines on commit                                                                      |
| Prompt if UPN package is different than valid<br>package(s)<br>Save last requesting location as default |
| Update current line and select following line                                                           |
| Prompt when item is being substituted.                                                                  |
| Prompt when patient information is missing.                                                             |

- 6 Select **OK** to save changes.
- 7 Click on the **New Requisition** icon on the top left corner.

| r Syla   |                      |
|----------|----------------------|
| New Requ | isition <sub>4</sub> |

8 A new requisition number is created and all information on the right side of the form is completed.

| Requisition *** NEW REQUISITION ***      |                                            |
|------------------------------------------|--------------------------------------------|
| Task Edit View Help                      |                                            |
| 12 16 5 0 17 18                          |                                            |
| *Requisition number: 09082017-79472262 « | Requisition status: Pending Commit         |
| *Requesting location:                    | Requisition type: Manual Requisition       |
| Request delivery by: 2017-Aug-10         | Created by: Calasan, Janelle               |
| Delivery attention:                      | Created date: 2017-Aug-09 15:05            |
| Rush order                               | Location view: LGH Pharmacy Inventory View |

Take note of the requisition number as it will be needed in Scenario 7.0.

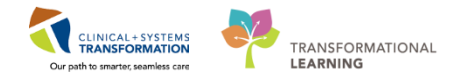

9 For the Requesting Location field, select **LGH Main Pharmacy** by using the drop down or by typing LGH Main Pharmacy into the box and press **ENTER**.

Notice when you fill in **Requesting Location**, the **Deliver to location** field automatically fills in, as well.

| Requisition *** NEW REQUISITION ***         |                                       |                                                  |    |
|---------------------------------------------|---------------------------------------|--------------------------------------------------|----|
| Task Edit View Help                         |                                       |                                                  |    |
| 19 🗃 🖬 🐔 🛇 🕼 🗃 🗟                            |                                       |                                                  |    |
| *Requisition number: 06022018-82039425      | « Req                                 | uisition status: Pending Commit                  |    |
| *Requesting location: LGH MAIN PHARMACY     | <b>▼</b> Re                           | quisition type: Manual Requisition               |    |
| Request delivery by: 07-Feb-2018            | ÷                                     | Created by: TestPSC, PharmacyTechnician-PharmNet | 1  |
| Delivery attention:                         |                                       | Created date: 2018-Feb-06 09:50                  |    |
| Rush order                                  | 1                                     | ocation view: VCH Pharmacy Inventory View        |    |
| Line #: 1 Item: ACET325 - acetaminophen 325 | mg tab                                |                                                  |    |
| *Deliver to location:                       | "Item number:                         | *Requested quantity:                             |    |
| LGH MAIN PHARMACY                           | ACET325 *                             | 10 each                                          | •  |
| *Cost center:                               | *Sub account:                         | Vendor or fill location:                         |    |
| 01.0000000X.0156500 Inventory Asset Account | 4633028 Central Nervous System Agents | VPC MAIN PHARMACY                                | Ψ. |
| Patient Name:                               | Patient chargeable                    | Consignment indicator                            |    |

10 Before adding medications to the requisition ensure the search settings are properly defined.

Select the ellipse next to the **Item number** box.

| Requisition *** NEW REQUISITION ***     |               |                                                   |
|-----------------------------------------|---------------|---------------------------------------------------|
| Task Edit View Help                     |               |                                                   |
| 12 🖻 🖬 🤨 🛇 🕼 🗗 🖺                        |               |                                                   |
| *Requisition number: 06022018-82047488  | *             | Requisition status: Pending Commit                |
| *Requesting location: LGH MAIN PHARMACY | -             | Requisition type: Manual Requisition              |
| Request delivery by: 07-Feb-2018        | <b>↓</b> ▼    | Created by: TestPSC, PharmacyTechnician-PharmNet1 |
| Delivery attention:                     |               | Created date: 2018-Feb-06 18:29                   |
| Rush order                              |               | Location view: VCH Pharmacy Inventory View        |
| Line #: Item:                           |               |                                                   |
| *Deliver to location:                   | *Item number: | *Requested quantity:                              |
| LGH MAIN PHARMACY                       |               | « ·                                               |
| *Cost center:                           | *Sub account: | Vendor or fill location:                          |
|                                         |               | ▼ <b></b>                                         |

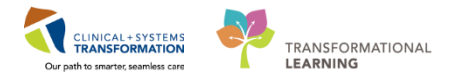

**Find: all** items screen will appear.

In the General Tab,

- Ensure the checkmark boxes for **item number**, **description**, and **short description** are selected
- Search For should say **Includes**
- Checkmark box for Location is selected for LGH Main Pharmacy

| 🔬 Find: All Items                                                                                                    |                                      |
|----------------------------------------------------------------------------------------------------|--------------------------------------|
| General Item Type Advanced                                                                                                    |                                      |
| Item number     Description     Short description       Clinical description     Mfr catalog number     Other:       Search For:     Includes | Find Now     New Search     Get More |
| LGH MAIN PHARMACY Include sublocations                                                                                                    |                                      |
| Class:                                                                                                    | Browse                               |
| O Vendor:                                                                                                    | «                                    |
| Manufacturer:                                                                                                    | *                                    |
|                                                                                                    | OK Cancel                            |

12 In the **Item Type** Tab, ensure the checkmark box for **Medication Definition** is selected.

| 🔬 Find: All Items                                                                         |                                                  |                                    |
|-------------------------------------------------------------------------------------------|--------------------------------------------------|------------------------------------|
| General Item Type Advanced<br>View items of this type:<br>Equipment Master<br>Item Master |                                                  | Find Now<br>New Search<br>Get More |
| Medication level                                                                          | Medication type<br>Inpatient<br>Retail<br>Shared | Help                               |

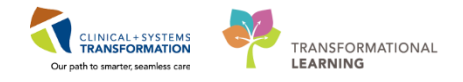

13 Select the **General** tab again, and search for **acetaminophen** by typing into the **Search For** box. Select **Find Now** or click **ENTER**.

| 🙀 Find: All Items                                                                                                    |                                    |
|----------------------------------------------------------------------------------------------------|------------------------------------|
| General       Item Type       Advanced         Item number       Image: Description       Short description         Clinical description       Mfr catalog number       Other:         Search For:       Includes       acetaminophend | Find Now<br>New Search<br>Get More |
| Location: LGH MAIN PHARMACY     Include sublocations                                                                                                    | Help                               |
| Class: Browse Browse                                                                                                    |                                    |

14 Results will appear at the bottom half of the screen.

Select ACET325 and click OK.

| Find: All Items                                                  |                                                                                                    |                                                                      |                                                                                                    | ×                                                                                                    |
|------------------------------------------------------------------|----------------------------------------------------------------------------------------------------|----------------------------------------------------------------------|----------------------------------------------------------------------------------------------------|----------------------------------------------------------------------------------------------------|
| General Item Typ                                                 | e Advanced                                                                                                    |                                                                      |                                                                                                    |                                                                                                    |
|                                                                  |                                                                                                    |                                                                      | Fin                                                                                                    | d Now                                                                                                    |
| V Item number                                                    | Description V Sho                                                                                                    | ort description                                                      | New                                                                                                    | Search                                                                                                    |
| 📃 Clinical descripti                                             | on 📃 Mfr catalog number 📃 Oth                                                                                                    | ier:                                                                 |                                                                                                    |                                                                                                    |
| Search For:                                                      | Includes                                                                                                    |                                                                      | Le                                                                                                    | t More                                                                                                    |
|                                                                  |                                                                                                    |                                                                      |                                                                                                    | lelp                                                                                                    |
| V Location:                                                      | I GH MAIN PHARMACY                                                                                                    |                                                                      |                                                                                                    |                                                                                                    |
|                                                                  |                                                                                                    |                                                                      |                                                                                                    |                                                                                                    |
|                                                                  |                                                                                                    |                                                                      |                                                                                                    |                                                                                                    |
| Class:                                                           |                                                                                                    |                                                                      | Browse                                                                                                    |                                                                                                    |
|                                                                  | Include subclassifications                                                                                                    |                                                                      |                                                                                                    |                                                                                                    |
|                                                                  |                                                                                                    |                                                                      |                                                                                                    |                                                                                                    |
| Vendor:                                                          |                                                                                                    |                                                                      | ۰                                                                                                    |                                                                                                    |
| Manufacturer                                                     |                                                                                                    |                                                                      | "                                                                                                    |                                                                                                    |
|                                                                  |                                                                                                    |                                                                      |                                                                                                    |                                                                                                    |
|                                                                  |                                                                                                    |                                                                      |                                                                                                    |                                                                                                    |
| Item Number                                                      | Description                                                                                                    | Short Description                                                    | Item Type                                                                                                    | *                                                                                                    |
| ACET120SU                                                        | acetaminophen 120 mg supp                                                                                                    | ACET120SU                                                            | Medication Definiti                                                                                                    | on                                                                                                    |
| ACET 325                                                         | acetaminophen 325 mg tab                                                                                                    | ACET325                                                              | Medication Definiti                                                                                                    | on                                                                                                    |
| ACET325SU                                                        | acetaminophen 325 mg supp                                                                                                    | ACET325SU                                                            | Medication Definiti                                                                                                    | on                                                                                                    |
| ACET32LB                                                         | acetaminophen 32 mg/mL oral liq [bul                                                                                                    | ACET32LB                                                             | Medication Definiti                                                                                                    | on                                                                                                    |
|                                                                  |                                                                                                    | ACETEOO                                                              | 1.1 P. C. D. C. N.                                                                                                    | on Ell                                                                                                    |
| ACET500                                                          | acetaminophen 500 mg tab                                                                                                    | ACETOD                                                               | Medication Definiti                                                                                                    | on                                                                                                    |
| ACET500<br>ACET650LA                                             | acetaminophen 500 mg tab<br>acetaminophen long acting 650 mg tab                                                                                                    | ACET650LA                                                            | Medication Definiti<br>Medication Definiti                                                                                             | on E<br>on                                                                                                    |
| ACET500<br>ACET650LA<br>ACET650SU                                | acetaminophen 500 mg tab<br>acetaminophen long acting 650 mg tab<br>acetaminophen 650 mg supp                                                                                                    | ACET650LA<br>ACET650SU                                               | Medication Definiti<br>Medication Definiti<br>Medication Definiti                                                                      | on E<br>on<br>on                                                                                                    |
| ACET500<br>ACET650LA<br>ACET650SU<br>ACET80                      | acetaminophen 500 mg tab<br>acetaminophen long acting 650 mg tab<br>acetaminophen 650 mg supp<br>acetaminophen chewable 80 mg tab                                                                             | ACET650LA<br>ACET650SU<br>ACET80                                     | Medication Definiti<br>Medication Definiti<br>Medication Definiti<br>Medication Definiti                                               | on<br>on<br>on<br>on                                                                                                    |
| ACET500<br>ACET650LA<br>ACET650SU<br>ACET80<br>ACET80LB          | acetaminophen 500 mg tab<br>acetaminophen long acting 650 mg tab<br>acetaminophen 650 mg supp<br>acetaminophen chewable 80 mg tab<br>acetaminophen 80 mg/mL oral liq (bul                                     | ACE1500<br>ACE1650LA<br>ACE1650SU<br>ACE180<br>ACE180LB              | Medication Definiti<br>Medication Definiti<br>Medication Definiti<br>Medication Definiti<br>Medication Definiti                        | on<br>on<br>on<br>on<br>on                                                                                                    |
| ACET500<br>ACET650LA<br>ACET650SU<br>ACET80<br>ACET80LB<br>OXYA5 | acetaminophen 500 mg tab<br>acetaminophen long acting 650 mg tab<br>acetaminophen 650 mg supp<br>acetaminophen chewable 80 mg tab<br>acetaminophen 80 mg/mL oral lig (bul<br>oxy/CODONE-acetaminophen 5 mg-32 | ACE 1500<br>ACE 1500LA<br>ACE 150SU<br>ACE 180<br>ACE 180LB<br>OXYA5 | Medication Definiti<br>Medication Definiti<br>Medication Definiti<br>Medication Definiti<br>Medication Definiti<br>Medication Definiti | on Former on Former on For |

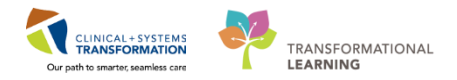

### 15 Medication is added to the requisition.

16

| Requisition *** NEW REQUISITION ***                                                                                   |                                                                                                    |                     |                                                                                                    |
|----------------------------------------------------------------------------------------------------|----------------------------------------------------------------------------------------------------|---------------------|----------------------------------------------------------------------------------------------------|
| Task Edit View Help                                                                                                   |                                                                                                    |                     |                                                                                                    |
| 19 🚰 🖬 🐔 🛇 🕼 💕 🕒                                                                                                    |                                                                                                    |                     |                                                                                                    |
| *Requisition number: 06022018-82047488                                                                                | <li>«</li>                                                                                                    | Requisition status: | Pending Commit                                                                                                    |
| *Requesting location: LGH MAIN PHARMACY                                                                               |                                                                                                    | Requisition type:   | Manual Requisition                                                                                                    |
| Request delivery by: 07-Feb-2018                                                                                      |                                                                                                    | Created by:         | TestPSC, PharmacyTechnician-PharmNet1                                                                                                    |
| Delivery attention:                                                                                                   |                                                                                                    | Created date:       | 2018-Feb-06 18:29                                                                                                    |
| Rush order                                                                                                    |                                                                                                    | Location view:      | VCH Pharmacy Inventory View                                                                                                    |
| Line #: Item: ACET325 - acetaminop                                                                                    | hen 325 mg tab                                                                                                    |                     |                                                                                                    |
| *Deliver to location:                                                                                                 | *Item number:                                                                                                    | *Re                 | equested quantity:                                                                                                    |
| LGH MAIN PHARMACY                                                                                                    | ACET325                                                                                                    | «                   | each                                                                                                    |
|                                                                                                    |                                                                                                    |                     | CBGH                                                                                                    |
| *Cost center:                                                                                                    | *Sub account:                                                                                                    | Ven                 | dor or fill location:                                                                                                    |
| *Cost center:<br>01.XXXXXXXX.0156500 Inventory Asset Account                                                          | *Sub account:<br>4633028 Central Nervous System Agents                                                            | Ven                 | dor or fill location:<br>C MAIN PHARMACY                                                                                                    |
| Cost center: 01.x00000000.0156500 Inventory Asset Account  Patient Name:                                              | *Sub account:<br>4633028 Central Nervous System Agents                                                            | Ven                 | idor or fill location:<br>C MAIN PHARMACY<br>Consignment indicator                                                                                                    |
| *Cost center:<br>01.XXXXXXXXXXXXXXXXXXXXXXXXXXXXXXXXXXXX                                                              | *Sub account:<br>4633028 Central Nervous System Agents<br>Patient chargeable                                      | Ven<br>▼ VP         | dor or fill location:<br>C MAIN PHARMACY<br>Consignment indicator<br>Bill only indicator                                                                                      |
| Cost center: 01.00000000.0156500 Inventory Asset Account  Patient Name:                                               | *Sub account:<br>4633028 Central Nervous System Agents<br>Patient chargeable                                      | Ven                 | idor or fill location:<br>C MAIN PHARMACY<br>Consignment indicator<br>Bill only indicator<br>Bill S S S S S S S S S S S S S S S S S S                                         |
| Cost center: D1.XXXXXX156500 Inventory Asset Account Patient Name: Note Li Line Status Deliver To Loc Deliver To Loc. | Sub account:     4633028 Central Nervous System Agents     Patient chargeable     tem Nbr tem Description NDC Nbr | Ven                 | dor or fill location:<br>C MAIN PHARMACY<br>Consignment indicator<br>Bill only indicator<br>Bill only indicator<br>Bill & O   A I D   D   A   C<br>Package Parlevel Item is I |

Notice that the **Vendor or fill location** displays VPC Main Pharmacy. This is where the product will come from.

**NOTE**: If this field includes a vendor name, do not proceed. Contact support regarding the item, as it will need to be stocked properly.

| Requisition *** NEW REQUISITION ***                                                                                                    |                                                                                        |                                                                                                    |
|----------------------------------------------------------------------------------------------------|----------------------------------------------------------------------------------------|----------------------------------------------------------------------------------------------------|
| Task Edit View Help                                                                                                    |                                                                                        |                                                                                                    |
| 16 16 16 10 16 16 16 16 16 16 16 16 16 16 16 16 16                                                                                                    |                                                                                        |                                                                                                    |
| *Requisition number: 06022018-82039425                                                                                                    | «                                                                                      | Requisition status: Pending Commit                                                                                                    |
| *Requesting location: LGH MAIN PHARMACY                                                                                                    |                                                                                        | Requisition type: Manual Requisition                                                                                                    |
| Request delivery by: 07-5eb-2018                                                                                                    |                                                                                        | Created by: TestPSC, PharmacyTechnician-PharmNet1                                                                                                    |
| Deliver eterning                                                                                                    |                                                                                        |                                                                                                    |
| Delivery attention.                                                                                                    |                                                                                        | Created date: 2018-Feb-06 05:50                                                                                                    |
| Rush order                                                                                                    |                                                                                        | Location view: VCH Pharmacy Inventory View                                                                                                    |
| Line # 4 House ACET205 contaminantes 205                                                                                                    |                                                                                        |                                                                                                    |
| Line #: 1 item: ACE 1325 - acetaminophen 325                                                                                                    | mg tab                                                                                 |                                                                                                    |
| *Deliver to location:                                                                                                    | *Item number:                                                                          | *Requested quantity:                                                                                                    |
| LGH MAIN PHARMACY -                                                                                                    | ACET325                                                                                | « 10 each 🗸                                                                                                    |
| *Cost center:                                                                                                    | *Sub account:                                                                          | Vendor or fill location:                                                                                                    |
| 01.XXXXXXXX.0156500 Inventory Asset Account                                                                                                    | 4633028 Central Nervous System Agents                                                  | VPC MAIN PHARMACY                                                                                                    |
|                                                                                                    |                                                                                        |                                                                                                    |
| Patient Name:                                                                                                    | Device the second black                                                                | Consignment indicator                                                                                                    |
|                                                                                                    |                                                                                        | Bill only indicator                                                                                                    |
|                                                                                                    |                                                                                        |                                                                                                    |
|                                                                                                    |                                                                                        |                                                                                                    |
|                                                                                                    |                                                                                        | 12 🧐 🕒 🗟 🛛 🗰 🛇 1 🕆 😽 🗊 🔎 🛤 18                                                                                                    |
| Note Li Line Status Deliver To Loc Deliver To Loc Item Nor                                                                                                    | Item Description NDC Nbr Quantity                                                      | A Mg Nam Parlevel tem is being su Mfg Catalog # Mfg Nam                                                                                                    |
| Note         L         Line Status         Deliver To Loc         Deliver To Loc         Item Nor           1         Pending Commit         LGH MANN PH.         ACET32                                                                                                    | tem Description NDC Nor Quantity acctamingophen 10 10 10 10 10 10 10 10 10 10 10 10 10 | ™     ™     ™     Image: The second second secon |
| Note         L         Line Status         Deliver To Loc         Deliver To Loc         Item Nbr           1         Perding Commit         LGH MAIN PH         BACK R         RANI15/           2         Perding Commit         LGH MAIN PH         BACK R         RANI15/           3         Berding Commit         LGH MAIN PH         BACK R         RANI15/ | tem Description NDC Nbr Quantity acetaminophen 10 rantidine 150 m 10 rendemation 4 25  | ™     ™     ™     ™     ™     ™     ™     ™     ™     ™     ™     ™     ™     ™     ™     ™     ™     ™     ™     ™     ™     ™     ™     ™     ™     ™     ™     ™     ™     ™     ™     ™     ™     ™     ™     ™     ™     ™     ™     ™     ™     ™     ™     ™     ™     ™     ™     ™     ™     ™     ™     ™     ™     ™     ™     ™     ™     ™     ™     ™     ™     ™     ™     ™     ™     ™     ™     ™     ™     ™     ™     ™     ™     ™     ™     ™     ™     ™     ™     ™     ™     ™     ™     ™     ™     ™     ™     ™     ™     ™     ™     ™     ™     ™     ™     ™     ™     ™     ™     ™     ™     ™     ™     ™     ™     ™     ™     ™     ™     ™     ™     ™     ™     ™     ™     ™     ™     ™     ™     ™     ™     ™     ™     ™     ™     ™     ™     ™     ™     ™     ™     ™     ™     ™     ™     ™ </td                                                                                                    |

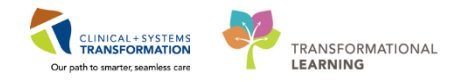

17

In the Requested quantity field, enter 10 as the amount to be dispensed. Then, press ENTER.

| Requisition *** NEW REQUISITION ***                                                                                                    |                                                                                                    |                                 |                                                                                                    |                                                                                                    |
|----------------------------------------------------------------------------------------------------|----------------------------------------------------------------------------------------------------|---------------------------------|----------------------------------------------------------------------------------------------------|----------------------------------------------------------------------------------------------------|
| Task Edit View Help                                                                                                    |                                                                                                    |                                 |                                                                                                    |                                                                                                    |
| 12 🖆 🖬 🤨 🔍 🗊 💕 🚨                                                                                                    |                                                                                                    |                                 |                                                                                                    |                                                                                                    |
| *Requisition number: 06022018-82041420                                                                                                    | «                                                                                                    |                                 | Requisition status:                                                                                                    | Pending Commit                                                                                                    |
| *Requesting location: LGH MAIN PHARMACY                                                                                                    | •                                                                                                    |                                 | Requisition type:                                                                                                    | Manual Requisition                                                                                                    |
| Request delivery by: 07-Feb-2018                                                                                                    | * <b>*</b>                                                                                                    |                                 | Created by:                                                                                                    | TestPSC, PharmacyTechnician-PharmNet1                                                                                                    |
| Delivery attention:                                                                                                    |                                                                                                    |                                 | Created date:                                                                                                    | 2018-Feb-06 10:08                                                                                                    |
| Rush order                                                                                                    |                                                                                                    |                                 | Location view:                                                                                                    | VCH Pharmacy Inventory View                                                                                                    |
|                                                                                                    |                                                                                                    |                                 |                                                                                                    |                                                                                                    |
| Line #: Item: ACET325 _ acetaminophen 325                                                                                                    | ma tab                                                                                                    |                                 |                                                                                                    |                                                                                                    |
| Line #: Item: ACET325 - acetaminophen 325                                                                                                    | mg tab                                                                                                    |                                 |                                                                                                    |                                                                                                    |
| Line #: Item: ACET325 - acetaminophen 325 *Deliver to location:                                                                                            | mg tab *Item number:                                                                                                    |                                 | *Re                                                                                                    | quested quantity:                                                                                                    |
| Line #: Item: ACET325 - acetaminophen 325 *Deliver to location: LGH MAIN PHARMACY *                                                                        | mg tab<br>•Item number:<br><u>ACET325</u>                                                                                        |                                 | « 10                                                                                                    | quested quantity:                                                                                                    |
| Line #: Item: ACET325 - acetaminophen 325 "Deliver to location: LIGH MAIN PHARMACY *  Cost center:                                                         | mg tab *tem number: ACET325 *Sub account:                                                                                        |                                 | « <b>*Re</b>                                                                                                    | <b>cquested quantity:</b><br>each                                                                                                    |
| Line #:         Item:         ACET325         acetaminophen 325           *Deliver to location:                                                            | mg tab "tem number: ACET325 "Sub account: 4633028 Central Nervous System                                                         | n Agents                        | <ul> <li>&lt;</li> <li>✓ VPC</li> <li>✓ VPC</li> </ul>                                                                                                    | cquested quantity:<br>each<br>dor or fill location:<br>C MAIN PHARMACY<br>✓                                                                                                    |
| Line #: Item: ACET325 - acetaminophen 325 "Deliver to location: LIGH MAIN PHARMACY *  Cost center: 01 XXXXXXXXXXXXXXXXXXXXXXXXXXXXXXXXXXXX                 | mg tab "Item number: ACET325 "Sub account: 4633028 Central Nervous System                                                        | n Agents                        | <ul> <li></li> <li></li> <li><!--</td--><td>cquested quantity:<br/>each</td></li></ul> | cquested quantity:<br>each                                                                                                    |
| Line #: Item: ACET325 - acetaminophen 325 *Deliver to location: LGH MAIN PHARMACY * Cost center: 01 XXXXXXXXXXXXXXXXXXXXXXXXXXXXXXXXXXXX                   | mg tab "Item number: ACET325 "Sub account: 4633028 Central Nervous System Patient chargeable                                     | n Agents                        |                                                                                                    | cquested quantity:<br>each                                                                                                    |
| Line #: Item: ACET325 - acetaminophen 325 *Deliver to location: LGH MAIN PHARMACY   Cost center: 01.X0000000 0156500 Invertory Asset Account Patient Name: | mg tab "Item number: ACET325 "Sub account: 4633028 Central Nervous System Patient chargeable                                     | 1 Agents                        | ✓ Yend ✓ Vend ✓ Vend ✓ Example 1 ✓ Example 2 ✓ Example 2                                                                                                    | quested quantity:<br>each<br>dor or fill location:<br>C MAIN PHARMACY<br>Consignment indicator<br>all only indicator<br>all only indicator<br>all S → B B A S O A B D P P A A S                                                                                                    |
| Line #:          Item: ACET325 - acetaminophen 325           *Deliver to location:                                                                         | mg tab "tem number: ACE1325 "Sub account: 4433028 Central Nervous System Patient chargeable tem Description NDD                  | t Agents<br>C Nbr Quantity      | <ul> <li></li> <li>✓</li> <li>✓</li></ul>             | quested quantity:       each       dor or fill location:       CMAIN PHARMACY       Consignment indicator       3ill only indicator       If See 100 Ball All See 100 Pall All See 100 Pall All See 1 |
| Line #: Item: ACET325 - acetaminophen 325 'Deliver to location: LGH MAIN PHARMACY                                                                          | mg tab "tem number: ACE1325 "Sub account: (4633028 Central Nervous System Patient chargeable tem Description NDD s acetaminophen | n Agents<br>C Nbr Quantity<br>0 |                                                                                                    | rquested quantity:<br>each                                                                                                    |

18 Click on the **New Requisition Line** icon to add more items.

| Requisition *** NEW REQUISITION ***                              |                                                                                                    |                              |                                              |                                                                                                    |
|------------------------------------------------------------------|----------------------------------------------------------------------------------------------------|------------------------------|----------------------------------------------|----------------------------------------------------------------------------------------------------|
| Task Edit View Help                                              |                                                                                                    |                              |                                              |                                                                                                    |
| 19 🖂 🖶 🤨 😥 💕 🛃                                                   |                                                                                                    |                              |                                              |                                                                                                    |
| *Requisition number: 06022018-82041420                           | «                                                                                                    | Re                           | quisition status:                            | Pending Commit                                                                                                    |
| *Requesting location: LGH MAIN PHARMACY                          | •                                                                                                    | F                            | equisition type:                             | Manual Requisition                                                                                                    |
| Request delivery by: 07-Feb-2018                                 | * <b>*</b>                                                                                           |                              | Created by:                                  | TestPSC, PharmacyTechnician-PharmNet1                                                                                                    |
| Delivery attention:                                              |                                                                                                    |                              | Created date:                                | 2018-Feb-06 10:08                                                                                                    |
| Rush order                                                       |                                                                                                    |                              | Location view:                               | VCH Pharmacy Inventory View                                                                                                    |
| Line #: Item: ACET325 - acetaminophen 325                        | mg tab                                                                                               |                              |                                              |                                                                                                    |
| *Deliver to location:                                            | *Item number:                                                                                        |                              | *Rec                                         | uested quantity:                                                                                                    |
| LGH MAIN PHARMACY v                                              | ACET325                                                                                              | <li></li>                    | 10                                           | each 👻                                                                                                    |
| *Cost center:                                                    | *Sub account:                                                                                        |                              |                                              |                                                                                                    |
|                                                                  |                                                                                                    |                              | Vende                                        | or or fill location:                                                                                                    |
| 01.XXXXXXX.0156500 Inventory Asset Account                       | 4633028 Central Nervous System Ag                                                                    | ents                         | ▼ VPC                                        | MAIN PHARMACY                                                                                                    |
| 01.00000000.0156500 Inventory Asset Account   Patient Name:      | 4633028 Central Nervous System Ag                                                                    | ents                         | ▼ VPC                                        | or or fill location:<br>MAIN PHARMACY ~<br>onsignment indicator                                                                                                    |
| 01.00000000.0156500 Inventory Asset Account   Patient Name:  Imm | 4633028 Central Nervous System Ag                                                                    | ants                         | Vende<br>VPC                                 | or or fill location:<br>MAIN PHARMACY v<br>unsignment indicator<br>Lonky indicator                                                                                                    |
| 01.00000000.0156500 Inventory Asset Account   Patient Name:      | 4633028 Central Nervous System Ag                                                                    | anta                         | Venda<br>VPC                                 | or or fill location:<br>MAIN PHARMACY                                                                                                    |
| 01.XXXXXXXXXXXXXXXXXXXXXXXXXXXXXXXXXXXX                          | 4633028 Central Nervous System Ag     Patient chargeable     tem Description NDC N                   | erts<br>or Quantity Packas   | Venda     VPC     Co     Bil     Par     Par | or or fill location:<br>MAIN PHARMACY                                                                                                    |
| 01.00000000000000000000000000000000000                           | 4633028 Central Nervous System Ag     Patient chargeable     tem Description NDC N     soctaminophen | or Quantity Packas<br>0 each | Venda VPC Cc Bi Par e Par 0 U                | or or fil location:<br>MAIN PHARMACY   onsignment indicator  only indicator  only indicator  only indicator  only indicator  tervel  term is being su  Mig Catalog #  Mig Nan  Jndefined |

19 Repeat previous steps to add the following medications:

- Ranitidine 150mg tab (RANI150), 10 quantity
- Ondansetron 4 mg tab (ONDA4), 25 quantity

| Note | Li | Line Status    | Deliver To Loc | Deliver To Loc | Item Nbr | Item Description | NDC Nbr | Quantity | Package | Par level   |
|------|----|----------------|----------------|----------------|----------|------------------|---------|----------|---------|-------------|
|      | 1  | Pending Commit | LGH MAIN PH    |                | ACET325  | acetaminophen    |         | 10       | each    | 0 Undefined |
|      | 2  | Pending Commit | LGH MAIN PH    | *BACK R        | RANI150  | ranitidine 150 m |         | 10       | each    | 0 Undefined |
|      | 3  | Pending Commit | LGH MAIN PH    | *BACK O        | ONDA4    | ondansetron 4    |         | 25       | each    | 0 Undefined |
|      |    |                |                |                |          |                  |         |          |         |             |

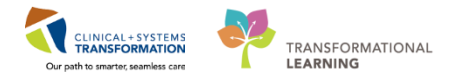

After all medications are entered, click the commit requisition icon at the top left of the screen.

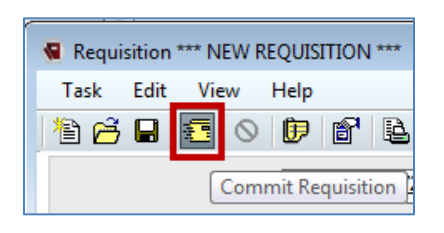

### 21 Click **OK** to commit requisition

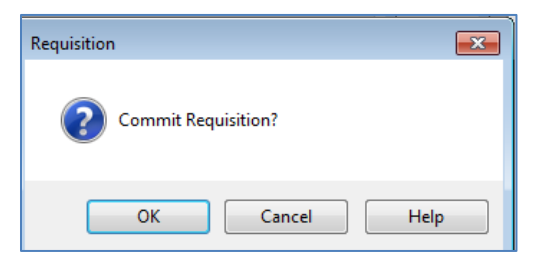

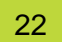

The requisition for all medications will be saved and committed.

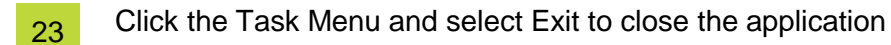

### Key Learning Points To request medication inventory, you will you the Requisition application. In turn, the Distribution application will be use to process these requests.

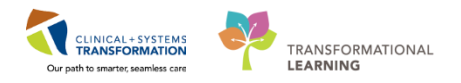

### INVENTORY SCENARIO 6.0 – How to Request Stock with Requisition Template

| Duration   | Learning Objectives                                                                     |
|------------|-----------------------------------------------------------------------------------------|
| 30 minutes | At the end of this Scenario, you will be able to:                                       |
|            | Enter requisition information for medication(s) using the mmrequisiton.exe application. |

| SCENARIO                                                                                                 |
|----------------------------------------------------------------------------------------------------|
| A Pharmacy Technician reviews the current inventory of the areas and notices that they are low on stock. |
| This process will use the requisition application with an existing requisition template.                 |
| Requisition – mmreauisition exe                                                                          |
|                                                                                                    |
| Medications to be requested and dispensed include                                                        |
| 1. Acetaminophen 325 mg tab, 10 quantity                                                                 |
| 2. Ranitidine 150 mg tab, 10 quantity                                                                    |
| 3. Ondansetron 4 mg tab, 25 guantity                                                                     |
|                                                                                                    |
| Request will be entered in the Requisition application mmrequisition.exe                                 |
| Pharmacy Tech will request the medications through mmrequisition.exe using a pre-created                 |
| Requisition Template that a list of all drugs the location carries.                                      |
|                                                                                                    |

**NOTE**: Requisition template name and Requesting template name should match.

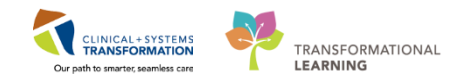

# Activity 6.1 – Requesting Stock on Behalf of the Unit Duration: Estimated Completion Time - 10 min I Log into the mmrequisition.exe tool with provided Username and Password mmrequisition Multiple Location Views Found is displayed. Select VCH Pharmacy Inventory View. Multiple Location Views Found is displayed. Select VCH Pharmacy Inventory View. Multiple Location Views Found is displayed. Select VCH Pharmacy Inventory View. Multiple Location Views Found is displayed. Select VCH Pharmacy Inventory View. Multiple Location Views Found is displayed. Select VCH Pharmacy Inventory View. Multiple Location Views Found is displayed. Select VCH Pharmacy Inventory View. Multiple Location Views Found is displayed. Select VCH Pharmacy Inventory View. Multiple Location Views Found is displayed. Select VCH Pharmacy Inventory View. Multiple Location Views Found is displayed. Select VCH Pharmacy Inventory View. Multiple Location Views Found is displayed. Select VCH Pharmacy Inventory View. Multiple Location Views Found is displayed. Multiple Location Views Found is displayed. Multiple Location Views Found is displayed. Multiple Location Views Found is displayed. Multiple Location Views Found is displayed. Multiple Location Views Found is displayed. Multiple Location Views Found is displayed. Multiple Location Views Found is displayed. Multiple Location Views Found is displayed. Multiple Location Views Found is displayed. Multiple Location Views Found is displayed. Multiple Location Views Found is displayed. Multiple Location Views Found is displayed. Multiple Location Views Found is displayed. Multiple Locat

### The requisition screen displays

3

| Task Edit View Help            |                     |                          |                                              |
|--------------------------------|---------------------|--------------------------|----------------------------------------------|
|                                |                     |                          |                                              |
| ) 🚰 🖬 🖅 💿 🕩 🗗 🖪                |                     |                          |                                              |
| *Requisition num               | «                   | Requisition status:      |                                              |
| *Requesting loca               |                     | Requisition type:        |                                              |
| Request delivery by:           |                     | Created by:              | 1                                            |
| Delivery attention:            |                     | Created date:            |                                              |
| Rush order                     |                     | Location view:           | LGH Pharmacy Inventory View                  |
| Deliver to location:           | *item number:       | «                        | *Requested quantity:                         |
| Cost center:                   | *Sub account:       |                          | Vendor or fill location:                     |
| stient Name:                   | Patient chargeable  | \$  ]> B.   <b>X (</b> ) | Consignment indicator<br>Bill only indicator |
| Note Li Line Status Deliver To | Deliver To Loc Item | n Nbr Item D             | escription NDC Nbr Qua                       |

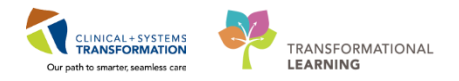

4

Click on the New Requisition icon.

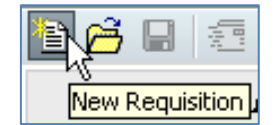

5 A new requisition number is created and all information on the right side of the form is completed.

For the **Requesting Location** field, select **LGH 2 East** by using the drop down or by typing LGH 2 East into the box and press **ENTER**.

| Requisition *** NEW REQUISITION ***    |                    |                                        |                                       |
|----------------------------------------|--------------------|----------------------------------------|---------------------------------------|
| Task Edit View Help                    |                    |                                        |                                       |
| 12 🖆 🖬 🙍 🛇 🕩 📽 🕒                       |                    |                                        |                                       |
| *Requisition number: 05022018-82033460 | x                  | Requisition status:                    | Pending Commit                        |
| *Requesting location: LGH 2 East       | •                  | Requisition type:                      | Manual Requisition                    |
| Request delivery by: 06-Feb-2018       | ÷                  | Created by:                            | TestPSC, PhamacyTechnician-PhamNet1   |
| Delivery attention:                    |                    | Created date:                          | 2018-Feb-05 20:26                     |
| Rush order                             |                    | Location view:                         | VCH Pharmacy Inventory View           |
| Line #: Item:                          |                    |                                        |                                       |
| *Deliver to location:                  | *Item number:      | *Re                                    | quested quantity:                     |
| LGH 2 East 🗸                           |                    | «                                      | •                                     |
| *Cost center:                          | *Sub account:      | Vend                                   | dor or fill location:                 |
|                                        |                    | ▼                                      | · · · · · · · · · · · · · · · · · · · |
| Patient Name:                          |                    |                                        | onsignment indicator                  |
|                                        | Patient chargeable |                                        | -<br>ill only indicator               |
|                                        |                    | 10000000000000000000000000000000000000 | 🧇   🖻 🖻   🗱 🛇   🕇 🕂 🗊   🕫   🗛   🥴     |

6 Notice **Deliver to Location** automatically fills in to match the **Requesting location**.

| Requisition *** NEW REQUISITION ***    |               |                                                   |
|----------------------------------------|---------------|---------------------------------------------------|
| Task Edit View Help                    |               |                                                   |
| 12 🖻 🖬 🔨 🔘 🗊 🕼                         |               |                                                   |
| *Requisition number: 06022018-82047490 | «c            | Requisition status: Pending Commit                |
| *Requesting location: LGH 2 East       |               | Requisition type: Manual Requisition              |
| Request delivery by: 07-Feb-2018       | <b></b>       | Created by: TestPSC, PharmacyTechnician-PharmNet1 |
| Delivery attention:                    |               | Created date: 2018-Feb-06 18:47                   |
| Rush order                             |               | Location view: VCH Pharmacy Inventory View        |
| Line #: Item:                          |               |                                                   |
| *Deliver to location:                  | *Item number: | *Requested quantity:                              |
| LGH 2 East 👻                           |               | ٠                                                 |
| *Cost center:                          | *Sub account: | Vendor or fill location:                          |
|                                        |               | ▼                                                 |

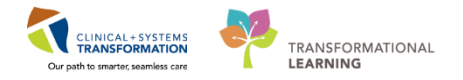

Pull in the requisition template for the location by selecting the **Requisition Template** icon.

| 🗑 Requ | Requisition *** NEW REQUISITION *** |            |      |                   |                        |  |  |
|--------|-------------------------------------|------------|------|-------------------|------------------------|--|--|
| Task   | Edit                                | View       | Help |                   |                        |  |  |
| 12 🖻   |                                     | <b>e</b> 0 | Þ    | 67                | <b>B</b>               |  |  |
|        |                                     |            | *Re  | equ <sup>Re</sup> | equisition Template(s) |  |  |

8

7

Scroll down and select the testing **Training 1** template by selecting the checkbox next to it.

You may also select the **Preview item(s) in template** checkbox to preview the medications set in the template.

| Template(s)                                                                       |                           |  |  |  |
|-----------------------------------------------------------------------------------|---------------------------|--|--|--|
| Please check all template(s) that you want to include on the current requisition. |                           |  |  |  |
| Template Name                                                                     | Nbr. of Lines on Template |  |  |  |
| North Shore Central Community Health Centre                                       | 10                        |  |  |  |
| North Shore Parkgate Community Health Centre                                      | 4                         |  |  |  |
| Powell River Dialysis                                                             | 26                        |  |  |  |
| Routine Medications                                                               | 0                         |  |  |  |
| Sechelt Dialysis                                                                  | 26                        |  |  |  |
| SGH Ambulatory Clinic                                                             | 40                        |  |  |  |
| SGH Oncology Clinic                                                               | 22                        |  |  |  |
| Squamish Dialysis                                                                 | 25                        |  |  |  |
| Testing                                                                           | 3                         |  |  |  |
| testPY                                                                            | 3                         |  |  |  |
| Training                                                                          | 7                         |  |  |  |
| Training 1                                                                        | 5                         |  |  |  |
| Training 2                                                                        | 5                         |  |  |  |
| Training 3                                                                        | 5                         |  |  |  |
| Training 4                                                                        | 5                         |  |  |  |
| Training Template                                                                 | 6                         |  |  |  |
|                                                                                   |                           |  |  |  |
| Preview item(s) in template                                                       |                           |  |  |  |
| APRE125 / aprepitant 125 mg cap                                                   |                           |  |  |  |
| ASA81EC / ASA EC 81 mg tab                                                        |                           |  |  |  |
| ELID20 / ELID2etine 20 mg can                                                     |                           |  |  |  |
| GLYB5 / glyBURIDE 5 mg tab                                                        |                           |  |  |  |

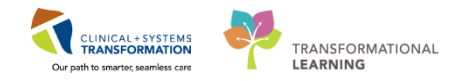

9 Click **OK**.

10 Items stocked at the location will load.

11

For each medication, enter the requested quantity for the items that need to be replenished.

In the Requested Quantity field, enter the following quantities and press ENTER:

- APRE125: 5
- ASA81EC:10
- DEXA4: leave value at 0
- FLUO20: leave value at 0
- GLY85: 2

| Requisition *** NEW REQUISITION ***           Task         Edit         View         Help           *         A         A         A           *         A         A         A           *         B         A         A         A           *         A         A         A         A                                                                                                    | <b>X</b> |  |  |  |  |  |  |
|----------------------------------------------------------------------------------------------------|----------|--|--|--|--|--|--|
| Task         Edit         View         Help           Image: Second Second Secon |          |  |  |  |  |  |  |
| Image: Sequisition number:         [55022018:82033462]         Requisition status:         Pending Commit                                                                                                    |          |  |  |  |  |  |  |
| *Requisition number: [05022018:82033462 « Requisition status:   Pending Commit                                                                                                    |          |  |  |  |  |  |  |
|                                                                                                    |          |  |  |  |  |  |  |
|                                                                                                    |          |  |  |  |  |  |  |
| *Requesting location: LGH 2 East Pequisition type: Manual Requisition                                                                                                    |          |  |  |  |  |  |  |
| Request delivery by: 66-Feb-2018                                                                                                    |          |  |  |  |  |  |  |
| Delivery attention: Created date: 2018-Feb-05 20:36                                                                                                    |          |  |  |  |  |  |  |
| Rush order                                                                                                    | =        |  |  |  |  |  |  |
|                                                                                                    |          |  |  |  |  |  |  |
| Line #: 1 Item: APRE125 - aprepitant 125 mg cap                                                                                                    |          |  |  |  |  |  |  |
| *Deliver to location: *Item number: *Requested quantity:                                                                                                    |          |  |  |  |  |  |  |
| LGH 2 East         APRE125         C         I         I         each                                                                                                    | •        |  |  |  |  |  |  |
| *Cost center: *Sub account: Vendor or fill location:                                                                                                    |          |  |  |  |  |  |  |
| 017210404D XXXXXX LGH Cardiology Wards   LGH MAIN PHARMACY                                                                                                    | -        |  |  |  |  |  |  |
| Patient Name:                                                                                                    |          |  |  |  |  |  |  |
| Patient charoeable                                                                                                    |          |  |  |  |  |  |  |
| Bill only indicator                                                                                                    |          |  |  |  |  |  |  |
| 18 🧐 🗎 😵 🗎 🖉 🖉 🖉 🖉 🖉 🖉 🖉 🖉 🖉 🖉 👘 🖉                                                                                                    | 0        |  |  |  |  |  |  |
| Note 1 i Line Status Deliver To Loc Bern Nrv Bern Description NDC Nrv Quantity Parkane Parlayed Bernis heims su Mir Gradinoff Mir Nam                                                                                                    |          |  |  |  |  |  |  |
| 1 Pending Commit IGH 2 Fast APRE125 acceptant 125 0 each 0 Undefined                                                                                                    |          |  |  |  |  |  |  |
| 2 Pending Commit LGH 2 East ASABIC ASA EC 31 mg 0 each 0 Undefined                                                                                                    |          |  |  |  |  |  |  |
| 3 Pending Commit LGH 2 East DEXA4 dexamethasone 0 each 0 Undefined                                                                                                    |          |  |  |  |  |  |  |
| 4 Pending Commit LGH 2 East FLUO20 FLUoxetine 20 0 each 0 Undefined                                                                                                    |          |  |  |  |  |  |  |
| 5         Pending Commit         LGH 2 East         GLYB5         glyBURIDE 5 m         0         each         0 Undefined                                                                                                    |          |  |  |  |  |  |  |

12

After all medications are entered, click the commit requisition icon at the top left of the screen.

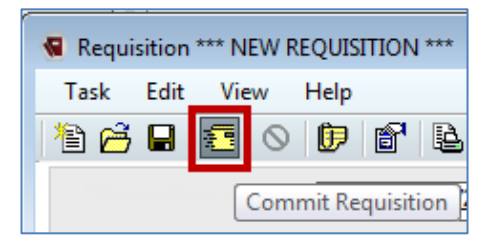

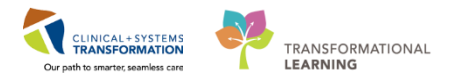

13 Click **OK** to commit requisition

| Requisition 💌       |
|---------------------|
| Commit Requisition? |
| OK Cancel Help      |

14 The following prompt will appear letting you know that all lines that had a 0 quantity will be removed. Click **Yes** to commit requisition

| Requisitio | n                                                                                                    |
|------------|----------------------------------------------------------------------------------------------------|
| i          | There were some lines on the requisition that were not valid.<br>These lines have been removed and will not be saved.<br>Only the lines showing in the list will be committed. |
|            | Would you like to continue?                                                                                                    |
|            | Yes No                                                                                                    |

15 Click the Task Menu and select Exit to close the application

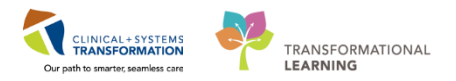

### **INVENTORY SCENARIO 7.0 – How to Distribute the Stock**

| Duration   | Learning Objectives                                                                                                    |
|------------|----------------------------------------------------------------------------------------------------|
| 30 minutes | At the end of this Scenario, you will be able to: <ul> <li>Distribute Stock by using the mmdistmanager.exe application</li> </ul> |
| 30 minutes | Distribute Stock by using the mmdistmanager.exe application                                                                       |

### **SCENARIO**

A requisition was committed and now it's time to distribute the stock to the requesting location.

This process will use the distribution application.

Distribution – mmdistmanager.exe

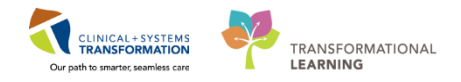

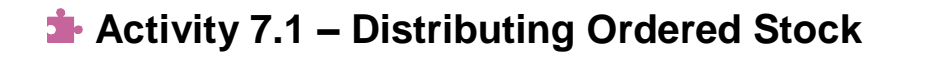

Duration: Estimated Completion Time - 10 min

Log into the mmdismanager.exe tool with provided Username and Password

🔁 mmdistmanager

2

Multiple Location Views Found is displayed. Select VCH Pharmacy Inventory View.

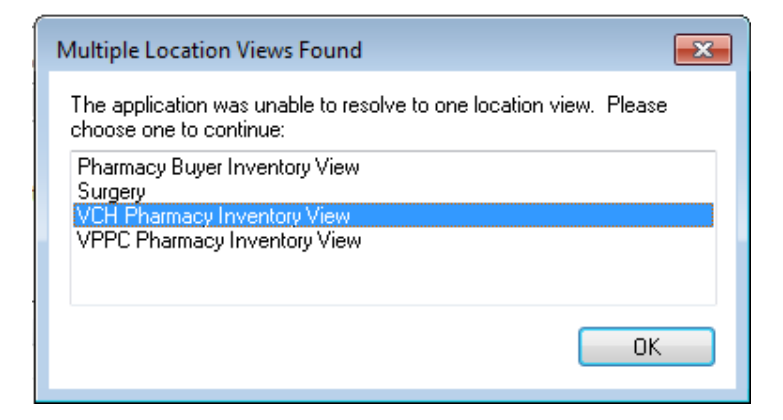

### 3 The distribution manager screen opens

| 🗧 [Not Saved] - Distribution Manager           |                                       |                               |                                  |
|------------------------------------------------|---------------------------------------|-------------------------------|----------------------------------|
| Task Edit View Help                            |                                       |                               |                                  |
| 🋍 💪 🖶 🤕 🗶 🛆                                    |                                       |                               |                                  |
| *Distribution ticket:                          | Created by:                           | Requisition Number:           | ٩                                |
| *Fill location:                                | Created dt/tm:                        | Requisition Numbers:          |                                  |
| Delivery attention:                            |                                       |                               |                                  |
| Item:                                          | IOH:                                  | QOR:                          |                                  |
| *Deliver to location: *Item number:            | *Requested quantity:                  | *Fill quantity:               | Treat unfilled qty as:           |
| *Fill cost center:<br>▼ Fill sub account:<br>▼ | *Charge to cost ce *Charge to sub     | ac Patient Name:              | Charge patient<br>Credit patient |
| Cost: Ext cost: New cost:                      | New ext cost: Total requested: Total  | filled:                       | 💿 No charge                      |
| Deliver to Locat Item Nbr Item De              | scription Requested Qua Requested Pac | Total Requested Fill Quantity | Fill Package To                  |
| •                                              |                                       |                               | *                                |

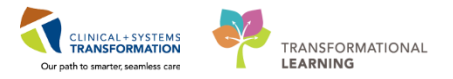

Select **View** and **Options** on the task bar to set user defaults for the Distribution application.

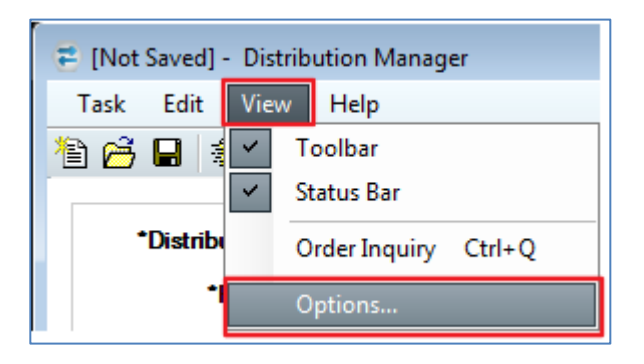

In the Options window, select the **From requested qty and package type** check box as shown below.

| Options                                                                                                    |                                                                                         |
|----------------------------------------------------------------------------------------------------|-----------------------------------------------------------------------------------------|
| Auto print<br>Pick list<br>Distribution ticket                                                                          | Default fill location<br>Enable                                                         |
| Printer selection for reports                                                                                           | Warning messages                                                                        |
| Delete verification of a line item           Image: Weify the deletion           Default fill quantity and package type | Display warning message when default     package type can not be selected               |
| Notifications                                                                                                    | Send e-mail when remaining qty is cancelled<br>/ backordered                            |
| Prompt when item is being substituted.      Default charge indicator on new line     Charge patient     Cradit patient  | Label options<br>Auto print the delivery labels<br>Delivery Label Printer:              |
| Credit patient     No charge     Expired/Recalled Item(s)                                                               | Print comments on pick list and distribution ticket                                     |
| Maximum items to return:                                                                                                | <ul> <li>Requisition header comments</li> <li>Requisition line item comments</li> </ul> |
|                                                                                                    | OK Cancel                                                                               |

4

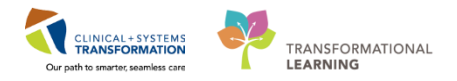

- 6 Click **OK** to confirm updates.
- 7 Select the **New** icon to create a new distribution.

| 🐔 [Not Saved] - Distribution Manager |     |      |      |      |  |
|--------------------------------------|-----|------|------|------|--|
| Ta                                   | ask | Edit | View | Help |  |
|                                      | ß   |      | *    | a    |  |

8 For the **Fill location** field, select **VPC MAIN PHARMACY** by using the drop down or by typing VPC MAIN PHARMACY into the box and press **ENTER**.

| 😇 [Not Saved] - Distribution Manager    |   |                                                   |                                        |   |
|-----------------------------------------|---|---------------------------------------------------|----------------------------------------|---|
| Task Edit View Help                     |   |                                                   |                                        |   |
| 12 🙆 🖶 🕾 🚜 🛆                            |   |                                                   |                                        |   |
| *Distribution ticket: 05022018-82041417 | « | Created by: TestPSC, PharmacyTechnician-PharmNet1 | Requisition Number:                    | α |
| "HII IOCATION: UPC MAIN PHARMACY        | Ÿ | Created dt/tm: 2018-Feb-06 10:01                  | Requisition Numbers: 06022018-82041418 |   |
| Delivery attention:                     |   |                                                   | 06022018-82039425                      |   |
|                                         |   |                                                   |                                        |   |

9 Locate the requisition from **Scenario 5 Step 8**.

Find the requisition by typing in the requisition number into the **Requisition Number** field or search for it by clicking on the ellipsis button and entering the appropriate search criteria.

| F (Not Saved) - Distribution Manager<br>Task Edit View Help<br>참 귬 문 조 또 같                                                          |                                                                                       |                                                                                 |   |
|----------------------------------------------------------------------------------------------------|---------------------------------------------------------------------------------------|---------------------------------------------------------------------------------|---|
| *Distribution ticket:         05022018-82041417            *Fill location:         VPC MAIN PHARMACY            Delivery attention: | Created by: TestPSC, PharmacyTechnician-PharmNet1<br>Created dr/tm: 2018-Feb-05 10:01 | Requisition Number: 06022018-82041418<br>Requisition Numbers: 06022018-82034425 | ¢ |
| Requisition Number:                                                                                                    | ۲                                                                                     |                                                                                 |   |

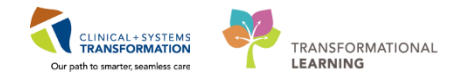

10 When searching with the ellipsis button, ensure the **Fill location** field in the General tab is set to distributing pharmacy **VPC Main Pharmacy.** 

| - | 🕽 Find: All Requis                                       | itions                                                                                                    | - • -                          |
|---|----------------------------------------------------------|----------------------------------------------------------------------------------------------------|--------------------------------|
|   | General Date<br>Search by:<br>Look for:<br>Patient name: | Advanced Item          Requisition Number <ul> <li>Starts with</li> <li>Image: Starts with</li> <li>Image: Starts with</li></ul> | Find Now<br>New Search<br>Help |
|   | Fill Location:                                           | VPC MAIN PHARMACY                                                                                                    | ]                              |
|   | L                                                        | ОК                                                                                                    | Cancel                         |

In **Date** tab, date range can be changed to find requisitions created within a specific time.

| 🛞 Find: All Requisitions                                                                                                    | - • •                  |
|----------------------------------------------------------------------------------------------------|------------------------|
| General     Date     Advanced     Item       Image: Created and Created and Created                                                                          | Find Now<br>New Search |
| <ul> <li>Between 2017-Aug-10 , and 2017-Aug-10 , and 201 , and 201 , and 2</li></ul> | Help                   |
| ОК                                                                                                    | Cancel                 |

12 Click OK.

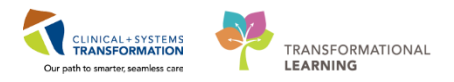

13

The requisition's details will load onto the screen.

| ot Saved] - Distribution Ma                                                                                          | nager                          |                                                     |                                                                            |                                                                                                    |                                        |              |                                                                 |                                                   |                |                       |                                                                                                    |            |
|----------------------------------------------------------------------------------------------------|--------------------------------|-----------------------------------------------------|----------------------------------------------------------------------------|----------------------------------------------------------------------------------------------------|----------------------------------------|--------------|-----------------------------------------------------------------|---------------------------------------------------|----------------|-----------------------|----------------------------------------------------------------------------------------------------|------------|
| Edit View Help                                                                                                    |                                |                                                     |                                                                            |                                                                                                    |                                        |              |                                                                 |                                                   |                |                       |                                                                                                    |            |
| ju 🤁 🗶 👌                                                                                                    |                                |                                                     |                                                                            |                                                                                                    |                                        |              |                                                                 |                                                   |                |                       |                                                                                                    |            |
| *Distribution ticket: 0607                                                                                           | 22018-82041417                 | «                                                   | Cre                                                                        | ated by: TestPSC,                                                                                                    | PhamacyTechnici                        | ian-PhamNet1 |                                                                 | Requisition Number:                               |                |                       | «                                                                                                    |            |
| *Fill location: VPC                                                                                                  | MAIN PHARMACY                  |                                                     | × Constr                                                                   | d dt Ami 2019 Eals                                                                                                    | 06 10-01                               |              |                                                                 | Pequiation Numbers                                |                |                       |                                                                                                    |            |
|                                                                                                    |                                |                                                     | Create                                                                     | 50 00/011. 2010-PED                                                                                                    | 10.01                                  |              |                                                                 | nequisition numbers.                              | 06022018-82041 | 1418                  |                                                                                                    |            |
| Delivery attention:                                                                                                  |                                |                                                     |                                                                            |                                                                                                    |                                        |              |                                                                 |                                                   | 06022018-82039 | 1420                  |                                                                                                    |            |
|                                                                                                    |                                |                                                     |                                                                            |                                                                                                    |                                        |              |                                                                 |                                                   |                |                       |                                                                                                    |            |
|                                                                                                    |                                |                                                     |                                                                            |                                                                                                    |                                        |              |                                                                 |                                                   |                |                       |                                                                                                    | _          |
| em:                                                                                                    |                                |                                                     |                                                                            |                                                                                                    |                                        | QOH:         |                                                                 |                                                   | QOR:           |                       |                                                                                                    | _          |
| em:                                                                                                    |                                |                                                     |                                                                            | 45 · · ·                                                                                                    |                                        | QOH:         | 4D1                                                             |                                                   | QOR:           |                       |                                                                                                    | _          |
| em:<br>iver to location:                                                                                             | *item n                        | umber:                                              |                                                                            | *Requested of                                                                                                    | quantity:                              | QOH:         | *Fill quantity:                                                 |                                                   | QOR:           | reat unfilled qty as: |                                                                                                    |            |
| tem:<br>iver to location:                                                                                            | *item n                        | umber:                                              | «                                                                          | *Requested o                                                                                                    | quantity:                              | QOH:         | *Fill quantity:                                                 |                                                   | QOR:           | reat unfilled qty as: |                                                                                                    |            |
| tem:<br>liver to location:<br>cost center:                                                                           | *item n<br>▼<br>Fill sub acc   | umber:<br>punt:                                     | *Charg                                                                     | *Requested of a second second  | quantity:                              | QOH:         | *Fill quantity:                                                 | Patient Nam                                       | QOR:           | reat unfilled qty as: | Charge pat                                                                                                    | tie        |
| tem:<br>liver to location:<br>cost center:                                                                           | *item ni<br>▼<br>*Fill sub acc | umber:<br>ount:                                     | *<br>*Charg                                                                | *Requested of the second second secon | quantity:                              | QOH:         | *Fill quantity:                                                 | Patient Nam                                       | QOR:           | reat unfiled qty as:  | Charge pate<br>Credit patie                                                                                                    | tie        |
| iem:<br>liver to location:<br>cost center:                                                                           | *item ni<br>▼ Fill sub acc     | umber:<br>punt:                                     | <pre> &lt;</pre> <pre> *Charg</pre>                                        | *Requested of<br>to cost center:                                                                                                    | quantity:<br>v                         | QOH:         | *Fill quantity:                                                 | Patient Nam                                       | QOR:           | reat unfiled qty as:  | Charge pat<br>Credit patie                                                                                                    | tie        |
| tem:<br>liver to location:<br>cost center:                                                                           | Fill sub acc                   | umber:                                              | ≪ <br>*Charg<br>↓                                                          | *Requested of<br>e to cost center:<br>New ext cost:                                                                                                    | quantity:                              | QOH:         | *Fill quantity:                                                 | Patient Nam                                       | QOR:           | reat unfiled qty as:  | Charge pat<br>Credt patie<br>No charge                                                                                           | tie        |
| tem:<br>liver to location:<br>cost center:                                                                           | *Fill sub acc                  | umber:<br>punt:<br>New cost:                        | ≪<br>*Charg<br>▼                                                           | *Requested of<br>e to cost center:                                                                                                    | quantity:                              | QOH:         | *Fill quantity:                                                 | Patient Nam                                       | QOR:           | reat unfiled qty as:  | Charge pat<br>Credit patie<br>No charge                                                                                          | tie<br>en  |
| tem:<br>liver to location:<br>cost center:<br>Deliver to Locat tem Nor                                               | *Fill sub acc                  | New cost:                                           | <ul> <li>&lt;</li> <li>*Charg</li> <li>▼</li> <li>Requested Pac</li> </ul> | *Requested c                                                                                                    | <b>µuantity:</b><br>▼<br>Fill Quantty  | QOH:         | "Fill quantity:<br>account:                                     | Patient Nam<br>V<br>Total filled:<br>Patient Name | QOR:           | reat unfiled qty as:  | Charge pal<br>Credt patie<br>No charge<br>I P 6 2<br>Lot Tracking Le                                                             | stie<br>en |
| tern:<br>liver to location:<br>cost center:<br>Deliverto Locat tem Nor<br>LGH MAIN PH RANI150                        | Fill sub acc                   | umber:<br>punt:<br>New cost:<br>Requested Qua<br>10 | <                                                                          | *Requested of<br>the lo cost center:<br>New ext cost:<br>Total Requested<br>10 each                                                                                                    | ijuantity:                             | QOH:         | *Fill quantity:<br>account:<br>Total Filled<br>0 each           | Patient Nam                                       | QOR:           | reat unfiled qty as:  | Charge pal<br>Credt patie<br>No charge<br>International Contractions<br>Contractions<br>No Lot Tracking Le<br>No Lot Tracking Le | itie<br>en |
| tern:<br>liver to location:<br>cost center:<br>Delverto Locat Item Nor<br>LGH MAIN PH RANIT50<br>LGH MAIN PH RANIT50 | Fill sub acc                   | Index:                                              | Charg                                                                      | *Requested of<br>e to cost center:<br>New ext cost:<br>Total Requested<br>10 each<br>25 each                                                                                                    | <b>;uantity:</b> v Fill Quantity 10 25 | QOH:         | *Fill quantity:<br>account :<br>Total Filed<br>0 each<br>0 each | Patient Nam<br>Total filled:<br>Patient Name      | QOR:           | reat unfiled dty as:  | Charge pal<br>Credt patie<br>No charge<br>Lot Tracking Le<br>No Lot Tracking No. Lot Tracking No.                                | itie<br>en |

14

Click on each medication requested to review the requested quantity.

| Item: ACET325 - acetamino | phen 325 mg tab |                      | QOH: 1000 each  | QOR: 10 each          |
|---------------------------|-----------------|----------------------|-----------------|-----------------------|
| *Deliver to location:     | *item number:   | *Requested quantity: | *Fill quantity: | Treat unfiled qty as: |
| LGH 4 East v              | ACET325         | 10 each              | v 10 each       | ✓ Ø Cancel ✓          |

15 For each item, adjust quantities to be distributed.

In the Fill Quantity field, enter the following quantities and press ENTER to confirm updates.

- ACET325: 10
- ONDA4: **15** (note that this item was requested for 25, but only 15 will be distributed)
- RANI150: **10**

| [Not Saved] - Distribution Manager                                                                                                    |                                                                                                    |                                                                                |                                                                                                    |                                                                                                    |                                                                                                    |                                     |                                                                                                    |
|----------------------------------------------------------------------------------------------------|----------------------------------------------------------------------------------------------------|--------------------------------------------------------------------------------|----------------------------------------------------------------------------------------------------|----------------------------------------------------------------------------------------------------|----------------------------------------------------------------------------------------------------|-------------------------------------|----------------------------------------------------------------------------------------------------|
| Task Edit View Help                                                                                                    |                                                                                                    |                                                                                |                                                                                                    |                                                                                                    |                                                                                                    |                                     |                                                                                                    |
| B 🚰 🖬 🐔 🗶 🗁                                                                                                    |                                                                                                    |                                                                                |                                                                                                    |                                                                                                    |                                                                                                    |                                     |                                                                                                    |
|                                                                                                    |                                                                                                    |                                                                                |                                                                                                    |                                                                                                    |                                                                                                    |                                     |                                                                                                    |
| *Distribution ticket: 06022018-8                                                                                                    | 2047509 <b>«</b>                                                                                                    | Created by:                                                                    | Blechl, Megan                                                                                                    |                                                                                                    | Requisition Numbe                                                                                                    | er:                                 | «                                                                                                    |
| *Fill location: VPC MAIN                                                                                                    | HARMACY -                                                                                                    | Created dt/tm:                                                                 | 2018-Feb-06 19:00                                                                                                    | 5                                                                                                    | Requisition Number                                                                                                    | s: 06022018-8                       | 320475                                                                                                    |
| Delivery attention:                                                                                                    |                                                                                                    |                                                                                |                                                                                                    |                                                                                                    |                                                                                                    | 00022010-0                          | 020470                                                                                                    |
|                                                                                                    |                                                                                                    |                                                                                |                                                                                                    |                                                                                                    |                                                                                                    |                                     |                                                                                                    |
| Item: ONDA4 - ondans                                                                                                    | etron 4 mg tab                                                                                                    |                                                                                | 0                                                                                                    | 1H· 638 ear                                                                                                    | h                                                                                                    | 00P: 25 a                           | ach                                                                                                    |
|                                                                                                    |                                                                                                    |                                                                                |                                                                                                    |                                                                                                    |                                                                                                    |                                     |                                                                                                    |
| ι                                                                                                    |                                                                                                    |                                                                                |                                                                                                    | 511. 000 cat                                                                                                    |                                                                                                    | QUIL. 206                           | acti                                                                                                    |
| *Deliver to location: *Iter                                                                                                    | n number:                                                                                                    | *Reques                                                                        | ted quantity:                                                                                                    | Fill quant                                                                                                    | ity:                                                                                                    | Treat ur                            | nfilled qty as:                                                                                                    |
| *Deliver to location: *Iter<br>LGH MAIN PHARMACY 	v OND                                                                                                    | n number:<br>A4 «                                                                                                    | •Reques                                                                        | ted quantity:<br>each                                                                                                 | Fill quant ■ 15 ea                                                                                                    | ity:<br>ch                                                                                                    | Treat ur<br>Treat ur<br>Treat ur    | filled qty as:                                                                                                    |
| Deliver to location:                                                                                                    | n number:<br>A4 «<br>Iccount: Cha                                                                                                    | *Reques                                                                        | ted quantity:<br>each<br>nter: Charge t                                                                               | •Fill quant                                                                                                    | ity:<br>ch                                                                                                    | Treat ur                            | nfilled qty as:                                                                                                    |
| *Deliver to location:         *Iter           LGH MAIN PHARMACY         OND           *Fill cost center:         *Fill sub a           01.000000000.0156503 \ \ 4634056 G                                                                                                    | n number:<br>A4 ≪<br>account: *Cha<br>astrointestinal v 01.X                                                                                                    | *Request<br>25 e<br>arge to cost cer                                           | ted quantity:<br>each<br>nter: *Charge t<br>101 v 4634056 G                                                           | Fill quant<br>Fill quant<br>5 ea<br>o sub accou<br>astrointestinal                                                    | ity:<br>ich •<br>Patient Name:                                                                                                    | Treat ur                            | filled qty as:<br>Charge patient<br>Credit patient                                                                                    |
| *Deliver to location:         *Iter           LGH MAIN PHARMACY         OND           *Fill cost center:         *Fill sub a           01.00000000001565031 v         4634056 G           Cost:         Ext cost:                                                                                                    | n number:<br>A4 «<br>astrointestinal • 01.X<br>New cost:                                                                                                    | *Request<br>25 (c)<br>arge to cost cer<br>00000000.015650<br>New ext cost:     | ted quantity:<br>each<br>nter: <sup>●</sup> Charge t<br>4634056 G<br>Total requested                                  | • Fill quant<br>• 15 ea<br>o sub accou<br>astrointestinal •                                                           | ity:<br>ich<br>Patient Name:                                                                                                    | Treat ur<br>(Cance)                 | filled qty as:<br>Charge patient<br>Credit patient<br>No charge                                                                       |
| *Deliver to location:         *Iter           LGH MAIN PHARMACY         OND           *Fill cost center:         *Fill sub a           01.0000000X.01555003 \ v         4634056 G           Cost:         Ext cost:           0.1180         1.7700                                                                                                    | n number:<br>A4 «<br>iccount: *Cha<br>astrointestinal • 01.X<br>New cost:  <br>0.1180 [                                                                                                    | •Request<br>25 (c)<br>arge to cost cer<br>000000000000000000000000000000000000 | ted quantity:<br>each<br>nter: *Charge t<br>1001 v 4634056 G<br>Total requested<br>25 each                            |                                                                                                    | ity:<br>ch<br>Patient Name:                                                                                                    | Treat ur<br>Cance                   | filled qty as:<br>Charge patient<br>Credit patient<br>No charge                                                                       |
| • Deliver to location:         • Iter           LGH MAIN PHARMACY         ✓         OND           • Fill cost center:         • Fill sub a           01.0000000X.0156503 * √         4634056 G           Cost:         Ext cost:           0.1180         1.7700                                                                                                    | A4 «<br>account: *Cha<br>astrointestinal • 01.X<br>New cost: 1<br>0.1180                                                                                                    | *Request<br>25 (c)<br>arge to cost cer<br>000000000000000000000000000000000000 | ted quantity:<br>each<br>nter: *Charge t<br>101 v 4634056 G<br>Total requested<br>25 each                             | • Fill quant     • Fill quant     • Fill quant     • Sub accou astrointestinal      •     • Total filled:     15 each | Patient Name:                                                                                                    |                                     | filled qty as:<br>Charge patient<br>Credit patient<br>No charge                                                                       |
| •Deliver to location:         •Iter           LGH MAIN PHARMACY         •         OND           •Fill cost center:         •Fill sub z         01.00000000000000000000000000000000000                                                                                                    | n number:<br>A4 ≪<br>ccount: *Chi<br>strointestinal ▼ 01.X<br>New cost: 01.80<br>[0.1180 []<br>Item Description R                                                                                                    | *Request<br>25 (cost cer<br>000000000000000000000000000000000000               | ted quantity:<br>each<br>nter: *Charge t<br>4634056 G<br>Total requested<br>25 each<br>Requested Pac                  | Till quant     Till quant     Tis     ea     o sub accou astrointestinal     Total filled:     Total Requested        | Ril Quantity                                                                                                    | Treat ur<br>Cancel Cancel           | filled qty as:       Charge patient       Charge patient       Credit patient       No charge       P       ®       Total Filled      |
| •Deliver to location:         •Iter           LGH MAIN PHARMACY         OND           •Fill cost center:         •Fill sub a           01.00000000.01565031 v         (4534056 G           Cost:         Ext cost:           0.1180         1.7700           Deliver to Locat         Item Nbr           LGH MAIN PH         ONDA4                                                                                   | n number:<br>A4 ≪<br>ccount: ℃Chi<br>sstrointestinal ▼ 01.×<br>New cost: [<br>[0.1180 [<br>tem Description R<br>ondansetron 42                                                                                                    | *Request<br>25 €<br>arge to cost cer<br>>>>>>>>>>>>>>>>>>>>>>>>>>>>>>>>>>>>>   | ted quantity:<br>each<br>nter: Charge t<br>01 v (4634056 G<br>Total requested<br>25 each<br>Requested Pac<br>each     | Fill quant     Total filled:     Total filled:     Total Requested     Z5 each                                        | ity:<br>ch Patient Name:<br>Image:<br>Fill Quantity<br>15                                                                                                    | Treat ur<br>)  )  )  Cancel<br><br> | filled qty as:       Charge patient       Credit patient       No charge       P     R       Total Filled     P       15 each         |
| Deliver to location:         *Iter           LGH MAIN PHARMACY         ✓         OND           *Fill cost center:         *Fill sub a           01.00000000 0156503' ✓         4634056 G           Cost:         Ext cost:           0.1.1000         1.7700           Deliver to Locat         Item Nbr           LGH MAIN PH         ONDA           LGH MAIN PH         ONDA           LGH MAIN PH         RANI150 | A4 « Ccount: Christer Christer | *Request<br>25 €<br>arge to cost cer<br>000000000000000000000000000000000000   | ted quantity:<br>each<br>inter: *Charge t<br>4634056 G<br>Total requested<br>25 each<br>Requested Pac<br>each<br>each | Fill quant<br>v 15 each<br>astrointestinal v<br>Total filled:<br>15 each<br>Total Requested<br>25 each<br>10 each     | Ity:       Patient Name:       Image: Image: I | Treat ur                            | Actin       filled qty as:       Charge patient       Credit patient       No charge       P       Total Filled       P       10 each |

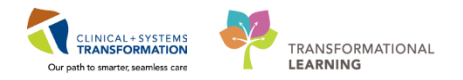

16 Once all medications have been reviewed and fill quantity is entered, click on the commit icon.

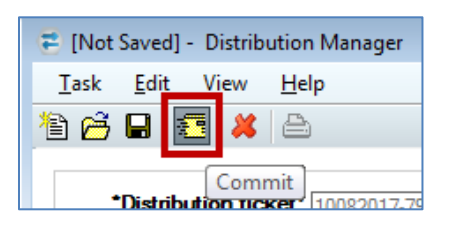

To print a distribution list, click on the task tab in the main menu bar. Hover your mouse over **Print** and click on **Print Distribution List**. The printer information displays.

**NOTE:** You will be unable to print the distribution list from the training environment. To see how the print job will look, click on Print Preview.

| = | [COMMITTED] - Distribution Ma | inager |                                   |        |
|---|-------------------------------|--------|-----------------------------------|--------|
| Т | ask Edit View Help            |        |                                   |        |
| > | Suspend                       |        |                                   |        |
|   | Change User                   |        |                                   |        |
|   | Select Location View          |        | Created by: Calasan, Ja           | anell  |
|   | New Transfer                  | Ctrl+N | Created dt/tm: 2017-Aug-1         | 0 09   |
|   | Open Transfer                 | Ctrl+0 |                                   |        |
|   | Save Transfer                 | Ctrl+S |                                   |        |
|   | Commit Transfer               | Ctrl+M |                                   | —      |
| ~ | Auto Fill                     | Ctrl+F | *Pequested suppti                 |        |
|   | New Line Item                 | Ctrl+I |                                   | LY.    |
|   | Add To Line Items             | Ctrl+A | *Chame to cost center: *C         | harr   |
|   | Load Expired/Recalled Items   | Ctrl+L |                                   | i ai ç |
|   | Delete From Line Items        | Ctrl+E |                                   |        |
|   | Lot Number                    | Ctrl+T | st: New ext cost: I otal re       | ques   |
|   | Delete Requisition            |        |                                   |        |
|   | Force Requisition Closed      |        | scription Requested Qua Requested | Pac.   |
|   | Print Preview                 |        | ▶ inophen 10 each                 |        |
|   | Print                         |        | Print Pick List Ctrl+P            |        |
|   | Exit                          |        | Print Distribution List Ctrl+D    |        |
| • |                               |        | Print Delivery Label Ctrl+L       |        |

18 Click the Task Menu and select Exit to close the application

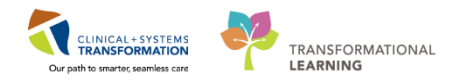

### INVENTORY SCENARIO 8.0 – Confirm receipt of products using In Transit Review Process

| Duration   | Learning Objectives                                                      |
|------------|--------------------------------------------------------------------------|
| 10 minutes | At the end of this Scenario, you will be able to:                        |
|            | Validate the transfer quantity for locations using the In Transit status |

### SCENARIO

There will be distributions (transfers) of inventory between pharmacies which require the requesting location to validate the transfer quantity. Users at the receiving location will mark these complete when the products arrive.

The In Transit Review process is only used for transfer between Pharmacies.

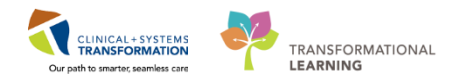

### Activity 8.1 – Receiing Distributions (Transfers) from Other Pharmacies

Duration: Estimated Completion Time - 15 min

Log into the mmrequisition.exe tool with provided Username and Password

mmrequisition

2 Multiple Location Views Found is displayed. Select VCH Pharmacy Inventory View.

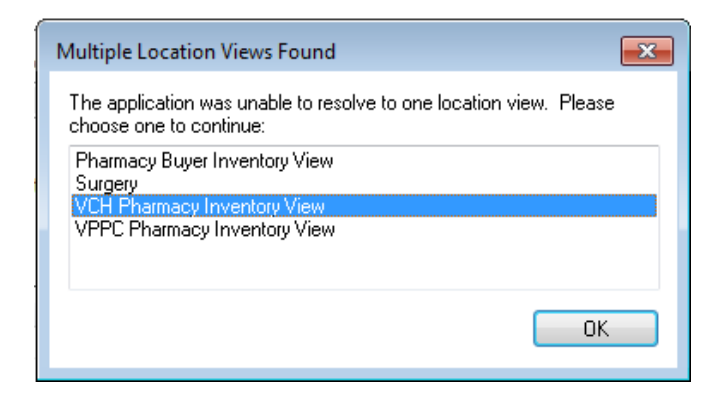

### 3

### The requisition application opens

| i 🔁 🖬 🚈 🛇 🕼 🛍                                                         | 1 <u>1</u>                                         |                                          |                                                                                        |
|-----------------------------------------------------------------------|----------------------------------------------------|------------------------------------------|----------------------------------------------------------------------------------------|
| *Requisition num                                                      | «                                                  | Requisition status                       | 6                                                                                      |
| *Requesting loca                                                      |                                                    | Requisition type                         |                                                                                        |
| Request delivery by:                                                  |                                                    | Created by                               | c                                                                                      |
| Delivery attention:                                                   |                                                    | Created date                             |                                                                                        |
| Rush order                                                            |                                                    | Location view                            | LGH Pharmacy Inventory View                                                            |
|                                                                       |                                                    |                                          |                                                                                        |
| line #: Item:                                                         |                                                    |                                          |                                                                                        |
| Line #: Item:                                                         |                                                    |                                          |                                                                                        |
| Line #: Item:<br>Deliver to location:                                 | *Item number:                                      |                                          | *Requested quantity:                                                                   |
| Line #: Item:<br>Deliver to location:                                 | *Item number:                                      | ¢                                        | *Requested quantity:                                                                   |
| Line #: Item:<br>Deliver to location:<br>Cost center:                 | *Item number:                                      | «                                        | *Requested quantity:                                                                   |
| Line #: Item:<br>Deliver to location:<br>Cost center:                 | *Item number:<br>*Item number:<br>*Sub account:    |                                          | *Requested quantity:                                                                   |
| Line #: Item:<br>Deliver to location:<br>Cost center:                 | *Item number:<br>v<br>*Sub account:<br>v           | <ul> <li></li> <li></li> <li></li> </ul> | *Requested quantity:                                                                   |
| Line #: Item:<br>Deliver to location:<br>Cost center:<br>atlent Name: | *Item number:<br>*Sub account:<br>Patient chameab  |                                          | *Requested quantity: Vendor or fill location: Consignment indicator                    |
| Line #: Item:<br>Deliver to location:<br>Cost center:<br>atient Name: | *Item number:<br>*Sub account:<br>Patient chargeab | <ul> <li>€</li> <li>▼</li> </ul>         | *Requested quantity: Vendor or fil location: Consignment indicator Bill only indicator |

4

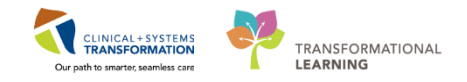

Select the **Open** Icon to open the requisition created in Scenario 5 and distributed in Scenario 7.

| Requisition *** MODIFY REQUISITION ***              |        |
|-----------------------------------------------------|--------|
| Task Edit View Help                                 |        |
| 1 1 1 1 1 1 1 1 1 1 1 1 1 1 1 1 1 1 1               |        |
| Open a Requisition number:<br>*Requesting location: | «<br>v |

5 Enter the requisition number in the **Requisition Number** field or search for it.

6 To search for the requisition number, select the ellipsis next to the **Requisition number** field.

| *Requisition number:            | «    |
|---------------------------------|------|
| *Requesting location:           | Find |
| Request delivery by: ++++_+++++ |      |
| Delivery attention:             |      |

7 Use the search criteria from previous scenarios to help locate requisition.

| ions                                                                                                    |                                                                          |
|----------------------------------------------------------------------------------------------------|--------------------------------------------------------------------------|
| dvanced Item                                                                                                    |                                                                          |
| Requisition Number                                                                                                    | Find Now                                                                 |
| Includes                                                                                                    | New Search                                                               |
|                                                                                                    | Help                                                                     |
| The second second secon |                                                                          |
| VPC MAIN P 👻                                                                                                    |                                                                          |
| All Profiles                                                                                                    |                                                                          |
|                                                                                                    | ions dvanced Item Requisition Number  Includes  VPC MAIN P  All Profiles |

8 Select **OK** to open requisition

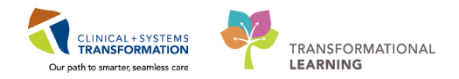

### 8 Requisition opens.

Notice the line status displays In Transit.

| Requisition *** MODIFY REQUISITION ***                     |                                       |                                        |                                               |
|------------------------------------------------------------|---------------------------------------|----------------------------------------|-----------------------------------------------|
| Task Edit View Help                                        |                                       |                                        |                                               |
| 18 26 27 10 10 18 18                                       |                                       |                                        |                                               |
| *Requisition number: 06022018-82039425                     | «                                     | Requisition status:                    | Open                                          |
| *Requesting location:                                      |                                       | Requisition type:                      | Manual Requisition                            |
| Request delivery by: 07-Feb-2018                           |                                       | Created by:                            | TestPSC, PharmacyTechnician-PharmNet1         |
| Delivery attention:                                        |                                       | Created date:                          | 2018-Feb-06 10:01                             |
| Rush order                                                 |                                       | Location view:                         | VCH Pharmacy Inventory View                   |
| Line #: 1 Item: ACET325 - acetaminophen 325                | mg tab                                |                                        |                                               |
| *Deliver to location:                                      | *Item number:                         | *Req                                   | quested quantity:                             |
| LGH MAIN PHARMACY -                                        | ACET325                               | « 10                                   | each 👻                                        |
| *Cost center:                                              | *Sub account:                         | Vende                                  | or or fill location:                          |
| 01.XXXXXXXX.0156500 Inventory Asset Account                | 4633028 Central Nervous System Agents | ▼ VPC                                  | MAIN PHARMACY                                 |
| Patient Name:                                              |                                       |                                        | preignment indicator                          |
|                                                            | Patient chargeable                    | Bi                                     | Il only indicator                             |
|                                                            |                                       | 11111111111111111111111111111111111111 | n ≪   D> B.   ¥ ⊗   ↑ ♥   D   ₽   M   6       |
| Note Li Line Status Deliver To Loc Deliver To Loc Item Nor | Item Description NDC Nbr Quantity     | Package Par                            | rlevel Item is being su Mfg Catalog # Mfg Nam |
| 1 In Transit LGH MAIN PH ACET32                            | 5 acetaminophen 10                    | each 01                                | Undefined                                     |
| 2 In Transit LGH MAIN PH *BACK R RANI15                    | 0 ranitidine 150 m 10                 | each 01                                | Undefined                                     |
| 3 In Transit LGH MAIN PH *BACK O ONDA4                     | ondansetron 4 25                      | each 01                                | Undefined                                     |
|                                                            |                                       |                                        |                                               |

9

Select Task from the tool bar and then select In Transit Review

| 😽 Red | quisition *** MODIFY R | EQUISITION *** |  |  |  |  |
|-------|------------------------|----------------|--|--|--|--|
| Task  | Edit View He           | lp             |  |  |  |  |
|       | Suspend                |                |  |  |  |  |
|       | Change User            |                |  |  |  |  |
|       | New Requisition Ctrl+N |                |  |  |  |  |
|       | Open Requisition       | Ctrl+O         |  |  |  |  |
|       | Save Requisition       | Ctrl+S         |  |  |  |  |
|       | Close WorkSpace        | Ctrl+W         |  |  |  |  |
|       | Commit Requisition     | Ctrl+M         |  |  |  |  |
|       | Cancel Requisition     | Ctrl+A         |  |  |  |  |
|       | In Transit Review      | Ctrl+I         |  |  |  |  |
|       |                        | Culti          |  |  |  |  |

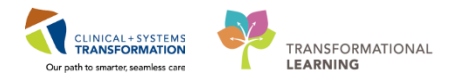

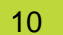

### In Transit Review screen opens

| Transit line item(s) | Requisition Number:<br>Requesting Location:<br>Requested By:<br>Item Nbr<br>ACET325 | 06022018-82039425<br>LGH MAIN PHARMACY<br>TestPSC, PharmacyTec | /<br>hnician-PharmNet1  |               |        | Distributed Date/<br>Distribute         | Time: 02/06/2018<br>d By: TestPSC, Ph | 10:01:27 am<br>armacyTechnician-Pha | mNet1             |               |
|----------------------|-------------------------------------------------------------------------------------|----------------------------------------------------------------|-------------------------|---------------|--------|-----------------------------------------|---------------------------------------|-------------------------------------|-------------------|---------------|
| Transit line item(s) | Requested By:                                                                       | TestPSC, PharmacyTec                                           | hnician-PhamMet1        |               |        |                                         |                                       |                                     |                   |               |
| Confirm<br>1 2 7     | I Item Nbr<br>ACET325                                                               | H.                                                             |                         |               |        |                                         |                                       |                                     |                   |               |
|                      | ACET325                                                                             | 10                                                             | em Description          | Requested Qty | Requ   | uested UOM E                            | Distributed Qty                       | Distributed UOM                     | Cancelled Qty     | Cancelled UOM |
|                      |                                                                                     | a                                                              | cetaminophen 325 mg tab | 10            | ) each | 1                                       | 10                                    | each                                | 0                 | each          |
|                      | RANI150                                                                             | ra                                                             | anitidine 150 mg tab    | 10            | ) each | 1                                       | 10                                    | each                                | 0                 | each          |
| v                    | ONDA4                                                                               | 01                                                             | ndansetron 4 mg tab     | 25            | 5 each | n i i i i i i i i i i i i i i i i i i i | 15                                    | each                                | 10                | each          |
| s):                  |                                                                                     |                                                                |                         |               |        |                                         |                                       |                                     |                   |               |
| t Number             | 1                                                                                   | Nanufacturer                                                   |                         |               |        |                                         | Manufa                                | cture Date Expiration               | Date Lot Fill Qty |               |
|                      |                                                                                     |                                                                |                         |               |        |                                         |                                       |                                     |                   |               |
|                      |                                                                                     |                                                                |                         |               |        |                                         |                                       |                                     |                   |               |
|                      |                                                                                     |                                                                |                         |               |        |                                         |                                       |                                     |                   |               |
|                      |                                                                                     |                                                                |                         |               |        |                                         |                                       |                                     |                   |               |

11 Review the In Transit line items to verify what was delivered.

Notice that anything distributed partially will display in the Cancelled Qty column. For this example, as we only distributed 15 of the 25 that were requested, Cancelled Qty for ONDA4 is displayed as 10.

| 역 In Transit Review      |   |                                                     |          |          |    |                                                        |                                               |               |                 |                 |               |               |  |
|--------------------------|---|-----------------------------------------------------|----------|----------|----|--------------------------------------------------------|-----------------------------------------------|---------------|-----------------|-----------------|---------------|---------------|--|
| ſ                        |   | Requisition Number: 06022018-82039425               |          |          |    |                                                        | Distributed Date/Time: 02/06/2018 10.01:27 am |               |                 |                 |               |               |  |
|                          |   | Requesting Location: LGH MAIN PHARMACY              |          |          | CY | Distributed By: TestPSC, PharmacyTechnician-PharmNet 1 |                                               |               |                 |                 |               |               |  |
|                          |   | Requested By: TestPSC, PharmacyTechnician-PharmNet1 |          |          |    |                                                        |                                               |               |                 |                 |               |               |  |
| In Transit line item(s): |   |                                                     |          |          |    |                                                        |                                               |               |                 |                 |               |               |  |
| Γ                        |   |                                                     | Confirm  | Item Nbr |    | Item Description                                       | Requested Qty                                 | Requested UOM | Distributed Qty | Distributed UOM | Cancelled Qty | Cancelled UOM |  |
|                          | 1 |                                                     | <b>V</b> | ACET325  |    | acetaminophen 325 mg tab                               | 10                                            | each          | 10              | each            | 0             | each          |  |
|                          | 2 |                                                     | <b>v</b> | RANI150  |    | ranitidine 150 mg tab                                  | 10                                            | each          | 10              | each            | 0             | each          |  |
|                          | 3 |                                                     | ~        | ONDA4    |    | ondansetron 4 mg tab                                   | 25                                            | each          | 15              | each            | 10            | each          |  |
|                          |   |                                                     |          |          |    |                                                        |                                               |               |                 |                 |               |               |  |

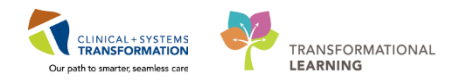

12 Accept the inventory by clicking the **Commit** icon.

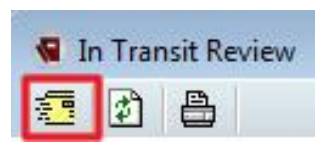

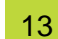

### Select OK to confirm

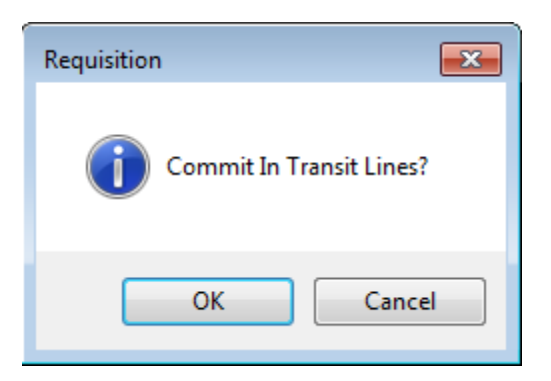

You have confirmed that the medications have been received.

**NOTE**: If the receiver did not agree with the received quantities or did not receive the amount the distributor indicated they will need to call the distributor. The distributor will need to make modifications to the distribution and then recommit the distribution. If changes were made the receiver will need to reopen the requisition and complete the remainder of the In Transit Review to close the In Transit Review process.

The In Transit Review process is only used for transfer between Pharmacies.

14 Click the Task Menu and select Exit to close the application.

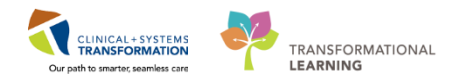

### **INVENTORY SCENARIO 9.0 – Item Adjustment**

| Duration   | Learning Objectives                                 |
|------------|-----------------------------------------------------|
| 10 minutes | At the end of this Scenario, you will be able to:   |
|            | Use the mmadjustment.exe tool to return medications |

### **SCENARIO**

Medications in the Main Pharmacy have expired and need to be removed from Inventory. This will be completed using the Item Adjustment application.
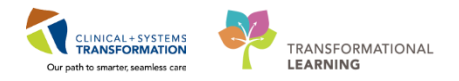

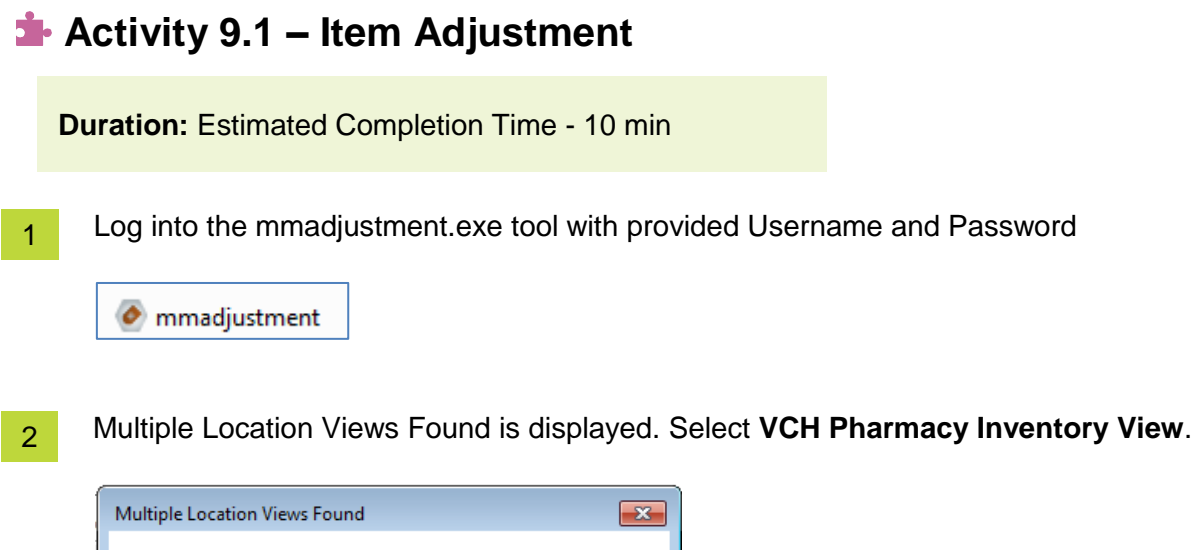

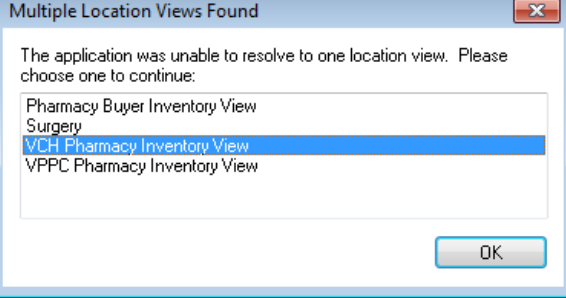

3 The Item Adjustment application opens.

| Altem Adjuctment / Item Return                        |                                                                                                    |                           |
|-------------------------------------------------------|----------------------------------------------------------------------------------------------------|---------------------------|
| Task View Heln                                        |                                                                                                    |                           |
|                                                       |                                                                                                    |                           |
|                                                       |                                                                                                    |                           |
| *Location: *Item:                                     | Account information     *Location cost center:     *Location sub-account code: Project code:                                                                 | -                         |
| Locator:                                              | *Reason cost center: *Reason sub-account code: Misc. code:                                                                                                   |                           |
|                                                       | External reference: Pickup person:                                                                                                    | Ŧ                         |
|                                                       |                                                                                                    |                           |
| Patient Name:                                         | Adjustment impacts usage.                                                                                                    |                           |
| *Adjustment reason: *Adjustment indicator:            | ten Adjustment       Base Gity and UOM:       Cost/unit:       Old QOH:       New QOH:       YAdjusted Qty and UOM:       Cost/unit:       Old average cost: | Total cost of adjustment: |
| Lot Adjustment<br>Lot Number: Expiration Date: Manufa | cturer: Manufacture Date: Quantity:                                                                                                    | Adjust Expired Lots       |
| Lot Number Exp Date                                   | Old QOH     Adjusted Qty     New QOH     Manufacturer                                                                                                    | Mfd Date                  |
|                                                       |                                                                                                    |                           |
| Item Number Description Location Lo                   | cator Adjustment Reason Direction Patient Name Charge Indicator                                                                                              | Old QOH New QOH           |
|                                                       |                                                                                                    |                           |
| •                                                     | m                                                                                                    | •                         |
| Ready                                                 | TRAIN1 MEGAN.BL                                                                                                    | ECHL 2018-Feb-06 12:48    |

5

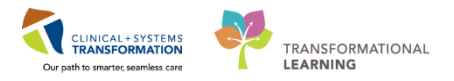

Set user defaults by navigating to View and then Options on the tool bar. 📀 Item Adjustment / Item Return Task View Help Toolbar 1 ~ Status Bar Loca Options... em: The options window will open. Options × Set last location as default. 1 Use previous reason and adjustment indicator for the next item (Applicable only for current session). J OK Cancel

6 For this scenario, select both options and click **OK**.

7 Select the location from the list that needs to adjust inventory. For this example, select LGH MAIN PHARMACY.

| 🤌 Item Adjustment / Item Return |   |
|---------------------------------|---|
| Task View Help                  |   |
|                                 |   |
| *Location: *Item:               |   |
| LGH MAIN PHARMACY -             | K |

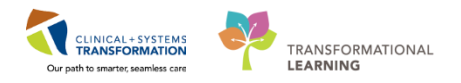

8 Select the product that needs to be expired from the Pharmacy. To search for the product, select the elipsis button next to the item search box.

| 🥑 Item Adjustment / Item Return |
|---------------------------------|
| Task View Help                  |
| 12日 🗶 🛷 🧧                       |
|                                 |
| *Location: *Item:               |
| LGH MAIN PHARMACY 👻 📔           |

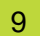

The Find: All Items window will open.

In the General tab, ensure:

- Check mark Item Number, Description, Short description, Clinical description
- Change Seach for from Begins to Includes for easier searchability

| 🔬 Find: All Items                                                                                                    | - • •                                      |
|----------------------------------------------------------------------------------------------------|--------------------------------------------|
| General Item Type Advanced                                                                                                    |                                            |
| Item number       Image: Construction         Image: Clinical description       Image: Clinical description         Search For:       Includes | Find Now<br>New Search<br>Get More<br>Help |
| Location:   Location:  Include sublocations  Class:  Include subclassifications                                                                |                                            |
| Vendor:        Manufacturer:                                                                                                    |                                            |
| OK                                                                                                    | Cancel                                     |

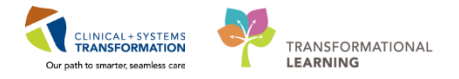

In the Item Type tab, ensure the checkmark box for Medication Definition is selected.

| 🙀 Find: All Items                                                                    |                        |
|--------------------------------------------------------------------------------------|------------------------|
| General Item Type Advanced                                                           | Find Now               |
| View terms of this type:<br>Equipment Master<br>Usem Master<br>Medication Definition | New Search<br>Get More |
| Medication level Medication type Drug formulation Manufacturer Shared                |                        |
|                                                                                      | OK Cancel              |

Select the General Tab again. Search for **metformin** and click **Find Now.** 

## 12 Select item METF500 and click OK

| Find: All Items                                                |                                                                             |                                         |                                            |
|----------------------------------------------------------------|-----------------------------------------------------------------------------|-----------------------------------------|--------------------------------------------|
| General Item Type Ultem number Clinical descriptio Search For: | Advanced     Description     Mfr catalog number     Begins with     metform | Short description  Other:               | Find Now<br>New Search<br>Get More<br>Help |
| Class:                                                         | LGH MAIN PHARMACY Include sublocations Include subclassifications           |                                         | Browse                                     |
| <ul> <li>Vendor:</li> <li>Manufacturer:</li> </ul>             |                                                                             |                                         | *                                          |
| Item Number<br>METF500<br>METF850                              | Description<br>metFORMIN 500 mg tab<br>metFORMIN 850 mg tab                 | Short Description<br>METF500<br>METF850 | Clinical Description                       |
|                                                                |                                                                             |                                         | OK Cancel                                  |

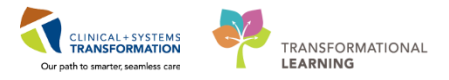

13 Notice the product displays.

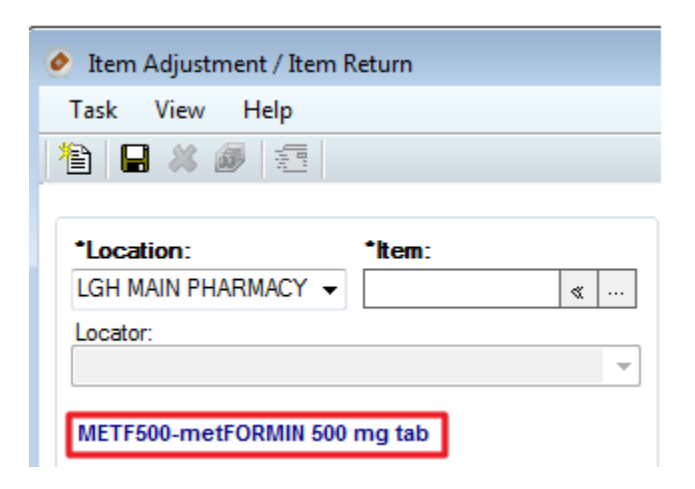

14 Click on the **Adjustment reason** drop down.

| 📀 Item Adjustment / Item Return            |
|--------------------------------------------|
| Task View Help                             |
| 🏝 🖬 🗶 🛷 🤕                                  |
|                                            |
| *Location: *Item:                          |
| LGH MAIN PHARMACY 👻 🦿 «                    |
| Locator:                                   |
|                                            |
| METF500-metFORMIN 500 mg tab               |
| Patient Name:                              |
|                                            |
|                                            |
| *Adjustment reason: *Adjustment indicator: |
| · ·                                        |

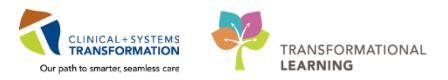

#### Select Waste Non-Sterile from the Adjustment reason list.

|                                  | Item Adjustment                  |
|----------------------------------|----------------------------------|
| *Adjustment reason: *Adjustmen   | t indicator: Base Qty and UOM:   |
|                                  | ▼ 1 each                         |
| Transfer Out To RHS              | Transfer Out To RHS              |
| Waste Oscar Chemo Compounding    | Waste Oscar Chemo Compounding    |
| Count Correction Manual          | Count Correction Manual          |
| Count Correction Narcotic Manual | Count Correction Narcotic Manual |
| Count Correction Reverse Adjust  | Count Correction Reverse Adjust  |
| Waste Narcotic                   | Waste Narcotic                   |
| Waste Non-Sterile                | Waste Non-Sterile                |
| Waste Sterile                    | Waste Sterile                    |
| Waste Correction Reverse Adjust  | Waste Correction Reverse Adjust  |
| Patient Charge                   | Patient Charge                   |
| Patient Credit                   | Patient Credit                   |
| Physical Count                   | Physical Count                   |
| Count Increase                   | Count Increase                   |
| Count Decrease                   | Count Decrease                   |
| Compound Remove Raw Materials    | Compound Remove Raw Materials    |
| Compound Add Finished Product    | Compound Add Finished Product    |
| Transfer In From VGH             | Transfer In From VGH             |
| Transfer In From UBC             | Transfer In From UBC             |
| Transfer In From RHS             | Transfer In From RHS             |
| Transfer Out To VGH              | Transfer Out To VGH              |
| Transfer Out To UBC              | Transfer Out To UBC              |

Notice the Adjustment Indicator automatically fills in based on the Adjustment Reason.

| *Adjustment reason:   | *Adjustment indicator: |
|-----------------------|------------------------|
| Waste Non-Sterile 🔹 👻 | Decrease 👻             |

16 Enter an Adjusted Qty of 2 and click the Add icon

NOTE: Use the mouse scroll easily increase or decrease the adjusting quantity.

|                   |                              |            |                                | t impacts usage. |               |                   |                   |                   |              |
|-------------------|------------------------------|------------|--------------------------------|------------------|---------------|-------------------|-------------------|-------------------|--------------|
| Adjustment reason | *Adjustment                  | indicator: | Item Adjustmer<br>Base Qty and | nt<br>UOM:       | Cost/unit:    | Old QOH:          | New QOH:          |                   |              |
| Vaste Non-Sterile | <ul> <li>Decrease</li> </ul> | •          | 1                              | each             | \$0.0180      | 1000              | 998               |                   |              |
|                   |                              |            | *Adjusted Q                    | ty and UOM:      | Cost/unit:    | Old average cost: | New average cost: | Total cost of a   | djustment:   |
| 🔵 Charge 🛛 🔘      | Credit 💿 No C                | Charge     |                                | 2 each           | ▼ \$0.0180    | \$0.0180          | \$0.0180          | \$0.0360          |              |
| Lot Number        | E                            | Exp Date   | >> (0                          | Id QOH Adjusted  | d Qty New QOH | Manufacturer      |                   | Mfd Date          | expired Lot  |
| Lot Number        | g                            | Exp Date   | × 0                            | Id QOH Adjusted  | d Qty New QOH | Manufacturer      |                   | Mfd Date          | Expired Lots |
| Lot Number        | g                            | Exp Date   | «                              | Id QOH Adjusted  | d Qty New QOH | Manufacturer      |                   | Mfd Date          | xpired Lot:  |
| Lot Number        | g                            | Exp Date   | (C)                            | Id QOH Adjusted  | d Qty New QOH | Manufacturer      |                   | Adjust E          | Expired Lot  |
| Lot Number        | K Marana Antonia             | Exp Date   |                                | Id QOH Adjusted  | d Qty New QOH | Manufacturer      |                   | Adjust E Mfd Date | Expired Lot  |
| Lot Number        |                              | Exp Date   | × (0)                          | Id QOH Adjusted  | d Qty New QOH | Manufacturer      |                   | Adjust E          | Expired Lot  |

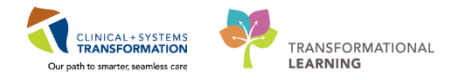

- 17 Repeat this process as many times as necessary for different medications. You can submit multiple medications on the same form.
- 18 The **Commit** icon will be activated at the top of the screen. Click **commit** to save the adjusted records.

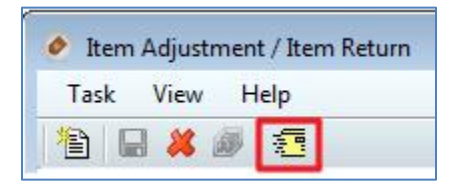

19 Click the Task Menu and select Exit to close the application.

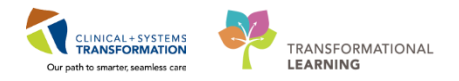

# **INVENTORY SCENARIO 10.0 – Physical Count**

| Duration   | Learning Objectives                                                                                                    |
|------------|----------------------------------------------------------------------------------------------------|
| 30 minutes | <ul><li>At the end of this Scenario, you will be able to:</li><li>Use the mmphysicalcount.exe tool to complete the physical count</li></ul> |

## **SCENARIO**

It is the time of year to complete a physical count.

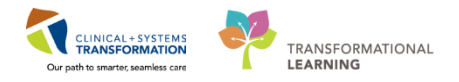

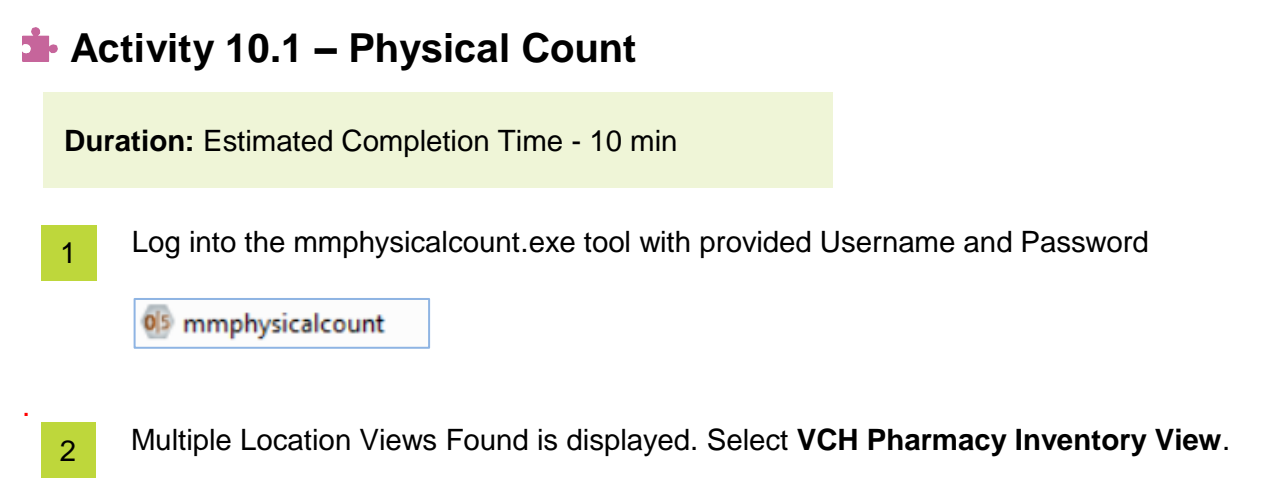

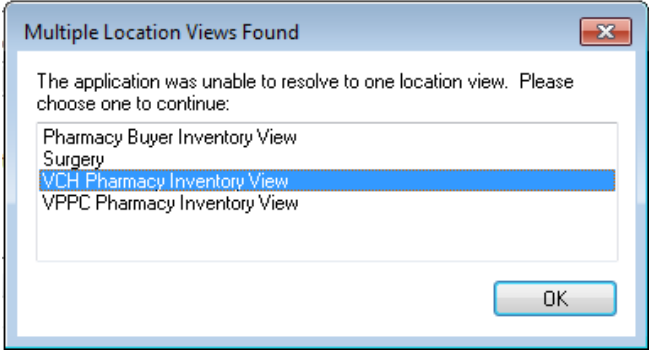

3 The **Filter Count** screen appears click **Cancel** to create a new Physical Count.

| 05 Filter Count                                                                                                    |            |             | <b>-X</b> - |
|----------------------------------------------------------------------------------------------------|------------|-------------|-------------|
| Filter count with these criterias:                                                                                                    |            |             |             |
| Created between                                                                                                    | and        | **_***_**** |             |
| Completed<br>Created between<br>Completed between                                                                                                    | and<br>and | **_***_**** |             |
| Cancelled Created between Cancelled between Table to the terms of the terms of terms of terms of te | and<br>and | **_***_**** |             |
|                                                                                                    | 0          | K           | Cancel      |

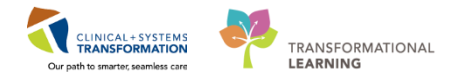

4 Select **View** and then **Options** from the tool bar to set user defaults in the Physical Count application.

5 The **Options** window will display. Ensure to select the first three checkboxes as shown below.

|          |                      | Options                   |                     |
|----------|----------------------|---------------------------|---------------------|
|          | Print                | Count                     | Other               |
| All ite  | ems in a sheet       |                           |                     |
| 🔿 Displ  | layed items only     |                           |                     |
| Shov     | w QOH on count sh    | eet                       |                     |
| Show     | w QOH on variance    | report                    |                     |
| Show     | w cost on variance r | report                    |                     |
| Shov     | w only variance item | s on count summary report |                     |
| Country  |                      |                           |                     |
|          | ummary printer:      |                           | Summary Printer     |
| Count sh | eet printer:         |                           |                     |
|          |                      |                           | Count Chaot Brinton |
|          |                      |                           | Count Sneet Finter  |
| Variance | sheet printer:       |                           | Count Sheet Phinter |
| Variance | sheet printer:       |                           | Variance Printer    |
| Variance | sheet printer:       |                           | Variance Printer    |

- 6 Click **OK** to close the window.
- 7 Create inventory full count by selecting a **New count** from the main toolbar.

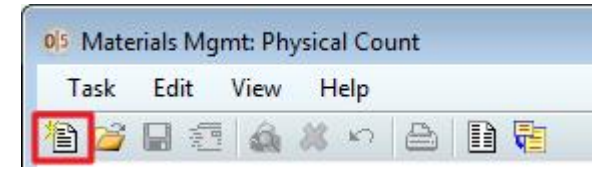

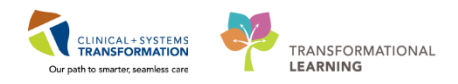

9

Create New Count window opens.

| •                                                                                                    | Item class available:<br>□∰ Item Class                                                                                                    | Item class selected:                                                                  |
|----------------------------------------------------------------------------------------------------|----------------------------------------------------------------------------------------------------|---------------------------------------------------------------------------------------|
| Organize items by:<br>Number of sheets<br>Vumber of sheets<br>Vumber of sheets<br>Vumber of sheets<br>Vumber of sheets<br>Vumber of sheets<br>Vumber of sheets | Bandages / Dressings     Catheters     Drains / Tubes     Drapes / Gowns / Pac     Drapes / Gowns / Packs     Warning : Only items directly under the ite | Add > <remove be="" class="" em="" retrieved.<="" selected="" th="" will=""></remove> |
| ABC classes:                                                                                                    | From sort criteria :                                                                                                    | To sort criteria selected:                                                            |
| A                                                                                                    | Locator<br>Description                                                                                                    |                                                                                       |
| B                                                                                                    | Item Number                                                                                                    |                                                                                       |
| C .                                                                                                    | NDC<br>Manufacturer Item Number                                                                                                    | Move >                                                                                |
| <b>•</b>                                                                                                    |                                                                                                    |                                                                                       |
| Count type:                                                                                                    |                                                                                                    | Select All                                                                            |
| Count type:                                                                                                    |                                                                                                    | Select All                                                                            |

Select the following options in the Create New Count window:

- Location: LGH Main Pharmacy
- Organize items by: Locators
- Count type: Perpetual inventory

| 05 Create New Count                                                                               |                                                                                                  |                                                                             |
|---------------------------------------------------------------------------------------------------|--------------------------------------------------------------------------------------------------|-----------------------------------------------------------------------------|
| Location:<br>CH MAIN PHARMACY                                                                     | Item class available:                                                                            | Item class selected:  Add >  Remove  item class selected will be retrieved. |
| ABC classes:<br>A<br>B<br>C<br>C<br>Count type:<br>Perpetual inventory<br>Non-perpetual inventory | From sort criteria :<br>Locator<br>Description<br>Item Number<br>NDC<br>Manufacturer Item Number | Move > Select All OK Cancel                                                 |

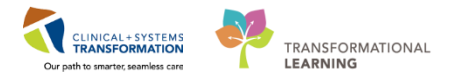

10 Click OK

11 The system will generate a new count sheet. Click **OK** to the prompt that a new count sheet was created.

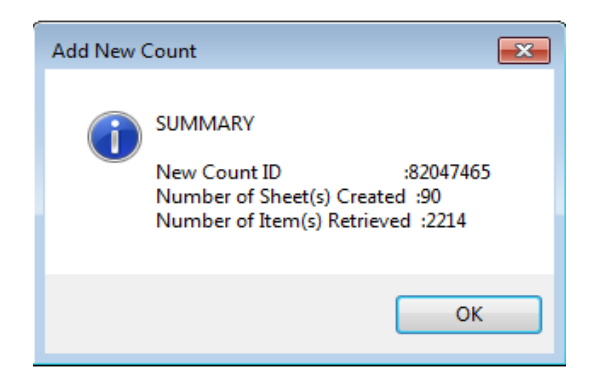

**Single click** on the count sheet that was generated to activate the count.

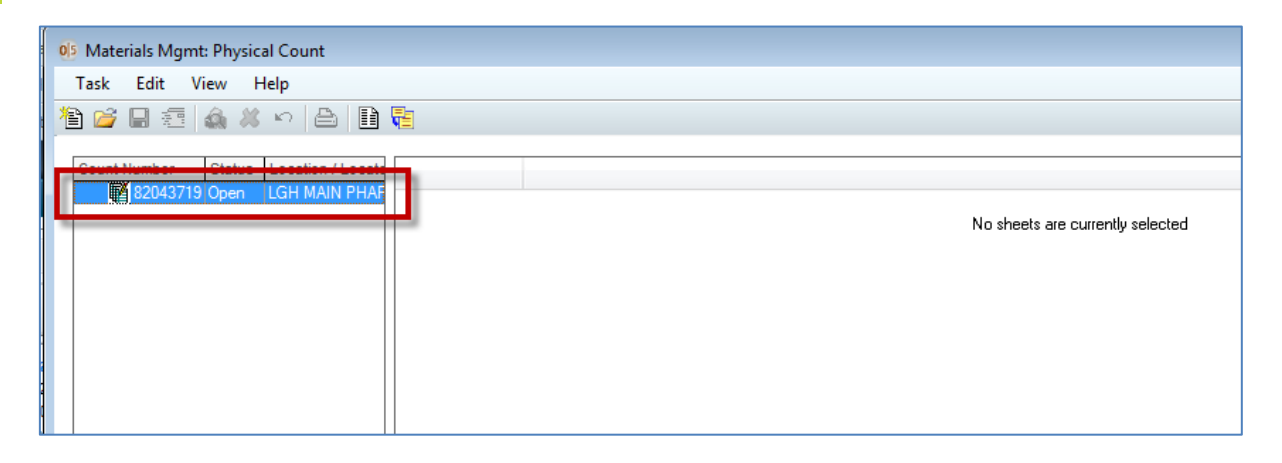

13 Click the 🖽 icon to display the count sheets.

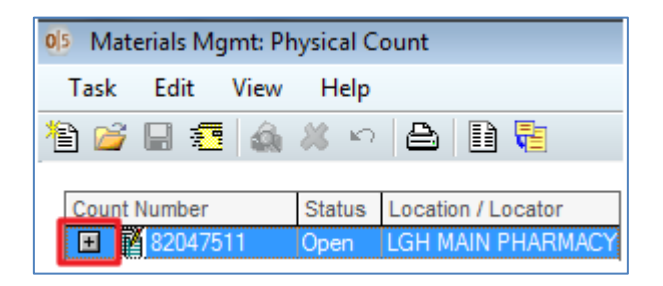

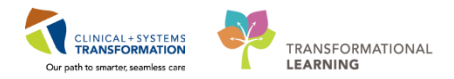

Select a sheet to begin the inventory count.

| 05 Mater  | rials Mgmt: Ph | ysical Cou | nt       |         |                      |         |           |            |        |               |
|-----------|----------------|------------|----------|---------|----------------------|---------|-----------|------------|--------|---------------|
| Task      | Edit View      | Help       |          |         |                      |         |           |            |        |               |
| 🖹 🞽       | 🔒 🐖 🛕          | 🗶 in       | a 🗈 🗟    |         |                      |         |           |            |        |               |
|           |                |            |          |         |                      |         |           |            |        |               |
| Count N   | Number         | Status 🔺   | Line Nbr | Locator | Description          | QOH Qty | Count Qty | Package    | ABC CD | Count Date 🔺  |
|           | 82047465       | Open       | 1        | BACK A  | acetaminophen 12     | 1000    | 3         | each       |        | 2018-Feb-06   |
| E 📲       | 8204/466       | Open E     | 2        | BACK A  | acetaminophen 32     | 1000    | 0         | each       |        | 2018-Feb-06   |
|           | - Sheet 1      | None       | 3        | BACK A  | acetaminophen 65     | 1000    | 0         | each       |        | 2018-Feb-06   |
| <b>-L</b> | - Sheet 3      | None       | 4        | BACK A  | acetaminophen 80     | 1000    | 0         | millilitre |        | 2018-Feb-06   |
|           | - Sheet 4      | None       | 5        | BACK A  | acetazolamide 250    | 1000    | 0*        | each       |        | 2018-Feb-06   |
|           | - Sheet 5      | None       | 6        | BACK A  | acetazolamide 500    | 1000    | 0         | each       |        | 2018-Feb-06   |
|           | - Sheet 6      | None       | 7        | BACK A  | acetylcysteine 200   | 1000    | 0*        | each       |        | 2018-Feb-06   |
|           | – 📄 Sheet 7    | None       | 8        | BACK A  | acyclovir 40 mg/mL   | 1000    | 0*        | millilitre |        | 2018-Feb-06   |
|           | – 📄 Sheet 8    | None       | 9        | BACK A  | acyclovir 500 mg/1   | 1000    | 0*        | each       |        | 2018-Feb-06   |
|           | – 📄 Sheet 9    | None       | 10       | BACK A  | acyclovir 5% oint    | 1000    | 0*        | each       |        | 2018-Feb-06   |
| -         | – 📄 Sheet 10   | None       | 11       | BACK A  | adenosine 6 mg/2     | 1000    | 0         | each       |        | 2018-Feb-06   |
|           | – 📄 Sheet 11   | None       | 12       | BACK A  | alcohol ethyl 100    | 1000    | 0         | each       |        | 2018-Feb-06   |
| -         | – 📄 Sheet 12   | None       | 13       | BACK A  | allopurinol 100 mg   | 1000    | 0*        | each       |        | 2018-Feb-06   |
| F         | – 📄 Sheet 13   | None       | 14       | BACK A  | alteplase 100 mg inj | 1000    | 0         | each       |        | 2018-Feb-06   |
| 1 1       | – 📄 Sheet 14   | None       | 15       | BACK A  | alteplase 50 mg inj  | 1000    | 0         | each       |        | 2018-Feb-06   |
|           | - Sheet 15     | None       | 16       | BACK A  | alum-mag hydroxid    | 1000    | 0*        | millilitre |        | 2018-Feb-06   |
|           | - Sheet 16     | None       | 17       | BACK A  | amantadine 10 mg     | 1000    | 0*        | millilitre |        | 2018-Feb-06   |
|           | - Sheet 1/     | None       | 18       | BACK A  | amikacin 500 mg/2    | 1000    | 0*        | each       |        | 2018-Feb-06   |
|           | - Sheet 18     | None T     | 19       | BACK A  | aminophylline 250    | 1000    | 0         | each       |        | 2018-Feb-06 _ |
| 4 111     | - Sneet 19     | Inone *    |          |         |                      |         |           |            |        |               |

15 Click on an item to begin entering quantity.

| Materials M                | gmt: Phy    | ysical Cou    | nt        |                 |                        |                  |              |                |        | _ 0         |
|----------------------------|-------------|---------------|-----------|-----------------|------------------------|------------------|--------------|----------------|--------|-------------|
| ask Edit                   | View        | Help          |           |                 |                        |                  |              |                |        |             |
| i 😂 🗟 🐔                    | 3 🏠         | <b>X</b> 10   | 8 🗈 🗟     |                 |                        |                  |              |                |        |             |
| Count Number               |             | Status 🔺      | Line Nbr  | Locator         | Description            | QOH Qty          | Count Qty    | Package        | ABC CD | Count Date  |
| E # 8204/                  | 465         | Open          | 1         | BACK A          | acetaminophen 12       | 1000             | 0            | each           |        | 2018-Feb-06 |
|                            | heet 7      | None E        | 2         | BACK A          | acetaminophen 32       | 1000             | 0            | each           |        | 2018-Feb-06 |
|                            | heet 3      | None          | 3         | BACK A          | acetaminophen 65       | 1000             | 0            | each           |        | 2018-Feb-06 |
|                            | iheet 4     | None          | 4         | BACK A          | acetaminophen 80       | 1000             | 0            | mililitre      |        | 2018-Feb-06 |
|                            | heet 5      | None          | 5         | BACK A          | acetazolamide 250      | 1000             | 0*           | each           |        | 2018-Feb-06 |
|                            | heet 6      | None          | 6         | BACK A          | acetazolamide 500      | 1000             | 0            | each           |        | 2018-Feb-06 |
| - <b>- s</b>               | heet 7      | None          | 7         | BACK A          | acetylcysteine 200     | 1000             | 0*           | each           |        | 2018-Feb-06 |
|                            | iheet 8     | None          | 8         | BACK A          | acyclovir 40 mg/mL     | 1000             | 0*           | mililitre      |        | 2018-Feb-06 |
| — — 🗐 s                    | iheet 9     | None          | 9         | BACK A          | acyclovir 500 mg/1     | 1000             | 0*           | each           |        | 2018-Feb-06 |
| — — 🗋 s                    | iheet 10    | None          | 10        | BACK A          | acydovir 5% oint       | 1000             | 0*           | each           |        | 2018-Feb-06 |
| — — 📄 s                    | iheet 11    | None          | 11        | BACK A          | adenosine 6 mg/2       | 1000             | 0            | each           |        | 2018-Feb-06 |
|                            | iheet 12    | None          | 12        | BACK A          | alcohol ethyl 100      | 1000             | 0            | each           |        | 2018-Feb-06 |
| 📄 s                        | iheet 13    | None          | 13        | BACK A          | allopurinol 100 mg     | 1000             | 0*           | each           |        | 2018-Feb-06 |
| - 📄 S                      | iheet 14    | None          | 14        | BACK A          | alteplase 100 mg inj   | 1000             | 0            | each           |        | 2018-Feb-06 |
| - H 🗐 S                    | heet 15     | None          | 15        | BACK A          | alteplase 50 mg inj    | 1000             | 0            | each           |        | 2018-Feb-06 |
|                            | heet 16     | None          | 16        | BACK A          | alum-mag hydroxid      | 1000             | 0*           | mililitre      |        | 2018-Feb-06 |
|                            | heet 1/     | None          | 17        | BACK A          | amantadine 10 mg       | 1000             | 0*           | mililitre      |        | 2018-Feb-06 |
|                            | heet 18     | None          | 18        | BACK A          | amikacin 500 mg/2      | 1000             | 0*           | each           |        | 2018-Feb-06 |
|                            | heet 15     | None T        | 19        | BACK A          | aminophylline 250      | 1000             | 0            | each           |        | 2018-Feb-06 |
|                            | neet 20     | NULLE -       | 4         |                 |                        |                  |              |                |        |             |
| ount: 82                   | . She       | et: 2         | Item: ACE | T120SU / acetan | ninophen 120 mg supp L | ot Tracking leve | I :No Lot Ti | racking        |        |             |
| Count qty:                 | Pa<br>ea    | ckage:<br>ach |           | Q Search Lot.   |                        |                  |              |                |        | ø           |
| Quantity on h<br>1000 each | nand (at st | tart of cour  | it):      | Lot Numb        | er Exp Date            | A QOH            | Count Qt     | y Manufacturer |        | Mfd Date    |
| Count date:<br>I6-Feb-2018 |             | * *           |           |                 |                        |                  |              |                |        |             |

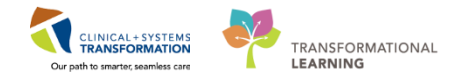

### 16 Type the quantity on hand and click **ENTER**.

**NOTE**: If the number pad does not work when entering in the quantity, press on the Up arrow key on your keyboard. You should now be able to use the number key.

| Count: 82 Sheet: 2                             | Item: ACET120SU / acetaminophe | en 120 mg supp Lot Tra | cking level : | No Lot Tra | cking       |
|------------------------------------------------|--------------------------------|------------------------|---------------|------------|-------------|
| Count qty: Package:<br>4 each                  | Q Search Lot                   |                        |               |            |             |
| Quantity on hand (at start of cou<br>1000 each | Lot Number                     | Exp Date 🔺             | QOH           | Count Qty  | Manufacture |
| Count date:<br>20-Feb-2018                     |                                |                        |               |            |             |
| Locator:<br>BACK A                             | ]                              |                        |               |            |             |

17 A blue check mark will display next to counted items and count will advance to the next item in the list. Continue entering values for a few items.

| Line Nbr | Locator | Description       | QOH Qty | Count Qty | Package    |
|----------|---------|-------------------|---------|-----------|------------|
| 🖌 1      | BACK A  | acetaminophen 12  | 1000    | 4         | each       |
| 2        | BACK A  | acetaminophen 32  | 1000    | 5         | each       |
| 🖌 3      | BACK A  | acetaminophen 65  | 1000    | 100       | each       |
| 4        | BACK A  | acetaminophen 80  | 1000    | 0         | millilitre |
| 5        | BACK A  | acetazolamide 250 | 1000    | 0*        | each       |

18

Notice the expected quantity on hand is displayed as well as the Count Qty you just entered.

| Line Nbr | Locator | Description       | QOH Qty | Count Qty | Package    |
|----------|---------|-------------------|---------|-----------|------------|
| 1        | BACK A  | acetaminophen 12  | 1000    | 4         | each       |
| 2        | BACK A  | acetaminophen 32  | 1000    | 5         | each       |
| 🖌 З      | BACK A  | acetaminophen 65  | 1000    | 100       | each       |
| 4        | BACK A  | acetaminophen 80  | 1000    | 0         | millilitre |
| 5        | BACK A  | acetazolamide 250 | 1000    | 0*        | each       |
| 6        | BACK A  | acetazolamide 500 | 1000    | 0         | each       |
|          |         |                   |         |           |            |

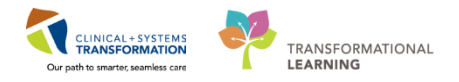

## 19 From the tool bar select **Task** and then **Generate Variance** to generate a variance report.

**NOTE**: If Count Qty does not match QOH Qty, a variance will generate.

| 05 N | laterials M | gmt: Ph   | ysical Count |
|------|-------------|-----------|--------------|
| Tas  | k Edit      | View      | Help         |
|      | Suspend     |           |              |
|      | Change      | User      |              |
|      | Select Lo   | cation V  | ïew          |
|      | New Cou     | int       | Ctrl+N       |
|      | Open Co     | unt       | Ctrl+0       |
|      | Cancel C    | ount      | Ctrl+D       |
|      | Add New     | / Item    |              |
|      | Delete Ite  | em        |              |
|      | Search It   | em        |              |
|      | Undo De     | lete Item | n            |
|      | Add Shee    | et        |              |
|      | Delete Sh   | neet      |              |
|      | Generate    | Varianc   | e            |

## 20 Variance Report window opens.

| 05 Materials Mgmt : Va                                     | riance Report |                     | ×        |
|------------------------------------------------------------|---------------|---------------------|----------|
| Show only counted iter                                     | ms            |                     |          |
| <ul> <li>Variance criteria</li> <li>Dollar (\$)</li> </ul> |               | Show all variant(s) | Generate |
| Percentage (%)                                             |               |                     | Print    |
| Save variance criteria                                     | as default    |                     |          |
| Item:                                                      |               | OK                  | Cancel   |

## 21 Select Show only counted items and Show all variant(s) and then click Generate.

Items that had a variance will be displayed.

| Show only counter                                           | d items                                                                           |                             |                                  |                         |                     |                                        |                                                     |                  |
|-------------------------------------------------------------|-----------------------------------------------------------------------------------|-----------------------------|----------------------------------|-------------------------|---------------------|----------------------------------------|-----------------------------------------------------|------------------|
| Variance criteria<br>Dollar (\$)<br>Percentage (%)          |                                                                                   |                             | Show all                         | variant(s)              |                     |                                        |                                                     | Generat<br>Print |
|                                                             |                                                                                   |                             |                                  |                         |                     |                                        |                                                     |                  |
| Save variance crit                                          | eria as default                                                                   | locator                     | Quantity On Hand                 | Package                 | Count Oty           | Unit Cost (\$)                         | Variant Amount (\$)                                 |                  |
| Save variance crit<br>Item Number                           | eria as default<br>Item Description<br>acetaminophen 120 m                        | Locator<br>BACK A           | Quantity On Hand                 | Package<br>each         | Count Qty           | Unit Cost (\$)<br>\$0.5314             | Variant Amount (\$)<br>(\$531,4000)                 |                  |
| Save variance crit<br>Item Number<br>ACET120SU<br>ACET325SU | eria as default<br>Item Description<br>acetaminophen 120 m<br>acetaminophen 325 m | Locator<br>BACK A<br>BACK A | Quantity On Hand<br>1000<br>1000 | Package<br>each<br>each | Count Qty<br>4<br>5 | Unit Cost (\$)<br>\$0.5314<br>\$0.6012 | Variant Amount (\$)<br>(\$531.4000)<br>(\$601.2000) |                  |

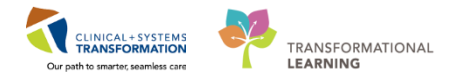

#### Click Print.

| 05 Materials Mgmt : Var                                                                      | iance Report        |         |                  |            |           |                |                     | ×                 |
|----------------------------------------------------------------------------------------------|---------------------|---------|------------------|------------|-----------|----------------|---------------------|-------------------|
| Show only counted item Variance criteria Dollar (\$) Percentage (%) Save variance criteria a | is default          |         | Show all         | variant(s) |           |                |                     | Generate<br>Print |
| Item Number                                                                                  | Item Description    | Locator | Quantity On Hand | Package    | Count Qty | Unit Cost (\$) | Variant Amount (\$) |                   |
| ACET120SU                                                                                    | acetaminophen 120 m | BACK A  | 1000             | each       | 4         | \$0.5314       | (\$531.4000)        |                   |
| ACET325SU                                                                                    | acetaminophen 325 m | BACK A  | 1000             | each       | 5         | \$0.6012       | (\$601.2000)        |                   |
| ACET650SU                                                                                    | acetaminophen 650 m | BACK A  | 1000             | each       | 100       | \$0.7608       | (\$760.8000)        |                   |

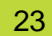

#### The **Options** window will display.

|                                                                                       | Options                                                    |                     |
|---------------------------------------------------------------------------------------|------------------------------------------------------------|---------------------|
| Print                                                                                 | Count                                                      | Other               |
| <ul> <li>All items in a sheet</li> <li>Displayed items only</li> </ul>                |                                                            |                     |
| Show QOH on count s Show QOH on variance Show cost on variance Show only variance ite | heet<br>e report<br>e report<br>ms on count summary report |                     |
| Count summary printer:                                                                |                                                            | Summary Printer     |
| Count sheet printer:                                                                  |                                                            | Count Sheet Printer |
| Variance sheet printer:                                                               |                                                            | Variance Printer    |
|                                                                                       |                                                            | OK Cancel           |

**NOTE**: In the working environment, you will need to simply click OK to print the report. For training, however, click **Cancel**, as we will not be printing the variance report.

- 24 Click **OK** to close the Variance Report window.
- 25 Select the **Commit Transaction** button for the physical count.

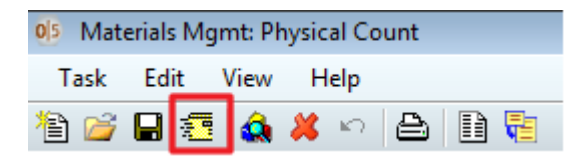

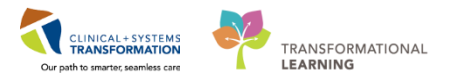

26 Click **Yes** to complete the physical count.

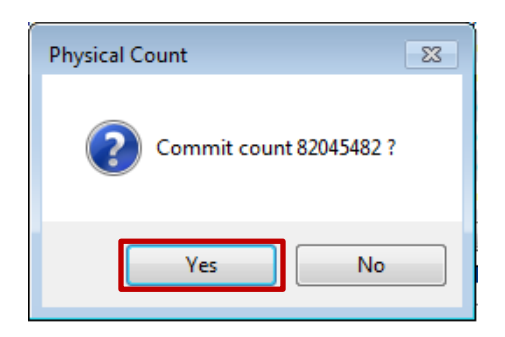

27 Click the Task Menu and select Exit to close the application

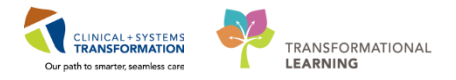

# **INVENTORY SCENARIO 11.0 – Receiving**

| Duration   | Learning Objectives                               |
|------------|---------------------------------------------------|
| 30 minutes | At the end of this Scenario, you will be able to: |
|            | Use receiving.exe to receive inventory            |

## **SCENARIO**

A delivery has arrived at the Pharmacy and you need to receive the items into the system.

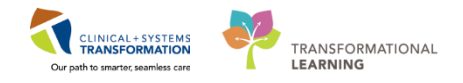

# **Activity 11.1 – Receiving the Supplies**

Duration: Estimated Completion Time - 10 min

Purchase Orders will be assigned to be received to users from the Activity Sheet to complete the activity.

Log into the receiving.exe tool with provided Username and Password

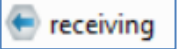

2 Multiple Location Views Found is displayed. Select VCH Pharmacy Inventory View.

| Multiple Location Views Found                                                                                  |
|----------------------------------------------------------------------------------------------------|
| The application was unable to resolve to one location view. Please<br>choose one to continue:                  |
| Pharmacy Buyer Inventory View<br>Surgery<br><u>VCH Pharmacy Inventory View</u><br>VPPC Pharmacy Inventory View |
| ОК                                                                                                    |

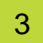

1

Select LGH Pharmacy Receiving Profile.

| Select Receiving Profile                                                |  |
|-------------------------------------------------------------------------|--|
| *Receiving profiles:                                                    |  |
| VPC Pharmacy Receiving                                                  |  |
| VPC Phamacy Receiving<br>SGH Phamacy Receiving<br>LGH Phamacy Receiving |  |
| OK                                                                      |  |

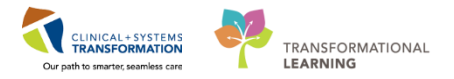

4 Select the **New** icon to create a new receipt.

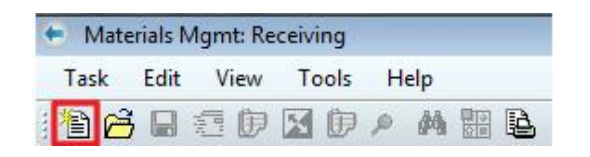

5

In the **PO Number** field, enter the purchase order number you were assigned and press **ENTER**, or click stovalidate your entry.

|                         | · · · · · · · · · · · · · · · · · · · |                 |                      |
|-------------------------|---------------------------------------|-----------------|----------------------|
| Header                  | Item List                             | View All        |                      |
| FO number:<br>LGH470    | PO release:                           |                 |                      |
| Receive status:         | Communication status:                 | PO status:      | Actual receipt date: |
| Receipt                 |                                       | Last update by: |                      |
| Packing Slip Nbr:       | Invoice Nbr:                          | Effective date: | Sequence:            |
| Receipt Status:<br>Open | Matched Status:<br>Unmatched          |                 |                      |

6 In the Header tab, enter the same PO Number into the **Packing Slip Nbr** and **Invoice Nbr** fields.

|                                        |                       | _               |                      |
|----------------------------------------|-----------------------|-----------------|----------------------|
| 🕤 Materials Mgmt: Receiving ***NEW REC | EIPT***               |                 |                      |
| Task Edit View Tools Help              |                       |                 |                      |
| 🖹 🚰 🖬 🐔 🗊 🔟 🗊 🔎 🗛 🖞                    |                       |                 |                      |
|                                        |                       |                 |                      |
| Header                                 | Item List             | View All        |                      |
| General                                |                       |                 |                      |
| *PO number:                            | PO release:           |                 |                      |
| LGH471 «                               | 1                     |                 |                      |
|                                        |                       |                 |                      |
| Receive status:                        | Communication status: | PO status:      | Actual receipt date: |
| None                                   | None                  | Open            | 2018-Feb-06          |
|                                        |                       |                 |                      |
| Receipt                                |                       |                 |                      |
| Receipt location:                      |                       | Last update by: |                      |
| LGH MAIN PHARMACY                      |                       | -               |                      |
| Desking Cia Nika                       | lauriaa Nilaa         |                 | Sequence:            |
|                                        |                       |                 | 1                    |
| LGI14/1                                | Edit471               | 06-FeD-2018     | ·                    |
| Receipt Status:                        | Matched Status:       |                 |                      |
| Open                                   | Unmatched             |                 |                      |
|                                        | L                     |                 |                      |

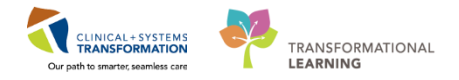

Click the **Item List** tab and review the received amount in the Quantity column.

The application is set up to receive by exception. If an item was received not in full, update the quantity cell of the item and press **ENTER**.

| ÷ | Materials | Mgmt: Receivin | g ***NEW         | RECEIPT***            |                        |          |            |                    |                  |                     |             |           |                |
|---|-----------|----------------|------------------|-----------------------|------------------------|----------|------------|--------------------|------------------|---------------------|-------------|-----------|----------------|
| Т | ask Edit  | t View Too     | ls Help          | 0                     |                        |          |            |                    |                  |                     |             |           |                |
| 1 | ) 🧀 🖬     | 1 🔁 🕩 🔀 (      | )<br>)<br>)<br>) | M 🔛 🖻                 |                        |          |            |                    |                  |                     |             |           |                |
| _ |           |                |                  |                       |                        |          |            |                    |                  |                     |             |           |                |
|   |           | Header         |                  | Item List             |                        | View All |            |                    |                  |                     |             |           |                |
|   |           |                | _                |                       |                        |          |            |                    |                  |                     | -           |           |                |
|   |           | Line #         |                  | Vendor Item Nbr / Det | Inventory Item - Nbr / | Quantity | Remain Qty | Line Status        | UOM              | Deliver To Location | Price       | Unit Tax  | Extended Price |
|   |           | 1              |                  | 15292 / 1EA,CISplatin | CISP1150 / CISplatin   | ŧ 10     | (          | 0 Cancel Remainder | each -           | LGH MAIN PHARMA(    | \$13.7500~  | \$0.0000~ | \$137.5000~    |
|   |           | 2              |                  | 645168 / 1BX/10EA.c   | DALT5S / dalteparin    | £ 10     | (          | 0 Cancel Remainder | box of 10 each 🔹 | LGH MAIN PHARMA(    | \$62.9100~  | \$0.0000~ | \$629.1000~    |
|   | •         | 3              |                  | 489336 / 1BX/10EA.c   | DEXA4I5 / dexameth     | ŧ        |            | 5 Cancel Remainder | box of 10 each 🔹 | LGH MAIN PHARMAC    | \$28.5000~  | \$0.0000~ | \$142.5000~    |
|   |           | 4              |                  | 590257 / 1BX/50TB,e   | ERYT5OPO / erythro     | r 10     | (          | 0 Cancel Remainder | box of 50 each 🔹 | LGH MAIN PHARMAC    | \$168.5000~ | \$0.0000~ | \$1,685.0000~  |
|   |           | 5              |                  | 085863 / 1BX/10EA.f   | FENT5012 / fentanyl    | p 10     | (          | 0 Cancel Remainder | box of 10 each 🔹 | LGH MAIN PHARMAC    | \$10.0000~  | \$0.0000~ | \$100.0000~    |
|   |           | 6              |                  | 185355 / 1BX/10EA,I   | HYDR2I1 / HYDROn       | 1 10     | (          | 0 Cancel Remainder | box of 10 each 🔹 | LGH MAIN PHARMAC    | \$17.8300~  | \$0.0000~ | \$178.3000~    |

8 Quantity updates and Remain Qty updates are updated with new values.

9 To commit the receipt, select **Commit Receipt** icon.

**NOTE**: There can be multiple receipts per purchase order. Try receiving only part of the products and then creating a second receipt for more practice.

| 😑 Mate | rials N | 1gmt: Re | ceiving * | **NEW RE | ECEIPT*** |
|--------|---------|----------|-----------|----------|-----------|
| Task   | Edit    | View     | Tools     | Help     |           |
| 1 🖻 🙆  |         | s ()     | 🔀 🗊       | р 🙌      | H 🔒       |

10 Click the Task Menu and select Exit to close the application.

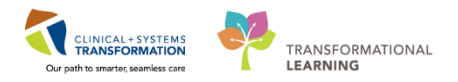

## **INVENTORY SCENARIO 12.0 – Barcode Verification**

| Duration  | Learning Objectives                               |
|-----------|---------------------------------------------------|
| 5 minutes | At the end of this Scenario, you will be able to: |
|           | Verify barcodes using the phadbtools application  |

## SCENARIO

This scenario will be for reference only.

Please follow along with the steps below as scanners and medication barcodes may not be available in the classroom.

Use barcode verification when you are tasked with Pharmacy Receiving duties and need to verify the barcodes can be successfully scanned using the Medication Barcode Verification tool in Cerner.

🚯 phadbproductmgr

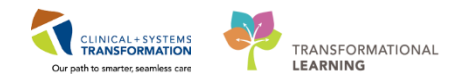

## **Activity 12.1 – Verifying Barcodes for Medications**

Duration: Estimated Completion Time - 5 min

Log into the phadbproductmgr.exe tool with provided Username and Password

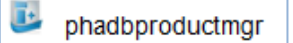

## 2 Click on the **Medication Barcode Validation Tool** icon.

| 🚹 PharmNet Ir       | npatient Formulary Manage | er                                    |                           |               |
|---------------------|---------------------------|---------------------------------------|---------------------------|---------------|
| Task Edit V         | iew Help                  |                                       |                           |               |
| 112121              | R 🛅 # 🎜 👫 🐜 🖟             | x ● ● <u>■</u>    <del>-</del>   ×    | 🖻 💼 🗙 🛛 Search (          | ior:          |
|                     |                           | Medication                            | Barcode Validation To     |               |
| *Description:       |                           | *Strength:                            | Status:                   | Therapeutic   |
|                     |                           |                                       |                           | Substitutions |
| *Generic:           |                           | *Dosage <u>f</u> orm:                 | * <u>L</u> egal status:   | *Mnemonic:    |
|                     |                           | · · · · · · · · · · · · · · · · · · · | 1                         | -             |
| J.                  |                           | ,                                     | - ,                       |               |
| <u>O</u> E Defaults | Dispense Inventory        | , <u>C</u> linical <u>S</u> u         | pply I <u>d</u> entifiers | TPN Details   |
| Dose:               | Boute:                    | Frequency                             | Infuse                    | over:         |

## 3 The **Medication Barcode Validation Tool** window will display.

| Medication Barcode Validation Tool |                    |           |
|------------------------------------|--------------------|-----------|
| Main                               |                    |           |
| Select a facility:                 | Scan a medication: |           |
|                                    | No matches found   |           |
|                                    |                    | OK Cancel |

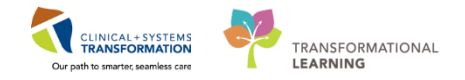

| Main               |                    |  |
|--------------------|--------------------|--|
| Select a facility: | Scan a medication: |  |
| LOH Lions Gate     |                    |  |
| LGH Lions Gate     |                    |  |
| LGH Med Imaging    |                    |  |
| LGH NS Hospice     |                    |  |
| LGH OCC MDC        |                    |  |
| LGH PAC            |                    |  |
| LGH Ped Asthma     |                    |  |
|                    |                    |  |
|                    |                    |  |
|                    |                    |  |
|                    | No sector of found |  |
|                    | No matches found   |  |
|                    | No matches found   |  |
|                    | No matches found   |  |
|                    | No matches found   |  |
|                    | No matches found   |  |
|                    | No matches found   |  |
|                    | No matches found   |  |
|                    | No matches found   |  |

**4** Select the appropriate facility from the dropdown menu and click **OK**.

Use the **scanner** to scan the medication barcode below.

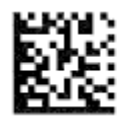

07540184001965 AMLO10

amLODIPine 10 mg tab

6

5

When medication is recognized, it will appear on the screen.

| 殆 Medication Barcode Validation Tool |                                                                       |                                                                |
|--------------------------------------|-----------------------------------------------------------------------|----------------------------------------------------------------|
| Main                                 |                                                                       |                                                                |
| Select a facility:                   | Scan a medication:<br>▼ 07540184001965                                |                                                                |
| Order Mnemonic Generic Name          | Strength / Form Description<br>10 mg / 1 tab tab amLODIPine 10 mg tab | Brand Name 1 DIN Brand Indic Ma<br>Sandoz AmLODI V 02284391 Sa |
| •                                    | m                                                                     | •                                                              |
|                                      |                                                                       | <u>O</u> K <u>C</u> ancel                                      |

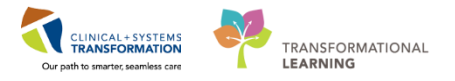

Click **OK** to close the screen.

8

7

Medication details will appear in the PharmNet Inpatient Formulary Manager screen.

| Description:<br>amLODIPine 10                         | mg tab   |                                  | *Strengt<br>10 mg                                                                                                    | h:                                                                                                    | Status:<br>Active         | Therapeu                                                                                                    |
|-------------------------------------------------------|----------|----------------------------------|----------------------------------------------------------------------------------------------------|----------------------------------------------------------------------------------------------------|---------------------------|----------------------------------------------------------------------------------------------------|
| * <b>Generic:</b><br>amLODIPine                       |          |                                  | *Dosage form<br>tab                                                                                                    | rian setting setting | gal status:<br>escription | *Mnemonic:                                                                                                    |
| <u>DE Defaults</u>                                    | Dispense | Inventory                        | <u>C</u> linical                                                                                                    | <u>S</u> upply                                                                                                    | Identifiers               | TPN Details                                                                                                    |
| 10 mg<br>Freetext Rate:<br>Dyration:<br>SIG:<br>Notes | PO       | Norr<br>Stop type:<br>No Default | Indigative     Indigative     I | to:                                                                                                    | Rate:                     | Default ordered as:<br>amLDDIPine<br>Default screen format:<br>Medication<br>Search filter types<br>Medication<br>Continuous<br>Continuous<br>ITPN<br>Intermittent |
|                                                       |          |                                  | Ţ Lab                                                                                                    | el                                                                                                    | - meði l                  |                                                                                                    |

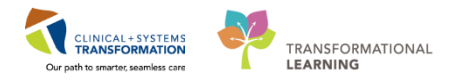

# End Of Book Three

You are ready for your Key Learning Review. Please contact your instructor for your Key Learning Review.